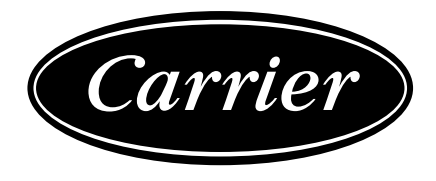

### CONTROLS MANUAL

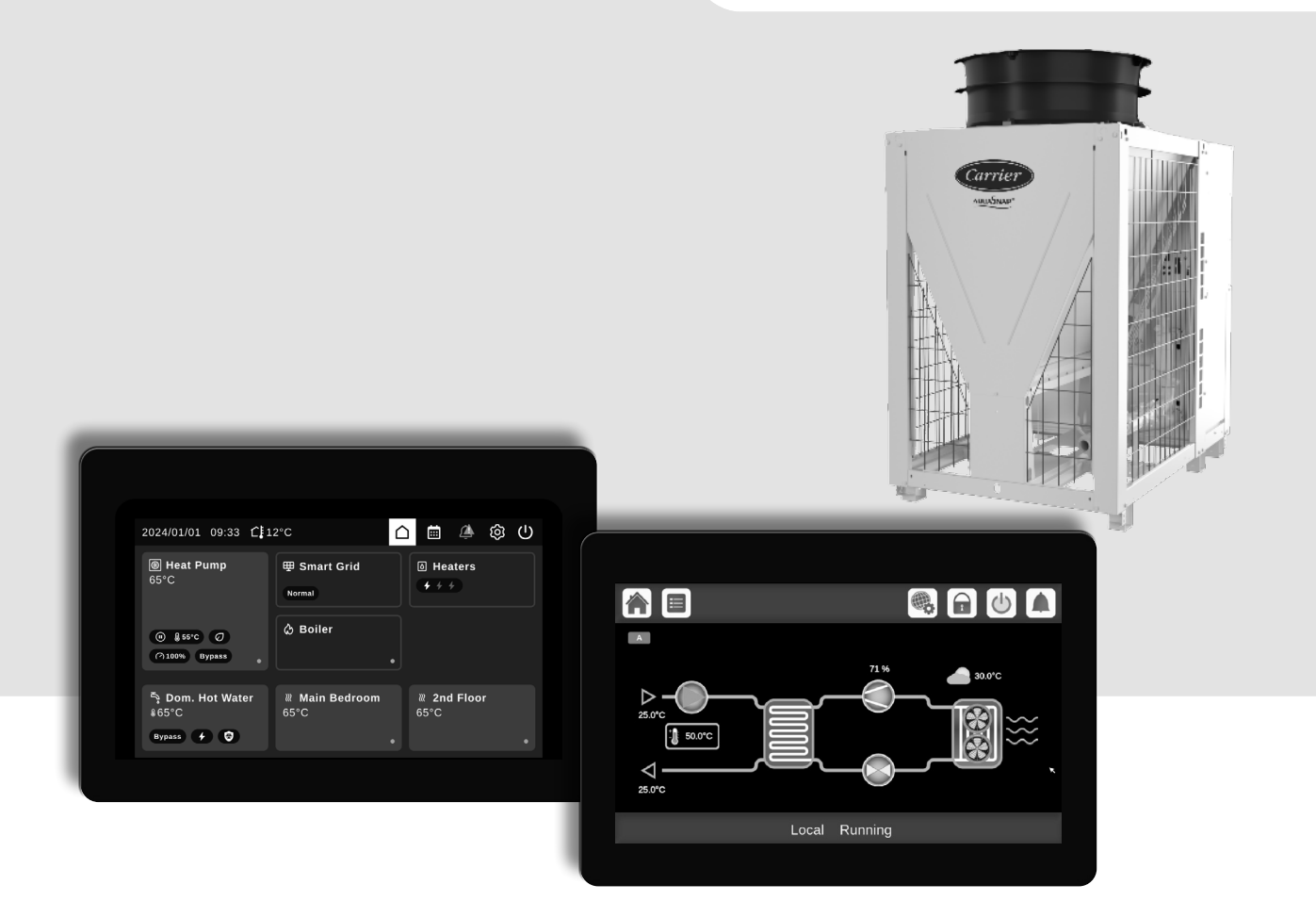

## SmartVu TM2.0 Control

61AQ 040-140 (R290 A3 refrigerant)

| 1 - SA         | AFETY CONSIDERATIONS                       | 5          |
|----------------|--------------------------------------------|------------|
| 1.1 -          | Safety guidelines                          | 5          |
| 1.2 -          | Safety precautions                         | 5          |
| 2 - CC         |                                            | 6          |
| 2.1 -          | Control system                             | 6          |
| 2.2 -          | System functionalities                     | 6          |
| 2.3 -          | Control panel                              | 6          |
| 2.4 -          | Operating modes                            | 6          |
| 2.5 -          | Features overview                          | 6          |
| 3 - HA         | ARDWARE                                    | 7          |
| 3.1 -          | Control boards                             | 7          |
| 3.2 -          | Power supply to boards                     | 7          |
| 3.3 -          | Light emitting diodes on CIOB boards       | 7          |
| 3.4 -          | Touch panel connections                    | 7          |
| 3.5 -          | Electrical box                             | 7          |
| 3.6 -          | Terminal block connections                 | 8          |
| 3.7 -          | Pressure transducers                       | . 11       |
| 3.8 -          | Temperature sensors                        | . 11       |
| 3.9 -          | Actuators                                  | 11         |
| 3.10           | - Notos winny (best practice)              | . 12       |
| 4 - US         | SER INTERFACE: OVERVIEW                    | .13        |
| 4.1 -          | SmartVu™ 2.0 touch screen                  | . 13       |
| 4.2 -          | SmartUse Home Screen                       | . 14       |
| 4.3 -          | Header buttons                             | . 17       |
| 4.4 -          | Other buttons                              | .18        |
| 4.5 -          | Warning messages                           | . 18       |
| 5 - AC         | VANCED INTERFACE: MENU STRUCTURE           | . 19       |
| 5.1 -          | Main menu                                  | . 19       |
| 5.2 -          | Maintenance menu                           | .29        |
| 5.3 -          | Configuration menu                         | . 35       |
| 5.4 -          | Schedule menu                              | .41        |
| 5.5 -          | Network menu                               | .42        |
| 5.6 -          | System menu                                | .45        |
| 5./ -          | Login menu                                 | .48        |
| 5.0 -<br>5.0 - | Alarms menu                                | .48        |
| 0.0 -          |                                            | . 00       |
| 6 - C(         | DNTROL SYSTEM OPERATION                    | . 52       |
| 6.1 -          | Unit start/stop control                    | . 52       |
| 6.2 -          | Smart Grid Ready                           | .52        |
| 6.3 -          | Heating/Cooling/Standby                    | .53        |
| 6.5 -          | Customer numps control                     | . 33<br>54 |
| 66 -           | Control point                              | 55         |
| 67 -           | Capacity limitation                        | .56        |
| 6.8 -          | Capacity control                           | .56        |
| 6.9 -          | Night mode                                 | .56        |
| 6.10           | - Coil pressure control                    | . 57       |
| 6.11           | - Refrigerant leakage detection            | . 57       |
| 6.12           | - Defrost control                          | . 57       |
| 6.13           | - Lead/Lag assembly (Option 58)            | . 57       |
| 6.14           | - Domestic Hot Water                       | . 58       |
| 6.15           | - Heating/Cooling Zones                    | .58        |
| 6.16           | - BAChet IP Communication protocol.        | .58        |
| 6.17<br>6.10   | - ModBus RIU or ICP Communication protocol | .58        |
| 0.10           | - ווכוועווועס                              | . 50       |
| 7 - W          | EB CONNECTION                              | . 59       |
| 7.1 -          | General information                        | .59        |
| 7.2 -          | Connect to the web interface               | .59        |
| 7.3 -          | SmartVu™ 2.0 web interface                 | .60        |
| 1.4 -          | recunical documentation                    | .61        |
| 8 - DI         | AGNOSTICS                                  | . 62       |
| 8.1 -          | Control diagnostics                        | .62        |
| 8.2 -          | Displaying current alarms                  | . 62       |
| 8.3 -          | E-mail notifications                       | .62        |

### CONTENTS

| <ul> <li>8.4 - Resetting alarms</li> <li>8.5 - Alarm history</li> </ul> |                |
|-------------------------------------------------------------------------|----------------|
| <ul><li>8.6 - Alarm description</li><li>9 - MAINTENANCE</li></ul>       | 64             |
| 10 ADDENDLY 11 SMADT COID DEADY INSTALLATION INSTRUCTIONS               | 72             |
| TO - APPENDIX 1. SMART GRID READTINGTALLATION INSTRUCTIONS              |                |
| 10.1 - Introduction                                                     | 72<br>72<br>72 |

The cover photos are solely for illustration and form no part of any offer for sale or any sale contract. The manufacturer reserves the right to change the design at any time without notice.

The goal of this document is to give a broad overview of the main functions of the control system used to control 61AQ heat pumps 40 to 140 kW cooling/heating capacity.

Instructions in this manual are given as a guide to good practice in the installation, start-up and operation of the control system. This document does not contain full service procedures for the correct operation of the equipment.

It is possible to monitor and manage the operation of the heat pump from either a local colour touch screen panel installed in the electrical cabinet of the machine or the web interface.

The support of a qualified Carrier Service Engineer is strongly recommended to ensure optimal operation of the equipment as well as the optimization of all available functionalities. Note that this document may refer to optional components and certain functions, options or accessories may not be available for the specific unit. The cover images are solely for illustration and form no part of any offer for sale or any sale contract.

### IMPORTANT: All screenshots of the user interface provided in this manual include text in English. After changing the language of the system, all labels will be in the language selected by the user.

### Please read all instructions prior to proceeding with any work. Pay attention to all safety warnings.

The information provided herein is solely for the purpose of allowing customers to operate and service Carrier manufactured equipment and it is not to be reproduced, modified or used for any other purpose without the prior consent of Carrier Corporation.

### **ABBREVIATIONS**

In this manual, the refrigeration circuits are called circuit A and circuit B. Compressor in circuit A are labelled A, whereas compressor in circuit B are labelled B.

Zone Heating/Cooling

| The following abbr | eviations are used frequently:                                                                       |                     |                                           |
|--------------------|----------------------------------------------------------------------------------------------------|---------------------|-------------------------------------------|
| BMS                | Building Management System                                                                           | Operating modes:    |                                           |
| CCN                | Carrier Comfort Network                                                                              | Local-Off/LOFF      | Operating type: Local Off                 |
| DGT                | Discharge Gas Temperature                                                                            | Local-On/L-C        | Operating type: Local On mode             |
| DST                | Daylight Saving Time                                                                                 | Local-Schedule/L-SC | Operating type: Local On following a time |
| EHS                | Electric Heater Stage                                                                                |                     | schedule                                  |
| EVSP               | External Variable Speed Pump                                                                         | Network mode/Net    | Operating type: Network                   |
| EXV                | Electronic Expansion Valve                                                                           | Remote mode/Rem     | Operating type: Remote contacts           |
| UI                 | User Interface                                                                                       |                     |                                           |
| LED                | Light Emitting Diode                                                                                 |                     |                                           |
| LEN                | Sensor Bus (internal communication bus<br>linking the CIOB boards and the<br>SmartVu™2.0 controller) |                     |                                           |
| LFL                | Lower Flammability Limit                                                                             |                     |                                           |
| OAT                | Outdoor Air Temperature                                                                              |                     |                                           |
| SCT                | Saturated Condensing Temperature                                                                     |                     |                                           |
| SST                | Saturated Suction Temperature                                                                        |                     |                                           |
| VFD                | Variable Frequency Drive                                                                             |                     |                                           |
| DACH               | German-speaking countries (Germany,<br>Austria, Switzerland, Lichtenstein)                           |                     |                                           |
| DHW                | Domestic Hot Water                                                                                   |                     |                                           |

ZHC

### 1.1 - Safety guidelines

Installation, start-up and servicing of equipment can be hazardous if certain factors particular to the installation are not considered: operating pressures, electrical components, voltages, and the installation site (elevated plinths and built-up structures).

Only qualified installation engineers and fully trained technicians are authorised to install and start the equipment.

All instructions and recommendations provided in the service guide, installation and operation manuals, as well as on tags and labels fixed to the equipment, components and other accompanying parts supplied separately must be read, understood and followed.

Failure to comply with the instructions provided by the manufacturer may result in injury or product damage.

- Apply all safety standards and practices.
- Wear safety glasses and gloves.
- Use the proper tools to move heavy objects.
- Move units carefully and set them down gently.

CAUTION: Only qualified service technicians should be allowed to install and service the equipment.

### 1.2 - Safety precautions

Only personnel qualified in accordance with IEC (International Electrotechnical Commission) recommendations may be permitted access to electrical components.

It is particularly recommended that all sources of electricity to the unit should be shut off before any work is begun. Shut off the main power supply at the main circuit breaker or isolator.

IMPORTANT: The equipment uses and emits electromagnetic signals. Tests have shown that the equipment conforms to all applicable codes with respect to electromagnetic compatibility.

RISK OF ELECTROCUTION! Even when the main circuit breaker or isolator is switched off, specific circuits may still be energised as they may be connected to a separate power source.

RISK OF BURNS! Electrical currents may cause components to get hot. Handle the power cable, electrical cables and conduits, terminal box covers and motor frames with great care.

### 2.1 - Control system

The heat pump model 61AQ can also be referred to as AWHP004 in the IOM Control. This designation serves as an additional way to identify the device, ensuring clarity and ease of reference in documentation and operations. AWHP004 heat pumps are equipped with SmartVu<sup>TM</sup>2.0 Control that serves as the user interface and configuration tool for Carrier communicating devices. The SmartVu<sup>TM</sup>2.0 Control comes with web connectivity.

AWHP004 units use variable speed fans and compressors. Variable speed fans and compressors reduce the unit energy use during occupied and unoccupied periods, provide condensing or evaporating pressure control and smooth unit start.

For AWHP004 heat pumps, the system may control variable speed pumps with a hydronic module (Option 116V).

IMPORTANT: This document may refer to optional components and certain functions, options or accessories may not be available for the specific unit.

| Size equivalent |    |    |    | Powe | er [k | W]  |     |     |
|-----------------|----|----|----|------|-------|-----|-----|-----|
| AWHP004         | 40 | 50 | 60 | 70   | 80    | 100 | 120 | 140 |
| 61AQ            | 40 | 50 | 60 | 70   | 80    | 100 | 120 | 140 |

### 2.2 - System functionalities

The system controls the start-up of the compressor(s) needed to maintain the desired heat exchanger entering and leaving water temperature. It constantly manages the operation of the fans in order to maintain the correct refrigerant pressure in each circuit and monitors safety devices that protect the unit against failure and guarantee its optimal functioning.

### SmartVu<sup>™</sup>2.0 control system:

- Allows users to control the unit via the SmartVu<sup>TM</sup>2.0 user interface
- Provides web connectivity technology
- Includes the trending functionality
- Support optional About HVAC Performance (Connected Services) - Remote connectivity, alarm notification, remote access, performance and operation automatic reporting, technical advice)
- Provides direct BMS integration capabilities (CCN RS485, Modbus RTU or TCP, BACnet IP)

### 2.3 - Control panel

Navigation through the SmartVu<sup>TM</sup>2.0 control is either using the touch screen interface or by connecting to the web interface.

### 2.4 - Operating modes

The control can operate in four independent modes:

- Local mode: The unit is controlled by commands from the user interface.
- Local Schedule: The unit is managed by commands from the user interface, and all schedules are taken into account for optimal performance.
- **Remote mode:** The unit is controlled by dry contacts.
- Network mode: The unit is controlled by network commands (CCN, Modbus RTU through RS-485 cable, Modbus TCP or BACnet IP through an Ethernet cable).

When the control operates autonomously (Local or Remote), it retains all of its control capabilities but does not offer any of the features of the Network.

CAUTION: Emergency stop! The Network emergency stop command stops the unit regardless of its active operating type.

### 2.5 - Features overview

| F to                                                  | Heat p   | oumps        |
|-------------------------------------------------------|----------|--------------|
| Feature                                               | Standard | Option       |
| 7" touch screen<br>(SmartVu™ 2.0)                     | ~        |              |
| Web connectivity                                      | ✓        |              |
| E-mail transmission                                   | ✓        |              |
| Abound HVAC Performance<br>(Option 298)               |          | ~            |
| Language packs                                        | ✓        |              |
| Language pack<br>customization                        | ~        |              |
| Metric / Imperial unit display                        | ✓        |              |
| History trends                                        | ✓        |              |
| CCN communication                                     | ✓        |              |
| BACnet IP communication                               | ✓        |              |
| Modbus RTU / Modbus TCP communication                 | ~        |              |
| Variable Speed Scroll<br>Compressor                   | ~        |              |
| Variable speed fans                                   | ✓        |              |
| Water exchanger cooler/<br>heater                     | ~        |              |
| Air exchanger                                         | ✓        |              |
| Variable speed pumps control (Option 116V)            |          | ~            |
| Heating / Cooling control                             | ✓        |              |
| Boiler control                                        | ✓        |              |
| Electric heating control                              | ✓        |              |
| Buffer tank with electric<br>heaters (Option 307 D/E) |          | ~            |
| Defrost mechanism                                     | ✓        |              |
| Frost protection cooler/heater                        | ✓        |              |
| User Quick Test                                       | ✓        |              |
| Diagnostics                                           | ✓        |              |
| Leakage detection<br>(option 159C)                    |          | ~            |
| Smart Grid Ready*                                     | ✓        |              |
| Domestic Hot Water control**                          | ~        |              |
| Two Heating/Cooling zones control                     | ~        |              |
| Outside Air Temperature                               | ✓        |              |
| External Outside Air<br>Temperature (Option 312)      |          | ~            |
| Lead/Lag control up to 4<br>units (Option 58)         |          | $\checkmark$ |

\* The Smart Grid Ready label is valid only in the DACH region (Germany, Austria, Switzerland).

\* Diverting valve (Option 347A)

### 3.1 - Control boards

CIOB boards manage all inputs and outputs to control unit circuit(s) including Fan(s), Domestic Hot Water, Heating Cooling Zones control.

These boards communicate via an internal LEN bus.

Variable Frequency Drive(s) allow(s) to control Compressor(s), Pump(s). They are connected via an internal ModBus RTU bus.

### 3.2 - Power supply to boards

All I/O boards are supplied from a common 24 VAC supply referred to earth.

# CAUTION: Maintain correct polarity when connecting the power supply to the boards, otherwise the boards may be damaged.

In the event of a power supply interrupt, the unit restarts automatically without the need for an external command. However, any faults active when the supply is interrupted are saved and may in certain cases prevent a given circuit or the unit from restarting.

### 3.3 - Light emitting diodes on CIOB boards

All boards continuously check and indicate the proper operation of their electronic circuits. A light emitting diode (LED) lights on each board when it is operating properly.

- The red LED flashing for a two-second period indicates correct operation. A different rate indicates a board or a software failure.
- The green LED flashes continuously on all boards to show that the board is communicating correctly over its internal bus (LEN bus). If the green LED is not flashing, this indicates a LEN bus wiring problem or a configuration issue.

### 3.4 - Touch panel connections

Connections are located on the bottom of the controller.

- The control offers RS485 communication protocols such as LEN, CCN (Carrier Comfort Network), Modbus RTU.
- Two Ethernet port allows for IP communication (Web server, BACnet/IP, Modbus TCP, etc.) for BMS (Building Management System) connection.
- J10: ModBus RTU (Customer connection)
- J8: ModBus RTU (Internal use only)

### 3.5 - Electrical box

The electrical box includes all boards controlling the unit and the user interface (SmartVuTM2.0).

The main board continuously monitors the information received from various pressure and temperature probes and accordingly starts the program that controls the unit.

The unit is equipped with the SmartVuTM2.0 user interface. The number of boards available in the electrical box depends on the number of selected options.

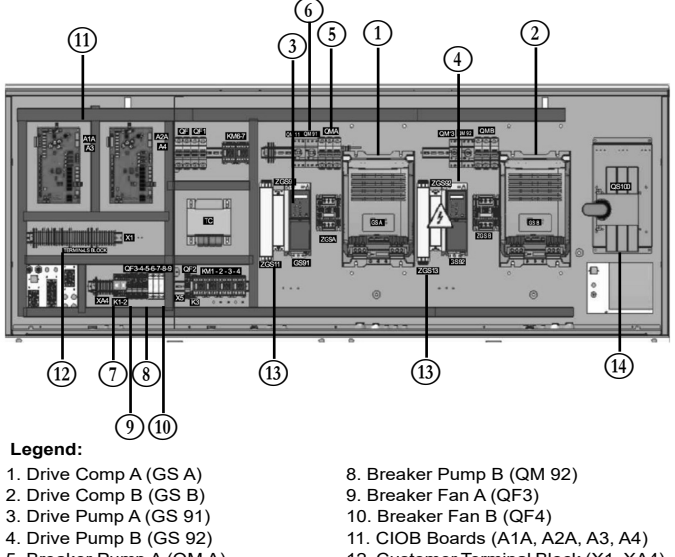

- 5. Breaker Pump A (QM A) 6. Breaker Pump A (QM91)
- 7. Breaker Comp B (QM91)
- 12. Customer Terminal Block (X1, XA4) 13. Filters
- A (QM91)
  - 14. Main breaker (QS100)

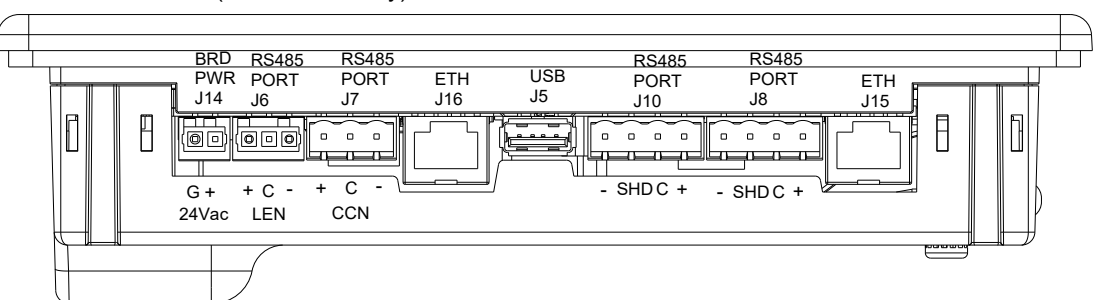

### 3.6 - Terminal block connections

The following table summarizes the connections at the user terminal block.

## IMPORTANT: Some contacts can be accessed only when the unit operates in Remote mode.

| Terminal block connections                                                    |                    |                         |                 |                                                                                                    |  |  |
|-------------------------------------------------------------------------------|--------------------|-------------------------|-----------------|----------------------------------------------------------------------------------------------------|--|--|
| Description                                                                   | Board              | Input/Output            | Connector       | Remarks                                                                                                    |  |  |
| Customer Interlock Switch                                                     | CIOB #A            | DI-01                   | J1              | Used for the customer safety loops                                                                                                    |  |  |
| On/Off switch                                                                 | CIOB #3            | DI-01                   | J1              | Used for the unit on/off control (Remote mode)                                                                                        |  |  |
| Second setpoint switch                                                        | CIOB #3            | DI-02                   | J1              | Utilized to alternate between Eco and Comfort setpoints                                                                               |  |  |
| Demand limit switch 1<br>Demand limit switch 2                                | CIOB #4            | DI-03<br>DI-04          | J1              | Used to control demand limit. See section 3.6.3.                                                                                      |  |  |
| Night switch                                                                  | CIOB #3            | DI-04                   | J34             | Used to activate the Night Switch in Remote control type                                                                              |  |  |
| Heat/Cool select                                                              | CIOB #3            | DI-05                   | J3              | Used to switch between cooling and heating when the unit is in Remote mode (Heat pumps only)                                          |  |  |
| Setpoint reset signal                                                         | CIOB #A            | AI-10                   | J9              | Allows the user to reset the currently selected setpoint                                                                              |  |  |
| Defrost Info Circuit A                                                        | CIOB #A            | DO-02                   | J2              | Used to indicate when the circuit is in defrost mode                                                                                  |  |  |
| Defrost Info Circuit B                                                        | CIOB #B            | DO-02                   | J2              | Used to indicate when the circuit is in defrost mode                                                                                  |  |  |
| Customer pump 1                                                               | CIOB #A            | DO-03                   | J6              | The control system can regulate one or two single speed<br>evaporator pumps and automatically change over between<br>the two pumps    |  |  |
| Customer pump 2                                                               | CIOB #A            | DO-04                   | J6              | The control system can regulate one or two single speed<br>evaporator pumps and automatically change over between<br>the two pumps    |  |  |
| Alarm relay                                                                   | CIOB #3            | DO-05                   | J23             | Indication of the unit being in an alarm state                                                                                        |  |  |
| Boiler                                                                        | CIOB #3            | DO-05                   | J22             | Used to control boiler.                                                                                                    |  |  |
| Running relay                                                                 | CIOB #3            | DO-06                   | J22             | Used to signal a running status (at least one compressor started)                                                                     |  |  |
| Electrical Heat Stage 1<br>Electrical Heat Stage 2<br>Electrical Heat Stage 3 | CIOB #3            | DO-07<br>DO-08<br>DO-09 | J6<br>J6<br>J23 | Used to control electrical heat stage                                                                                                 |  |  |
| External variable speed pump                                                  | CIOB #3<br>CIOB #5 | A0-01<br>A0-01          | J10             | The control can regulate the customer pump via 0-10 V signal                                                                          |  |  |
| Accessories:                                                                  |                    |                         |                 |                                                                                                    |  |  |
| Leakage Detector                                                              | CIOB #A            | DI-02                   | J1              | Used to detect abnormal R290 gas concentrations                                                                                       |  |  |
| Optional OAT Sensor                                                           | CIOB #3            | AI-03                   | J42             | 5k Oms NTC thermistor - OAT<br>Used for heating/cooling zone climatic curves                                                          |  |  |
| Domestic Hot Water:                                                           | Į                  | l.                      | J               |                                                                                                    |  |  |
| DHW Thermal Switch                                                            | CIOB #3            | DI-06                   | J3              | Domestic Hot Water Thermal Switch                                                                                                    |  |  |
| DHW Thermistor                                                                | CIOB #3            | AI-04                   | J43             | Domestic Hot Water Thermistor<br>5k Ohms NTC thermistor used to measure the internal<br>temperature of the DHW tank                   |  |  |
| Diverting Valve Position<br>(Opened)                                          | CIOB #3            | DI-07                   | J3              | Indicates when the DHW diverting valve is in the open position. In this position, the heat pump is able to heat the DHW tank          |  |  |
| Diverting Valve Position<br>(Closed)                                          | CIOB #3            | DI-08                   | J3              | Indicates when the DHW diverting valve is in the closed position. In this position, the heat pump is able to heat or cool the zone(s) |  |  |
| Diverting Valve (Opening signal)                                              | CIOB #3            | DO-01                   | J2              | A command signal to open the DHW diverting valve                                                                                      |  |  |
| Diverting Valve (Closing signal)                                              | CIOB #3            | DO-02                   | J2              | A command signal to close the DHW diverting valve                                                                                     |  |  |
| DHW Heater                                                                    | CIOB #3            | DO-04                   | J6              | Domestic Hot Water Electric Heater command                                                                                            |  |  |
| Heating/Cooling Zones:                                                        |                    | ·                       | ,               |                                                                                                    |  |  |
| Zone #1 Water Temp                                                            | CIOB #4            | AI-03                   | J42             | 5k Ohms NTC Thermistor used to measure the Zone #1<br>water loop temperature                                                          |  |  |
| Zone #1 3 way valve (Opening signal)                                          | CIOB #4            | DO-01                   | J2              | A command to open/close the mixing valve to control the water loop temperature in Zone #1                                             |  |  |
| Zone #1 3 way valve (Closing signal)                                          | CIOB #4            | DO-02                   | J2              | A command to open/close the mixing valve to control the water loop temperature in Zone #1                                             |  |  |
| Zone #1 Pump/Circulator command                                               | CIOB #4            | DO-07                   | J7              | On/Off command for the Pump/Circulator in the Zone #1 water loop                                                                      |  |  |
| Zone #2 Water Temp                                                            | CIOB #4            | AI-04                   | J43             | 5k Ohms NTC Thermistor used to measure the Zone #2<br>water loop temperature                                                          |  |  |
| Zone #2 3 way valve (Opening signal)                                          | CIOB #4            | DO-03                   | J6              | A command to open/close the mixing valve to control the water loop temperature in Zone #1                                             |  |  |

## 3 - HARDWARE

| Terminal block connections                    |         |              |           |                                                                                                   |  |  |
|-----------------------------------------------|---------|--------------|-----------|---------------------------------------------------------------------------------------------------|--|--|
| Description                                   | Board   | Input/Output | Connector | Remarks                                                                                           |  |  |
| Zone #2 3 way valve (Closing signal)          | CIOB #4 | DO-04        | J6        | A command to open/close the mixing valve to control the water loop temperature in Zone #1         |  |  |
| Zone #2 Pump/Circulator command               | CIOB #4 | DO-08        | J7        | On/Off command for the Pump/Circulator in the Zone #2 water loop                                  |  |  |
| Floor Temperature                             | CIOB #4 | AI-11        | J45       | 5k Ohms NTC Thermistor used to measure the floor temperature of the heating/cooling system        |  |  |
| Smart Grid:                                   |         |              |           |                                                                                                   |  |  |
| SGR0_BST                                      | CIOB #4 | DI-01        | J1        | Smart Grid Ready Boost                                                                            |  |  |
| SGR1_LCK                                      | CIOB #4 | DI-02        | J1        | Smart Grid Ready Lock                                                                             |  |  |
| Option 307 D/E:                               | *       |              | ·         |                                                                                                   |  |  |
| Water Tank Temperature                        | CIOB #5 | AI-01        | J40       | 5k Ohms NTC Thermistor used to measure internal water tank temperature                            |  |  |
| Electric Heater 1                             | CIOB #5 | DO-07        | J7        | 6kW Electric Heater                                                                               |  |  |
| Electric Heater 2                             | CIOB #5 | DO-08        | J7        | 6kW Electric Heater                                                                               |  |  |
| Electric Heater 3                             | CIOB #5 | DO-09        | J7        | 6kW Electric Heater                                                                               |  |  |
| Modular:                                      |         |              |           | ·                                                                                                 |  |  |
| Common Water System<br>Temperature (Lead/Lag) | CIOB #3 | AI-01        | J40       | 5k Ohms NTC Thermistor used to measure the common leaving water temperature of the modular system |  |  |

### 3.6.1 - Volt-free contact (on/off and cooling/heating)

On/off and cooling/heating contacts are as follows:

| Conta  | ct                 | Off  | Cooling | Heating | Auto   |
|--------|--------------------|------|---------|---------|--------|
| On/Of  | f contact          | open | closed  | closed  | open   |
| Coolir | ng/heating contact | open | open    | closed  | closed |
| Off:   | Unit is stopped    |      |         |         |        |

| 011.     | Unit is stopped                     |
|----------|-------------------------------------|
| Cooling: | Unit is allowed to start in Cooling |

Auto:

oling: Heating: Unit is allowed to start in Heating (heat pump)

Unit can run in Cooling or Heating in accordance with the changeover values. If the automatic changeover is enabled (Heat/Cool Select, GENUNIT - General Parameters), the operating mode is selected based on OAT.

### 3.6.2 - Volt-free setpoint selection contact

This dry contact input is used to switch between setpoints. It is active only when the control is in Remote mode.

|                            | Coo                 | ling            | Heating             |                 |
|----------------------------|---------------------|-----------------|---------------------|-----------------|
| Contact                    | Comfort<br>Setpoint | Eco<br>Setpoint | Comfort<br>Setpoint | Eco<br>Setpoint |
| Setpoint selection contact | open                | closed          | open                | closed          |

### 3.6.3 - Volt-free demand limit selection contact

Up to two dry contacts can be used to limit unit capacity.

Capacity limitation with two contacts is as follows:

| Contact                | 100% | Limit 1 | Limit 2 | Limit 3 |
|------------------------|------|---------|---------|---------|
| Demand limit 1 contact | open | closed  | closed  | open    |
| Demand limit 2 contact | open | open    | closed  | closed  |

### 3.6.4 - Volt-free contact - Night

Use to reduce the capacity of the unit and generated noise.

| Contact       | Demand Limit active | Night capacity Limit active |
|---------------|---------------------|-----------------------------|
| Night contact | open                | close                       |

### 3.6.5 - Volt-free contact - DHW Thermal Switch

Use a thermal switch to measure the DHW demand instead of a thermistor sensor.

| Contact        | DHW Demand | No DHW Demand |  |
|----------------|------------|---------------|--|
| Demand contact | open       | close         |  |

### 3.6.6 - Volt-free contact - DHW Diverting Valve (Option 347A)

Use to determine the position of the diverting valve.

| Contact        | CIOB #3 DI-07 |  |  |
|----------------|---------------|--|--|
| DHW production | close         |  |  |

### 3.6.7 - Volt-free contact - Smart Grid

Use to manage the four Smart Grid Modes (see section 10)

### 3.6.8 - Volt-free contact - Customer Interlock Switch

Use to stop the unit and trigger an alarm when the unit is ON and the pump is running.

| Contact                   | No Alarm | Alarm |  |
|---------------------------|----------|-------|--|
| Customer Interlock Switch | close    | open  |  |

### 3.6.9 - Volt-free contact - Gas Leakage Sensor

Use to detect a gas leak. One sensor will detect refrigerant leakage.

| Contact                 | No Alarm/<br>Alert | Alarm/Alert |
|-------------------------|--------------------|-------------|
| Leakage Detector Switch | close              | open        |

### 3.7 - Pressure transducers

Three types of transducers (high pressure, low pressure, water pressure) are used to measure various pressures in each circuit. These transducers deliver 0 to 5 VDC. They are connected to the CIOB board.

### Discharge pressure transducers (high pressure type)

These transducers measure the discharge pressure in each circuit. They are used to control condensing pressure or high pressure load shedding. Discharge pressure sensors are mounted on the discharge line piping of each circuit.

### Suction pressure transducers (low pressure type) These transducers measure the suction pressure in each circuit. They are used to control EXV, evaporating pressure (in heating mode) and monitor suction pressure safeties related to the compressor operating envelope. Suction pressure sensors are located on the common suction piping of each circuit.

Pump inlet/outlet water pressure transducers
 These transducers measure the pump water inlet/outlet water
 pressure and monitor the water flow (Option 116V)

### 3.8 - Temperature sensors

Temperature sensors constantly measure the temperature of various components of the unit, ensuring the correct operation of the system.

 Water heat exchanger entering and leaving water temperature sensors

The water heat exchanger entering and leaving water temperature sensors are used for capacity control and safety purposes.

- Outdoor air temperature sensor
   This sensor measuring the outdoor air temperature is used for start-up, setpoint temperature reset and frost control.
- Suction gas temperature sensors These sensors measure the suction gas temperature. They are used for the EXV control. Suction gas temperature sensors are located at the suction side of each circuit.
- Discharge gas temperature sensors
   On each circuit, this sensor is used to measure the Discharge Gas Temperature in order to maintain it below 150°C (302°F).
- Defrost temperature sensors (heat pumps)
   These sensors are used to determine the end of the defrost cycle for a given circuit.
- Lead/Lag water sensor (optional) This sensor measures the common water temperature in the cascade system capacity control. It is installed only in the case of lead/lag units.
- Water tank temperature sensor (Option 307 D/E) This sensor is used to measure the Water Tank Temperature.
- Zone water loop temperature sensor
   One sensor per zone is used to measure the Water loop Temperature.
- Floor Temperature sensor:

This sensor is used to measure the Floor Temperature for a zone with a Heating/Cooling Floor.

- Outdoor Air Temperature sensor (Accessory)
   If configured, this sensor, which measures outdoor air temperature, is utilized to calculate the Zone or Heat Pump Control points.
- Domestic Hot Water Temperature sensor
   This sensor monitors the internal water temperature of the Domestic Hot Water (DHW) tank.
- Common Water System Temperature The leaving water temperature sensor is used for modular Lead/Lag units.

### 3.9 - Actuators

### Electronic expansion valve

The electronic expansion valve (EXV) is used to adjust the refrigerant flow to changes in the operating conditions of the machine. The high degree of accuracy with which the piston is positioned provides precise control of the refrigerant flow and suction superheat.

### Water flow switch(es)

The configuration of the water flow switch enables automatic control of the minimum water flow setpoint (one per circuit). This setup occurs automatically during startup. In the event of a flow switch failure, an alarm condition will trigger a shutdown of the unit.

### Water heat exchanger pumps (optional)

The controller is capable of regulating one variable speed water pump per cicrcuit (see also section 6.5).

Variable speed fan (EC Motor)

The controller shall be used to control 0-10V Variable Speed Fan (one per circuit).

Heating/Cooling Zone - mixing valve

One actuator per Zone, the mixing valve is controlled by a 3-point signal.

Four-way valve (Heat Pump)

The control actuates the 4-way valve to manage cooling, heating and defrost.

### Domestic Hot Water (DHW) - Diverting Value

The diverting valve is of the 3-point type. The control command directs the valve to switch between the Heating/Cooling Zone and Domestic Hot Water (DHW) production, or the other way around.

### Zone(s) circular pump

One actuator per Zone, the pump is of the On/Off type.

### 3.10 - RS485 wiring (best practice)

For RS485 ports, one of the following cables can be used:

- For CCN or Modbus communication which is over 300 m or in a noisy environment with Variable Frequency Drive (VFD), a cable with two twisted pairs is recommended. For example, Belden 3106A or Alpha Wire 6454.
- For applications where the length of the cable is up to 300 m and there is no Variable Frequency Drive (VFD), it is possible to use cost-effective cable solutions, for example, Belden 8772.

Note that "+" and "-" are communication signals and they are from the same twisted pair.

The signal ground could be a single wire or a twisted pair and it should be connected to the "C" pin of J10 (Modbus RTU) or J7 (CCN). This wire is required so that all nodes on the bus share a common ground reference connection.

If a shield is used, then the shield cable should be properly terminated and connected as short as possible at ONLY ONE END to the chassis ground (or to SHD connector pin)

### 3.10.1 - RS485 wiring: 7-inch controller

The following diagrams illustrate possible RS485 wiring schemes for 7-inch controllers.

The first wiring scheme is the best option (RECOMMENDED), but the second or the third wiring can also be used.

### 3.10.2 - RS485: Daisy chain configuration

The following illustration shows proper 3-wire termination with a shield in a daisy chain configuration.

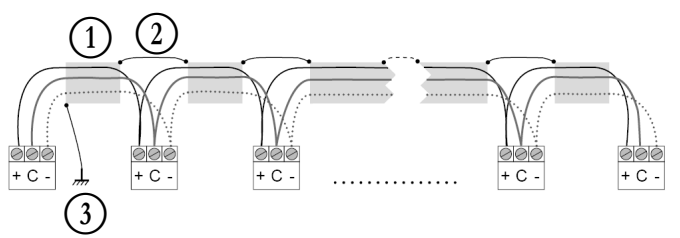

Legend 1 Shield

 $\overline{2}$ Keep shield continued

(3)Connect shield to earth ground only at one point

End of Line Resistor: Termination is only needed when running at bus at very high speed over long distances.

The speed of the bus and the cable distance determines whether termination is needed. It is meant to balance the bus to minimize the ringing that may be caused by fast signals and the inductance of the cabling.

At 9600 baud, termination will have little or no effect on the bus.

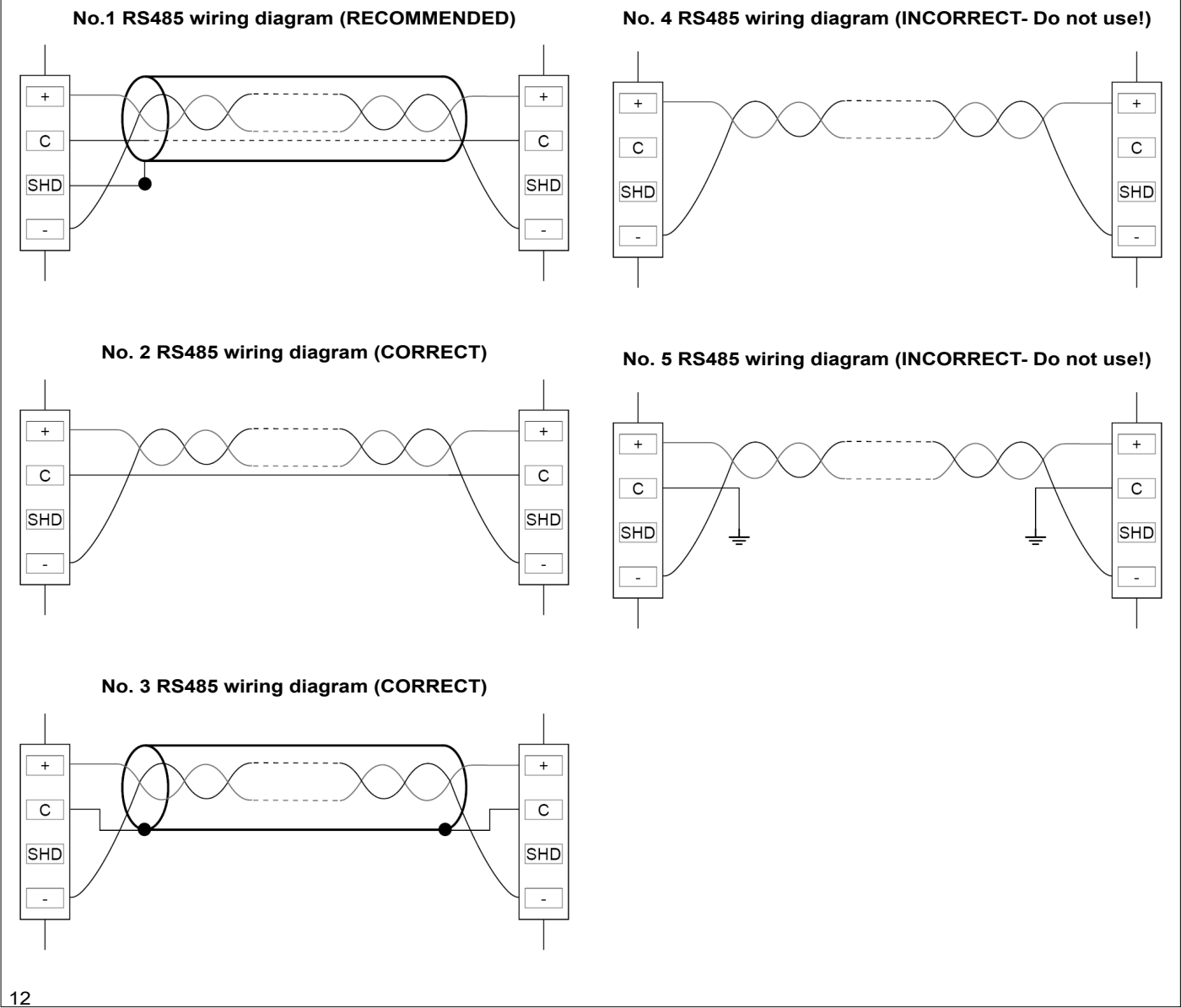

### 4.1 - SmartVu<sup>™</sup> 2.0 touch screen

SmartVu<sup>TM</sup> 2.0 allows you to control the touch screen with a bare finger or a suitable pen (a capacitive stylus pen). Pointed or cutting tools should not be used (e.g. screwdrivers).

During commissioning, the first screen displayed on the touchscreen provides an intuitive configuration wizard to guide you through the setup process.

### 4.1.1 - Quick Configuration - initial settings

Upon starting the controller, the presets are displayed on the screen.

### 4.1.2 - General Settings

The Customer Preference Configuration is used to set language, units brightness, user interface skin.The location setting allows the controller to manage winter and summer times.Once completed, click "System Settings" to proceed,

### Note: If the "Advanced Config Interface" is selected, the system will automatically navigate to the advanced interface homepage. From the advanced interface homepage, click the "Home" button to return to the "Easy Config Interface" ("Smart User Interface").

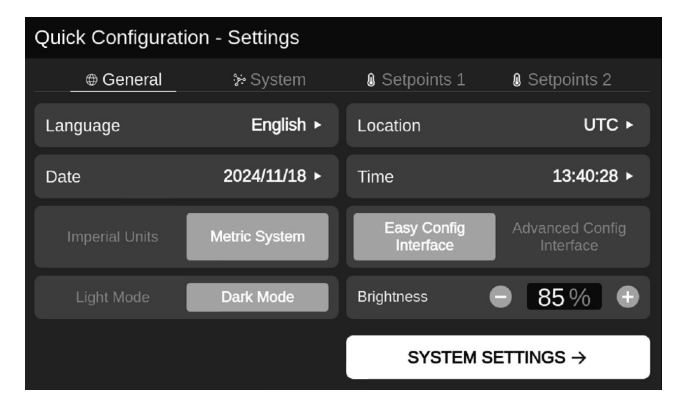

### 4.1.3 - System Settings

The "System" view allows for the activation of modes, such as:

### Modular

This function enables plant control between up to four heat pump assemblies connected via the CCN network. The mandatory configuration is as follows:

1. Units are in parallel

2. Each unit has its own pump(s). Select the unit role: Lead or Lag. For the Lead unit, select the number of units configured as Lag

### External Temp. Sensor

This accessory (Option 312) can be used to measure the outside air temperature if the temperature read by the heat pump is not representative.

### Heaters

Allows configuration of up to 3 customer heaters or Option 307 D/E (buffer tank with heaters).

### Smart Grid

Available for DACH countries. It allows an energy supplier to access the heat pump and manage four heat pump control states (Normal, Locked, Boost, Forced).

### Heating/Cooling or Cooling Only Mode

AWHP004 is a reversible heat pump. Selecting "Cooling Only" will disable the heating functionality.

### Boiler

Allows the heat pump to control a boiler as backup heating.

### DHW (Domestic Hot Water)

Allows the heat pump to heat a domestic hot water tank based on a DHW schedule and a Legionella prevention schedule.

Options:

1. To configure a DHW tank equipped with a heater.

2. To configure a DHW tank equipped with a thermal contact instead of a thermistor.

### ZONES

Allows the heat pump to control up to two Heating/Cooling Zones. For each zone, two operating modes (Comfort and Eco) can be scheduled.

For each zone, a mixing valve and an On/Off pump/circulator will be controlled based on the water temperature setpoint.

| Quick Configuration - Settings |                                  |  |  |  |  |  |  |  |  |
|--------------------------------|----------------------------------|--|--|--|--|--|--|--|--|
| ⊕ General 🏻 🐎 System           | Setpoints 1 Setpoints 2          |  |  |  |  |  |  |  |  |
| 🔵 Modular 🛛 🕨                  | Heating / Cooling Cooling Only   |  |  |  |  |  |  |  |  |
| External Temp. Sensor          | Boiler                           |  |  |  |  |  |  |  |  |
| ● Heaters Options ►            | ODHW Options ►                   |  |  |  |  |  |  |  |  |
| Smart Grid                     | ZONES 1 2                        |  |  |  |  |  |  |  |  |
|                                |                                  |  |  |  |  |  |  |  |  |
| ← General Settings             | Setpoints Settings $\rightarrow$ |  |  |  |  |  |  |  |  |

### 4.1.4 - Setpoints 1 Settings

The "Setpoints 1" gives ability to set the Heating/Cooling values and to configure the Night Mode Limit Capacity.

The Night Mode allows noise reduction by decreasing the unit's capacity.

Heat pump setpoints are enabled if no zone is configured. In this case, the heat pump control point is determined by the configured setpoints.

| Quick Configuration - Settings |                      |     |             |                        |             |  |  |  |
|--------------------------------|----------------------|-----|-------------|------------------------|-------------|--|--|--|
| ⊕ Gen                          | 🖶 General 🛛 🔅 System |     | Setpoints 1 |                        | Setpoints 2 |  |  |  |
| © Heating                      |                      |     |             |                        |             |  |  |  |
| Comfort                        | 38                   | c   | °C          | 7                      | °C          |  |  |  |
| Ø Eco                          | 38                   | c   | °C          | 7                      | °C          |  |  |  |
| র্ম Away                       | 45                   | C   | °C          | 20                     | °C          |  |  |  |
| S Night Mod                    | e Limit Capacity     | 100 | %           | )                      |             |  |  |  |
|                                |                      |     |             |                        |             |  |  |  |
| ←s                             | GS                   |     | Setpoints 2 | Settings $\rightarrow$ |             |  |  |  |

### 4.1.5 - Setpoints 2 Settings

The "Setpoints 2" provides the ability to manage settings for Zone 1 and Zone 2.

If DHW (Domestic Hot Water) is configured, both DHW setpoints and the Legionella prevention setpoint can be set.

When zones are configured, the heat pump control point is determined based on the Heating/Cooling and Comfort/Eco setpoints for each zone.

Setpoints for each zone can be adjusted to accommodate different types of emitters, such as radiators, fan coils and underfloor heating.

| Quick Configuration - Settings |          |             |                    |  |  |  |  |  |  |
|--------------------------------|----------|-------------|--------------------|--|--|--|--|--|--|
| General                        | > System | Setpoints 1 | Setpoints 2        |  |  |  |  |  |  |
|                                |          |             |                    |  |  |  |  |  |  |
| St Away ℃                      |          |             |                    |  |  |  |  |  |  |
| ← Setpoints 1 S                | Settings | Vali        | date $\rightarrow$ |  |  |  |  |  |  |

### 4.1.6 - Validation

Once the initial settings have been made, the configuration is complete, and the unit can be restarted by clicking the "Reboot" button.

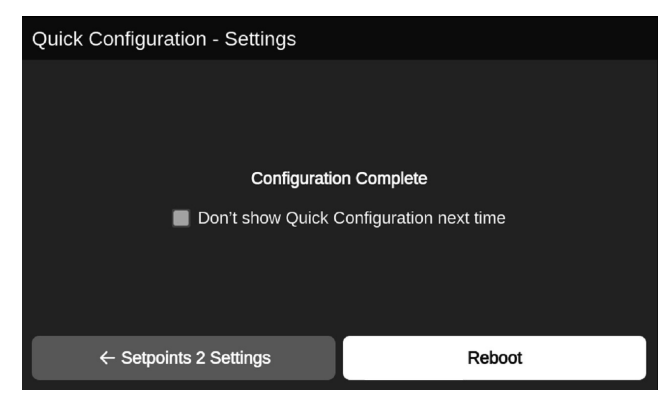

Regarding the "Don't show this next time" checkbox:

1. Selecting and rebooting saves the parameters. The AWHP004 home page will be displayed after reboot (commissioning complete).

2. Deselecting and rebooting saves the parameters. The AWHP004 Quick Configuration page will be displayed after reboot (commissioning pending).

Note: Once commissioning is complete, the System screen is disabled. All configuration changes must be made through the advanced configuration screens. User password is required.

### 4.2 - SmartUse Home Screen

The home screen is the first screen displayed on the touch screen panel after the commissioning. This screen allows you to monitor basic information about the operation of the heat pump and its working conditions. upon starting the controller, the presets are displayed on the screen.

| 2024/01/01 09:33 🕻 1                                             | <sub>2°C</sub> (1)          | $\Box$ |                      | Â         | ŝ | $\bigcirc$ |
|------------------------------------------------------------------|-----------------------------|--------|----------------------|-----------|---|------------|
| Heat Pump     65°C     2                                         | ⊞ Smart Grid<br>3<br>Normal |        | 0 Hea                | iters     | ) |            |
| <ul> <li>         ⊕ § 55°C         <ul> <li></li></ul></li></ul> | Boiler 5                    |        |                      |           |   |            |
| ි Dom. Hot Water<br>65°C රි<br>Bypass + ම                        | Main Bedroom     65°C     7 |        | <b>≋ 2nd</b><br>65°C | Floo<br>8 | r |            |
|                                                                  |                             |        |                      |           |   |            |

### Legend:

(1) Unit or External OAT (2) Heat Pump status (3) Smart Grid status

(4) Heaters status 5 Boiler status

- Domestic Hot Water status
- Zone 1 status
- Zone 2 status (8)

### 4.2.1 - Heat Pump tile

This tile displays the current heat pump status.

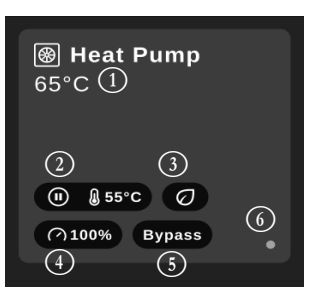

Legend:

(1) Control Point

2 Heat/Cool/Standby mode and

- Leaving Water Temperature
- (3) "Eco" leaf
- (4) (5) Current capacity
- Bypass status

 $(\widetilde{6})$ Local Operating Type

After selecting the "Heat Pump" tile, the settings screen will be displayed as shown below. This view allows to activate the Bypass mode, set the operating mode (Heating/Cooling), choose the unit occupancy (Eco/Comfort), activate Nigh Mode (Noise Reduction).

### **Heat Pump Bypass**

If the Bypass selector is on, any changes to mode, occupancy or noise reduction selectors will be applied for 3 hours. If the Bypass selector is off, the heat pump will determine the running status automatically.

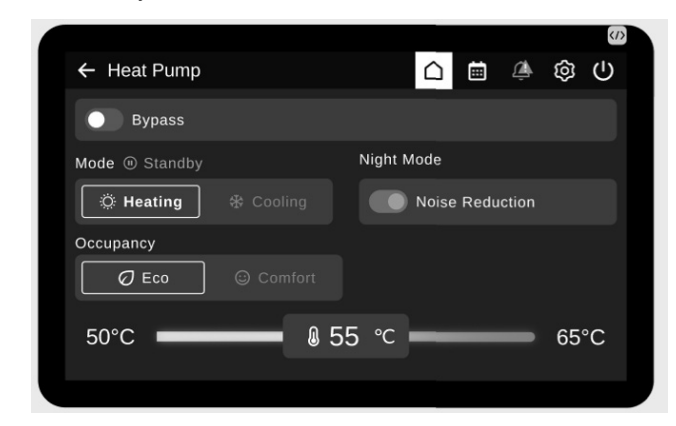

### 4.2.2 - Domestic Hot Water tile

This tile displays the current DHW status.

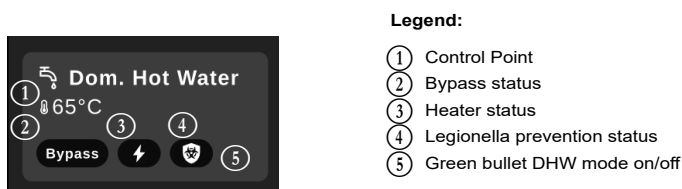

After selecting the "DHW" tile, the settings screen will be displayed

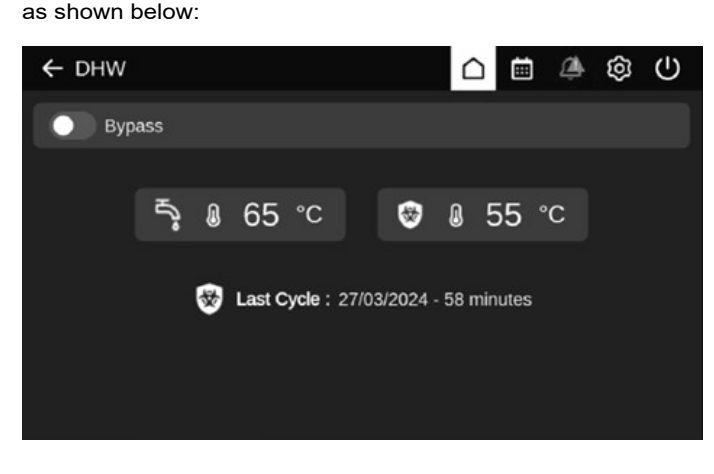

**DHW Bypass**: If the Bypass selector is on, the heat pump will heat the DHW tank for 3 hours (The setpoints displayed are read-only values).

### 4.2.3 - Zone(s) tile

These tiles display the current Zone(s) status.

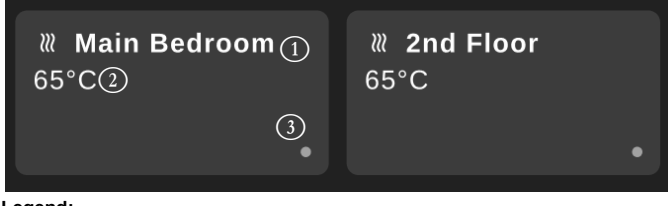

### Legend:

- 1 Zone name
- 2 Control point
- 3 Zone status (Eco/Comfort)

Clicking on the "Zone #1" or "Zone #2" tile opens a view as shown below. The Zone name can be modified in this view.

| ← Heating Zone 1 |              |   | $\triangle$ | Ħ | ۵ | \$<br>ወ |
|------------------|--------------|---|-------------|---|---|---------|
| ₩ Zone Name      | Main Bedroor | n |             |   |   |         |
| O Bypass         |              |   |             |   |   |         |
| Occupancy        |              |   |             |   |   |         |
| Ø Eco            |              |   |             |   |   |         |
|                  |              |   |             |   |   |         |
|                  |              |   |             |   |   |         |
|                  |              |   |             |   |   |         |
|                  |              |   |             |   |   |         |

**Zone Bypass:** If the Bypass selector is on, according to the selection (Eco/Comfort), the heat pump will control the Zone water loop using Zone Comfort/Eco setpoint for 3 hours.

### 4.2.4 - Smart Grid tile

Allows for reading the status of the Smart Grid.

| ⊞ Smart Grid |  |
|--------------|--|
| Normal 1     |  |

### 4.2.5 - Heaters tile

Allows for reading the status of the Electric Heaters.

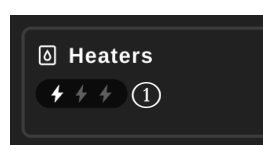

### Legend:

Leaend:

(1) Smart Grid Status

(1) Electric Heaters on/off

### 4.2.6 - Boiler tile

Allows for reading the status of the boiler.

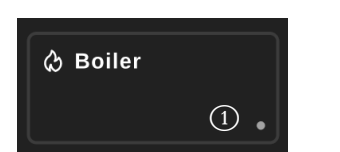

# Legend:

### 4.2.7 - Advanced Home Screen

Selecting 'Advanced Configuration Interface' provides access to the advanced view of the unit

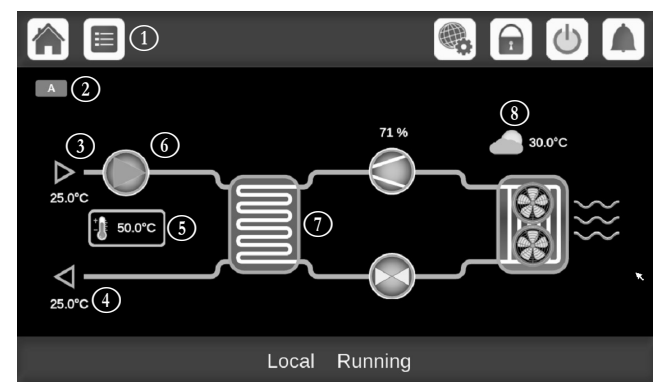

### Legend:

- 1 Header buttons ("header bar")
- 2 Circuit icon
- 3 Entering Water Temperature
- (4) Leaving Water Temperature
- 5 Setpoint

### Circuit

For single-circuit heat pump, there is only one circuit icon displayed (A for circuit A).

(6) Water pump

Refigeration cycle

Outdoor Air Temperature

For dual-circuit heat pump, two circuit icons will be displayed (A for circuit A, B for circuit B).

• Grey circuit icon = circuit is stopped

Green circuit icon = circuit is running

### Evaporator Entering Water Temperature (EWT)

This is the temperature of the water returned from the building ("return water temperature").

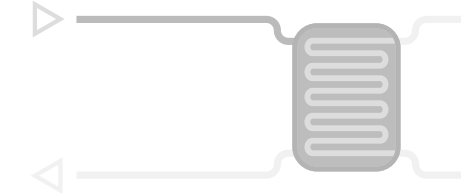

### Evaporator Leaving Water Temperature (LWT)

This is the temperature of the chilled water produced by the heat pump and supplied to the building ("supply water temperature").

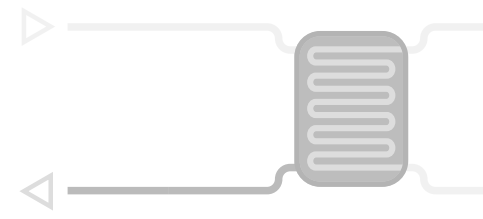

### Setpoint

Setpoint is used to define the desired supply water temperature (Evaporator LWT).

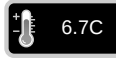

Logged-in users are allowed to access heat pump setpoint settings directly from the home screen: Tap **to** open the setpoint configuration menu.

### Refrigeration cycle (Cooling mode)

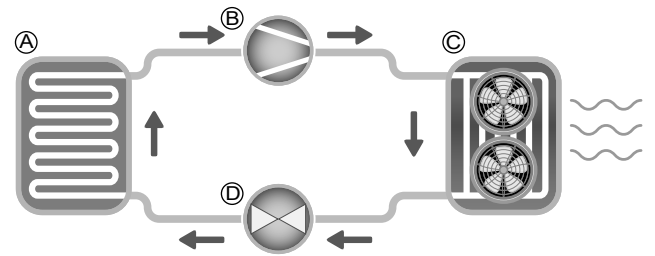

### A) Evaporator

- Evaporator absorbs heat from the fluid (pure water or brine), it does the opposite of the condenser which is rejecting the heat out of the unit. Evaporator converts liquid refrigerant into vapours.
- B) Compressor / circuit capacity
- This value shows current unit capacity.
- The compressor is used to squeeze the compressor refrigerant gas and turn it into high pressure gas.

#### C) Condenser

• Condenser is a heat exchanger used to reject the heat by cooling down the high pressure gases and taking advantage to condense the vapours into a liquid.

The number of fans given in the picture may be different from the actual number of fans installed on the unit.

D) Electronic Expansion Valve (EXV)

- EXV is used to control the flow of refrigerant into the evaporator.
- Valve position is given in %, where 0% means closed position and 100% means open position.

### Outdoor Air Temperature

OAT sensor reading. The outdoor air temperature sensor used to measure and monitor the temperature helps to optimize the cooling/heating process whenever possible.

## 4 - ADVANCED INTERFACE: OVERVIEW

## 4.3 - Header buttons Home Previous screen Main Menu System Menu Login Menu Start / Stop Alarms Menu Button Description Home screen: Press the button to go to the Home screen. Previous screen: Press the button to go back to the previous screen. Main menu: Press the button to go to the Main menu. System menu: Press the button to go to the System menu. Login menu: Used to login in to the controller in order to access higher configuration level. Ŷ User is not logged in. Service technician access level. User access level. Factory access level. 1 Start/Stop menu: Used to control the unit control mode. Unit is currently stopped (blue icon). Unit is currently running (green icon). Alarm menu: Press the button to go to the Alarms menu. The grey bell means there is currently no alarm active on the unit. The yellow ringing bell means that there is a partial alarm (one circuit affected by the alarm) or Alert (no action taken on the unit). The red ringing bell means that the unit is affected by the alarm.

| 4.4 - C                         | Other buttons                                                                                                    |
|---------------------------------|----------------------------------------------------------------------------------------------------|
| Button                          | Description                                                                                                    |
|                                 | Save button: Press the button to save the modification.                                                                         |
|                                 | <b>Cancel button:</b> Press the button to cancel the modification.                                                              |
|                                 | Log in button: Press the button to log in at specific access level.                                                             |
|                                 | Log off button: Press the button to log off.                                                                                    |
| $\checkmark$                    | <b>Confirm button:</b> Press the button to confirm the modification.                                                            |
| ×                               | <b>Cancel button:</b> Press the button to cancel the modification.                                                              |
| $\bigcirc$                      | <b>Up button:</b> Press the button to scroll up.                                                                                |
| $\checkmark$                    | Down button: Press the button to scroll down.                                                                                   |
| On Sma<br>the scree<br>and reac | rtVu™ 2.0 touch screen: Swipe up from the bottom of<br>en or swipe down from the top of the screen to display<br>h other items. |
| Note: Yo<br>bar and t           | u can swipe up or down only in the menu view (the top<br>he bottom bar will not respond to swipe gestures).                     |
| 4                               | Force button: Press the button to force the parameter.                                                                          |
| X                               | <b>Remove Force button:</b> Press the button to remove the forced parameter.                                                    |
|                                 | <b>Trending button:</b> Press the button to display trends.                                                                     |
| 0                               | <b>Refresh button:</b> Press the button to refresh the view.                                                                    |
| $\mathbf{Q}^{+}$                | <b>Zoom in button:</b> Press the button to magnify the current view.                                                            |
| Q-                              | <b>Zoom out button:</b> Press the button to expand the current view.                                                            |
| $\langle$                       | Left button: Press the button to go to the left.                                                                                |
|                                 | <b>Rewind button:</b> Press the button to go to the left faster than normal.                                                    |
|                                 | Right button: Press the button to go to the right.                                                                              |
|                                 | <b>Fast-forward button:</b> Press the button to go the right faster than normal.                                                |

### - Warning messages

rning messages are used to inform the user that a problem urred and the requested action cannot be completed successfully.

### jin failure

e wrong password is provided, the following warning message be displayed:

e password entered does not match any stored passwords" nple: Login failed (SmartVu™ touch screen)

|   | <b>←</b>        | Factory Login                               | _     |
|---|-----------------|---------------------------------------------|-------|
|   | Login Failed    |                                             | 1     |
|   | The password er | ntered does not match any stored passwords. | Ð     |
| R |                 |                                             | iutes |
| Ľ |                 |                                             |       |
|   |                 | ✓                                           |       |
| 6 |                 | Login Level = Basic                         |       |

Press the **Confirm** button and type the correct password (see ection 5.7).

### ing modifications

case a parameter has been changed, but not saved with the **ve** button, the following warning message will be displayed:

ur recent changes haven't been saved (...)"

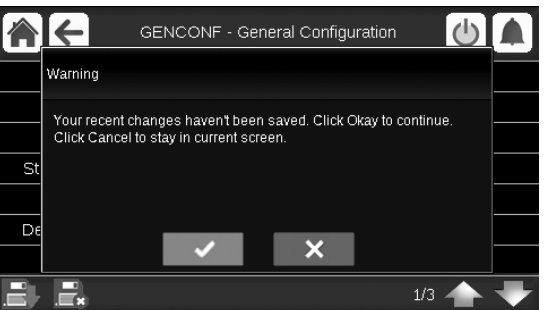

- Press OK to continue without saving the modification.
- Press Cancel to come back to the current screen and then ave the modification with the Save button.

## **5 - ADVANCED INTERFACE: MENU STRUCTURE**

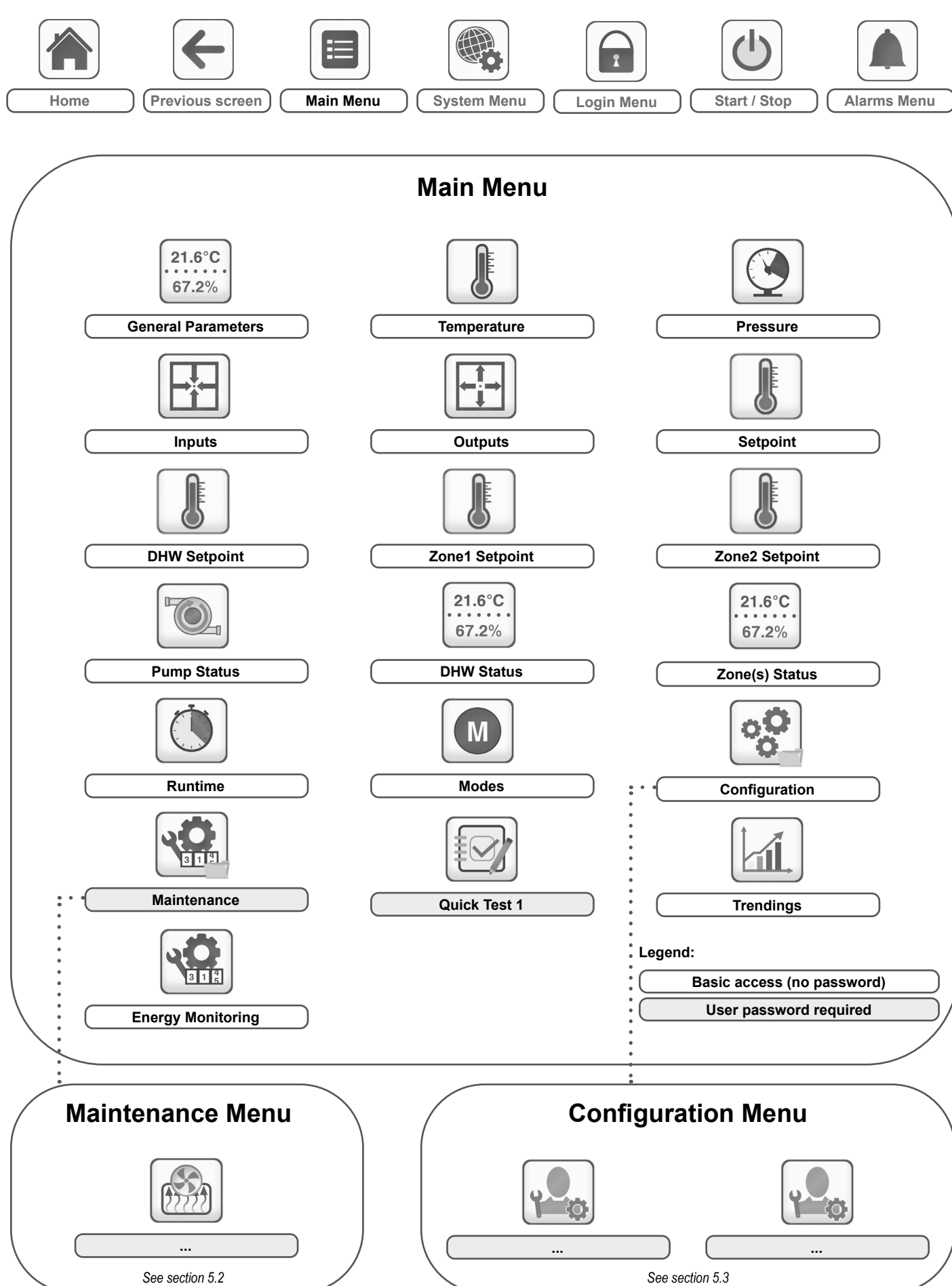

### 5.1 - Main menu

## **5 - ADVANCED INTERFACE: MENU STRUCTURE**

The Main menu provides access to the main control parameters, including general parameters, inputs and outputs status, etc.

- To access the menu, press the **Main menu** button located in the upper-left part of the Home screen.
- Specific unit parameters can be accessed by pressing the icon corresponding to the desired category.

**General parameters – GENUNIT** 

21.6°C

67.2%

*NOTE: The Trendings menu is displayed in form of a graph. For more information about Trendings, see section 6.25.* 

CAUTION: Since specific units may not include additional features, some tables may contain parameters that cannot be configured for a given unit.

| Name     | Status                 | Unit     | Displayed text*          | Description                                                                                                    |
|----------|------------------------|----------|--------------------------|----------------------------------------------------------------------------------------------------|
| CTRL_TYP | 0 to 2                 |          | Local=0 Net.=1 Remote=2  | Operating mode:<br>0 = Local<br>1 = Network<br>2 = Remote                                                                                                    |
| STATUS   |                        |          | Running Status           | Unit running status: Off, Stopping, Delay, Running, Ready, Override, Tripout, Test, Runtest                                                                                               |
| STATUS_A |                        |          | Status Circuit A         | Circuit A status                                                                                                    |
| STATUS_B |                        |          | Status Circuit B         | Circuit B status                                                                                                    |
| ALM      |                        |          | Alarm State              | Alarm state:<br>Normal = No alarm<br>Partial = There is an alarm, but the unit continues to operate<br>Shutdown = Unit shuts down                                                         |
| min_left | -                      | min      | Minutes Left for Start   | Minutes before the unit start-up                                                                                                    |
| HEATCOOL |                        |          | Heat/Cool status         | Heating/cooling status                                                                                                    |
| HC_SEL   | 0 to 2                 |          | Heat/Cool Select         | Heating/cooling selection                                                                                                    |
|          |                        |          | 0=Cool 1=Heat 2=Auto     | 0 = Cooling<br>1 = Heating<br>2 = Automatic heating/cooling control                                                                                                    |
| SP_SEL   | 0 to 2                 |          | Setpoint Select          | Setpoint selection                                                                                                    |
|          |                        |          | 0=Auto. 1=Spt1. 2=Spt2   | 0 = Automatic setpoint selection<br>1 = Setpoint 1 (active during occupied period)<br>2 = Setpoint 2 (active during unoccupied period)                                                    |
| SP_OCC   | no/yes                 |          | Setpoint Occupied?       | Setpoint status:<br>0 (no) = Unoccupied<br>1 (yes) = Occupied                                                                                                    |
| CHIL_S_S | disable/enable         |          | Net.: Cmd Start/Stop     | Unit start/stop via Network: When the unit is in Network mode, start/stop command can be forced                                                                                           |
| CHIL_OCC | no/yes                 |          | Net.: Cmd Occupied       | Unit time schedule via Network: When the unit is in Network mode, the forced value can be used instead of the real occupancy state                                                        |
| CAP_T    | 0 to 100               | %        | Unit Total Capacity      | Unit total capacity                                                                                                    |
| CAPA_T   | 0 to 100               | %        | Circuit A Total Capacity | Total capacity, circuit A                                                                                                    |
| CAPB_T   | 0 to 100               | %        | Circuit B Total Capacity | Total capacity, circuit B                                                                                                    |
| DEM_LIM  | 0 to 100               | %        | Active Demand Limit Val  | Active demand limit value: When the unit is Network mode, the minimum value will be used compared to the status of the external limit switch contact and the demand limit switch setpoint |
| SP       |                        | °C / °F  | Current Setpoint         | Current setpoint                                                                                                    |
| CTRL_PNT | -20 to 67<br>-4 to 153 | °C<br>°F | Control Point            | Control point: Water temperature that the unit must produce                                                                                                    |
| EMSTOP   | disable/enable         |          | Emergency Stop           | Emergency stop: Used to stop the unit regardless of its active operating type                                                                                                    |
| SGR_st   | 1 to 4                 | -        | Smart Grid Ready Status  | Smart Grid Ready status (operating mode):<br>1 = LOCK<br>2 = NORMAL<br>3 = BOOST<br>4 = FORCED                                                                                            |

\*Depends on the selected language (English by default)

### Temperature – TEMP

| Name | Status                   | Unit     | Displayed text*         | Description                                                                                                    |
|------|--------------------------|----------|-------------------------|----------------------------------------------------------------------------------------------------|
| OAT  | -40 to 150<br>-40 to 302 | °C<br>°F | Outdoor Air Temperature | Outdoor air temperature: Used to determine a number of control mechanisms such as heat/cool changeover, water exchanger heater operation, defrost cycle, free cooling option, and more |
| CWST | -40 to 150<br>-40 to 302 | °C<br>°F | Common Water System Tmp | Common Water System Temperature for multi-unit (Option 58)                                                                                                    |
| EWT  | -                        | °C / °F  | Entering Water Temp     | Evaporator entering water temperature: Used for capacity control                                                                                                    |
| LWT  | -                        | °C / °F  | Leaving Water Temp      | Evaporator leaving water temperature: Used for capacity control                                                                                                    |

### Temperature – TEMP (continued)

| Name    | Status                   | Unit     | Displayed text*          | Description                                   |
|---------|--------------------------|----------|--------------------------|-----------------------------------------------|
| SCT_A   | -                        | °C / °F  | Saturated Cond Tmp A     | Saturated condensing temperature, circuit A   |
| SST_A   | -                        | °C / °F  | Saturated Suction Temp A | Saturated suction temperature, circuit A      |
| SUCT_A  | -                        | °C / °F  | Suction Temp Circuit A   | Suction temperature, circuit A                |
| DGT_A   | -                        | °C / °F  | Discharge Gas Temp A     | Discharge gas temperature, circuit A          |
| LIQ_T_A | -                        | °C / °F  | Liquid Temp A            | Liquid Temperature A                          |
| DEFRT_A | -                        | °C / °F  | Defrost Temp Circuit A   | Defrost temperature, circuit A (heat pumps)   |
| SCT_B   | -                        | °C / °F  | Saturated Cond Tmp B     | Saturated condensing temperature, circuit B   |
| SST_B   | -                        | °C / °F  | Saturated Suction Temp B | Saturated suction temperature, circuit B      |
| SUCT_B  | -                        | °C / °F  | Suction Temp Circuit B   | Suction temperature, circuit B                |
| DGT_B   | -                        | °C / °F  | Discharge Gas Temp B     | Discharge gas temperature, circuit B          |
| LIQ_T_B | -                        | °C / °F  | Liquid Temp B            | Liquid Temperature B                          |
| DEFRT_B | -                        | °C / °F  | Defrost Temp Circuit B   | Defrost temperature, circuit B (heat pumps)   |
| WTANK_T | -                        | °C / °F  | Water Tank Output Temp   | Water Tank Output Temperature (Option 307D/E) |
| OAT_OPT | -40 to 150<br>-40 to 302 | °C<br>°F | Optional OAT Sensor      | Optional OAT Sensor (Option 312)              |

\*Depends on the selected language (English by default).

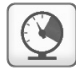

### Pressure – PRESSURE

| Name | Status | Unit      | Displayed text*          | Description                              |
|------|--------|-----------|--------------------------|------------------------------------------|
| DP_A | -      | kPa / PSI | Discharge Pressure A     | Compressor discharge pressure, circuit A |
| SP_A | -      | kPa / PSI | Suction Pressure A       | Compressor suction pressure, circuit A   |
| DP_B | -      | kPa / PSI | Discharge Pressure B     | Compressor discharge pressure, circuit B |
| SP_B | -      | kPa / PSI | Suction Pressure B       | Compressor suction pressure, circuit B   |
| EWP  | -      | kPa / PSI | Raw Entering Water Press | Pump entering water pressure             |
| LWP  | -      | kPa / PSI | Raw Leaving Water Press  | Pump leaving water pressure              |

\*Depends on the selected language (English by default).

## Setpoint – SETPOINT

| Name     | Status                     | Default     | Unit     | Displayed text*          | Description                                    |
|----------|----------------------------|-------------|----------|--------------------------|------------------------------------------------|
| csp1     | 6.5 to 20<br>43.7 to 68    | 7<br>44.6   | °C<br>°F | Cool Comfort Setpoint    | Cool comfort setpoint                          |
| csp2     | 6.5 to 20<br>43.7 to 68    | 7<br>44.6   | °C<br>°F | Cool Economy Setpoint    | Cool economy setpoint                          |
| cawystp  | 6.5 to 20<br>43.7 to 68    | 7<br>44.6   | °C<br>°F | Cool Away Setpoint       | Cool away setpoint                             |
| cw_comp  | -7 to 0<br>-12.6 to 0      | 0<br>0      | ^C<br>^F | Cold Water compensation  | Cold water compensation                        |
| hsp1     | 25.0 to 75<br>77.0 to 167  | 38<br>100.4 | °C<br>°F | Heat Comfort Setpoint    | Heat comfort setpoint                          |
| hsp2     | 25.0 to 75<br>77.0 to 167  | 38<br>100.4 | °C<br>°F | Heat Economy Setpoint    | Heat economy setpoint                          |
| hawystp  | 25 to 75<br>77 to 167      | 35<br>95    | °C<br>°F | Heat Away Setpoint       | Heat Away Setpoint                             |
| hw_comp  | 0 to 7<br>0 to 12.6        | 0<br>0      | ^C<br>^F | Hot Water compensation   | Hot water compensation                         |
| cauto_sp | 3.9 to 50<br>39.0 to 122.0 | 23.9<br>75  | °C<br>°F | Cool Changeover Setpt    | Cooling changeover setpoint                    |
| hauto_sp | 0 to 46.1<br>32.0 to 115.0 | 17.8<br>64  | °C<br>°F | Heat Changeover Setpt    | Heating changeover setpoint                    |
| lim_sp1  | 0 to 100                   | 100         | %        | Switch Limit Setpoint 1  | Switch limit setpoint 1                        |
| lim_sp2  | 0 to 100                   | 100         | %        | Switch Limit Setpoint 2  | Switch limit setpoint 2                        |
| lim_sp3  | 0 to 100                   | 100         | %        | Switch Limit Setpoint 3  | Switch limit setpoint 3                        |
|          |                            |             |          | Smart Grid Ready Option: | Smart Grid Ready Option:                       |
| heat_sg3 | 0 to 22.22<br>0 to 40      | 0<br>0      | ^C<br>^F | Boost Heat Offset        | Smart Grid Ready: Heating offset (BOOST mode)  |
| heat_sg4 | 0 to 22.22<br>0 to 40      | 0<br>0      | ^C<br>^F | Forced Heat Offset       | Smart Grid Ready: Heating offset (FORCED mode) |
| dhw_sg3  | 0 to 22.22<br>0 to 40      | 0<br>0      | ^C<br>^F | Boost DHW Offset         | Boost Domestic Hot Water offset                |

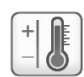

### Setpoint – SETPOINT (continued)

| Name    | Status                | Default | Unit     | Displayed text*   | Description                      |  |
|---------|-----------------------|---------|----------|-------------------|----------------------------------|--|
| dhw_sg4 | 0 to 22.22<br>0 to 40 | 0<br>0  | ^C<br>^F | Forced DHW Offset | Forced Domestic Hot Water offset |  |
|         |                       |         |          |                   |                                  |  |

\*Depends on the selected language (English by default).

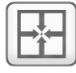

### Inputs – INPUTS

| Name     | Status     | Unit | Displayed text*         | Description                             |
|----------|------------|------|-------------------------|-----------------------------------------|
| VCP_FD_A | -          | %    | Compressor Feedback A   | Compressor Feedback A                   |
| VCP_FD_B | -          | %    | Compressor Feedback B   | Compressor Feedback B                   |
| EXV_FD_A | -          | %    | Exv Feedback A          | EXV Feedback A                          |
| EXV_FD_B | -          | %    | Exv Feedback B          | EXV Feedback B                          |
| ONOFF_SW | open/close | -    | Remote On/Off Switch    | Remote on/off switch                    |
| HC_SW    | open/close | -    | Remote Heat/Cool Switch | Remote heating/cooling selection switch |
| on_ctrl  | -          | -    | Current Control         | Current control                         |
| SETP_SW  | open/close | -    | Eco Setpoint Switch     | Eco setpoint selection switch           |
| LIM_SW1  | open/close | -    | Limit Switch 1          | Demand limit switch 1                   |
| LIM_SW2  | open/close | -    | Limit Switch 2          | Demand limit switch 2                   |
| SP_RESET | -          | mA   | Setpoint Reset Signal   | Setpoint Reset Signal                   |
| G_LEAK   | open/close | -    | Gas Leak Detect         | Gas Leak Detection                      |
| HP_SW_A  | open/close | -    | High Pressure Switch A  | High Pressure Switch A                  |
| HP_SW_B  | open/close | -    | High Pressure Switch B  | High Pressure Switch B                  |
| NIGHT_SW | open/close | -    | Night Mode Switch       | Night Mode Switch                       |
| DHW_THSW | open/close | -    | DHW Tank Thermal Switch | Domestic Hot Water Thermal Switch       |
| DIVVLV_O | open/close | -    | Diverting Valve Opened  | Diverting Valve Opened                  |
| DIVVLV_C | open/close | -    | Diverting Valve Closed  | Diverting Valve Closed                  |
| SGR0_BST | open/close | -    | SG Ready #0 (Boost)     | Smart Grid Ready control input (Boost)  |
| SGR1_LCK | open/close | -    | SG Ready #1 (Lock       | Smart Grid Ready control input (Lock)   |
| LOCK_SW  | open/close | -    | Customer Interlock      | Customer Interlock                      |

\*Depends on the selected language (English by default).

### Outputs – OUTPUTS

| Name     | Status   | Unit | Displayed text*           | Description                                                                                           |
|----------|----------|------|---------------------------|----------------------------------------------------------------------------------------------------|
| VCP_A    | -        | %    | Compressor Command A      | Compressor command A                                                                                  |
| VFAN_A   | -        | %    | VariaFan Speed A          | Variable speed fan A                                                                                  |
| EXV_A    | 0 to 100 | %    | EXV Position Circuit A    | EXV position, circuit A                                                                               |
| RV_A     | off/on   | -    | 4 Way Refrigerant Valve A | 4-way refrigerant valve, circuit A: Used to manage cooling/heating/<br>defrost operation (heat pumps) |
| SETFLOWA | off/on   | -    | Cooler A Flow Setpnt Out  | Cooler A Flow Setpoint Out                                                                            |
| DEFRINFA | no/yes   | -    | Defrost In Progress A     | Defrost in progress A                                                                                 |
| C_HEAT_A | off/on   | -    | Drain pan heater A        | Drain pan heater A                                                                                    |
| EXCHHTRA | off/on   | -    | Exchanger Heater A        | Exchanger heater A                                                                                    |
| CP_HTR_A | off/on   | -    | Comp Crankcase Heater A   | Comp crankcase heater A                                                                               |
| VCP_B    | -        | %    | Compressor Command B      | Compressor command B                                                                                  |
| VFAN_B   | -        | %    | VariaFan Speed B          | Variable speed fan B                                                                                  |
| EXV_B    | 0 to 100 | %    | EXV Position Circuit B    | EXV position, circuit B                                                                               |
| RV_B     | off/on   | -    | 4 Way Refrigerant Valve B | 4-way refrigerant valve, circuit B: Used to manage cooling/heating/<br>defrost operation (heat pumps) |
| SETFLOWB | off/on   | -    | Cooler B Flow Setpnt Out  | Cooler B Flow Setpoint Out                                                                            |
| DEFRINFB | no/yes   | -    | Defrost In Progress B     | Defrost in progress B                                                                                 |
| C_HEAT_B | off/on   | -    | Drain pan heater B        | Drain pan heater B                                                                                    |
| EXCHHTRB | off/on   | -    | Exchanger Heater B        | Exchanger heater B                                                                                    |
| CP_HTR_B | off/on   | -    | Comp Crankcase Heater B   | Comp crankcase heater B                                                                               |
| BOILER   | off/on   | -    | Boiler Command            | Boiler command                                                                                        |
| EHS_STEP | -        | -    | Electrical Heat Stage     | Electrical heat stage                                                                                 |
| ALARM    | off/on   | -    | Alarm Relay               | Alarm relay status                                                                                    |
| RUN      | off/on   | -    | Running Relay             | Running relay status                                                                                  |
| BOX_FAN  | off/on   | -    | Electrical Box Fan        | Electrical box fan                                                                                    |

\*Depends on the selected language (English by default).

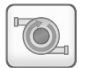

### Pump Status – PUMPSTAT

| Name     | Status     | Unit      | Displayed text*          | Description                                                                                        |
|----------|------------|-----------|--------------------------|----------------------------------------------------------------------------------------------------|
| CAPPOWER | -          | kW        | Actual Power Capacity    | Actual power capacity                                                                              |
| WAT_FLOW | -          | l/s / GPS | Water Flow               | Water flow rate                                                                                    |
| WAT_FL_A | -          | l/s / GPS | Water Flow A             | Water flow A                                                                                       |
| WAT_FL_B | -          | l/s / GPS | Water Flow B             | Water flow B                                                                                       |
| PUMP_1   | off/on     | -         | Water Pump #1            | Water pump 1 control                                                                               |
| PUMP_2   | off/on     | -         | Water Pump #2            | Water pump 2 control                                                                               |
| ROT_PUMP | no/yes     | -         | Rotate Pumps Now?        | Water pumps rotation                                                                               |
| VPMPCMDA | 0 to 100   | %         | Variable Pump Command A  | Variable speed pump command A                                                                      |
| FLOW_SWA | open/close | -         | Cooler A Flow Switch     | Cooler A flow switch                                                                               |
| FS_S_A   | -          | -         | Flow Switch A Cfg status | Flow Switch A configuration status                                                                 |
| VPMPCMDB | open/close | -         | Variable Pump Command B  | Variable speed pump command B                                                                      |
| FLOW_SWB | open/close | -         | Cooler B Flow Switch     | Cooler B flow switch                                                                               |
| FS_S_B   | -          | -         | Flow Switch B Cfg status | Flow Switch B configuration status                                                                 |
| W_P_IN   | -          | kPa / PSI | Inlet Water Pressure     | Inlet water pressure (corrected by temperature):<br>Applies to units with the hydronic kit option  |
| W_P_OUT  | -          | kPa / PSI | Outlet Water Pressure    | Outlet water pressure (corrected by temperature):<br>Applies to units with the hydronic kit option |
| WP_CALIB | no/yes     | -         | Water Pressure Calibrat  | Water pressure calibration                                                                         |
| WP_OFFST | -          | kPa / PSI | Water Pressure Offset    | Water pressure offset                                                                              |
| DP_FILTR | -          | kPa / PSI | Delta Water Press. Filt  | Delta water pressure filter                                                                        |
| WP_MIN   | -          | kPa / PSI | Mini Water Pressure      | Minimum water pressure                                                                             |
| p_dt_spt | -          | ^C / ^F   | Water DT Setpoint        | Water delta T setpoint                                                                             |
| p_dp_spt | -          | kPa / PSI | Water DP Setpoint        | Water delta pressure setpoint                                                                      |

\*Depends on the selected language (English by default).

## Runtimes – RUNTIME

| Name     | Status | Unit | Displayed text*          | Description                                           |
|----------|--------|------|--------------------------|-------------------------------------------------------|
| hr_mach  | -      | hour | Machine Operating Hours  | Unit operating hours                                  |
| st_mach  | -      | -    | Machine Starts Number    | Number of unit starts                                 |
| hr_cp_a  | -      | hour | Compressor A Hours       | Operating hours, compressor A                         |
| st_cp_a  | -      | -    | Compressor A Starts      | Number of starts, compressor A                        |
| hr_cp_b  | -      | hour | Compressor B Hours       | Operating hours, compressor B                         |
| st_cp_b  | -      | -    | Compressor B Starts      | Number of starts, compressor B                        |
| hr_pmp_1 | -      | hour | Water Pump #1 Hours      | Operating hours, water pump 1                         |
| st_pmp_1 | -      | -    | Water Pump #1 Starts     | Water pump 1 starts                                   |
| hr_pmp_2 | -      | hour | Water Pump #2 Hours      | Operating hours, water pump 2                         |
| st_pmp_2 | -      | -    | Water Pump #2 Starts     | Water pump 2 starts                                   |
| hr_fana  | -      | hour | Fan A Hours              | Operating hours, fan A                                |
| st_fana  | -      | -    | Fan A Starts             | Number of starts, fan A                               |
| hr_fanb  | -      | hour | Fan B Hours              | Operating hours, fan B                                |
| st_fanb  | -      | -    | Fan B Starts             | Number of starts, fan B                               |
| nb_defra | -      | -    | Circuit A Defrost Number | Number of defrost sessions that occurred on circuit A |
| nb_defrb | -      | -    | Circuit B Defrost Number | Number of defrost sessions that occurred on circuit B |

\*Depends on the selected language (English by default).

### Modes – MODES

M

| Name      | Status | Unit | Displayed text*         | Description                                                         |
|-----------|--------|------|-------------------------|---------------------------------------------------------------------|
| m_delay   | no/yes | -    | Delay Active            | Delay Active                                                        |
| m_2ndstpt | no/yes | -    | Second Setpoint Active  | Second setpoint in use: The setpoint used during unoccupied periods |
| m_reset   | no/yes | -    | Reset Active            | Setpoint reset active                                               |
| m_limit   | no/yes | -    | Demand Limit Active     | Demand limit active                                                 |
| m_cooler  | no/yes | -    | Exchanger Heater Active | Exchanger heater active                                             |
| m_pmprot  | no/yes | -    | Pump Rot Active         | Pump rotation active                                                |
| m_pmpper  | no/yes | -    | Pump Per Active         | Pump periodic start active                                          |
| m_night   | no/yes | -    | Night Low Noise Active  | Night low noise active                                              |
| m_leadla  | no/yes | -    | Master Slave Active     | Master/slave mode active                                            |

### Modes – MODES (continued)

M

| Name     | Status | Unit | Displayed text*         | Description                                 |
|----------|--------|------|-------------------------|---------------------------------------------|
| m_auto   | no/yes | -    | Auto Changeover Active  | Automatic changeover active                 |
| m_heater | no/yes | -    | Electric Heat Active    | Electric heater active                      |
| m_lo_ewt | no/yes | -    | Heating Low EWT Lockout | Heating low EWT lockout                     |
| m_boiler | no/yes | -    | Boiler Active           | Boiler active                               |
| m_defr_a | no/yes | -    | Defrost Active On Cir A | Defrost mode active, circuit A (heat pumps) |
| m_defr_b | no/yes | -    | Defrost Active On Cir B | Defrost mode active, circuit B (heat pumps) |
| m_sst_a  | no/yes | -    | Low Suction Circuit A   | Low suction, circuit A                      |
| m_sst_b  | no/yes | -    | Low Suction Circuit B   | Low suction, circuit B                      |
| m_dgt_a  | no/yes | -    | High DGT Circuit A      | High DGT, circuit A                         |
| m_dgt_b  | no/yes | -    | High DGT Circuit B      | High DGT, circuit B                         |
| m_hSct_a | no/yes | -    | High SCT Circuit A      | High SCT, circuit A                         |
| m_hSct_b | no/yes | -    | High SCT Circuit B      | High SCT, circuit B                         |
| m_ISct_a | no/yes | -    | Low SCT Circuit A       | Low SCT, circuit A                          |
| m_ISct_b | no/yes | -    | Low SCT Circuit B       | Low SCT, circuit B                          |
| m_sh_a   | no/yes | -    | Low SuperHeat Circuit A | Low superheat, circuit A                    |
| m_sh_b   | no/yes | -    | Low SuperHeat Circuit B | Low superheat, circuit B                    |
| m_ecopmp | no/yes | -    | Eco Pump Mode Active    | Eco pump mode active                        |

\*Depends on the selected language (English by default).

## Quick Test 1 – QCK\_TST1

| Name     | Status      | Unit | Displayed text*          | Description                                                                                                    |
|----------|-------------|------|--------------------------|----------------------------------------------------------------------------------------------------|
|          |             |      |                          | This parameter is used to enable the Quick Test functionality<br>(Quick test Enable = yes)                                                     |
| QCK_TEST | no/yes      | -    | Quick test Enable        | With Quick Test enabled: Forcing a specific parameter given in this table allows the user to verify if the component behaves correctly         |
| Q_VFANA  | 0 to 100    | %    | Variable Speed Fan A     | Variable-speed fan A                                                                                                    |
| Q_VFANB  | 0 to 100    | %    | Variable Speed Fan B     | Variable-speed fan B                                                                                                    |
| MOD_EXVA | manual/auto | -    | QuickTest Mode for EXV A | Quick Test mode for EXV A                                                                                                    |
| Q_EXVA   | 0 to 100    | %    | EXV position Circuit A   | EXV position Circuit A<br>100% = EXV fully open                                                                                                |
| MOD_EXVB | manual/auto | -    | QuickTest Mode for EXV B | Quick Test mode for EXV B                                                                                                    |
| Q_EXVB   | 0 to 100    | %    | EXV position Circuit B   | EXV position Circuit B<br>100% = EXV fully open                                                                                                |
| Q_RV_A   | off/on      | -    | 4 Way Refrigerant ValveA | 4-way refrigerant valve A                                                                                                    |
| Q_RV_B   | off/on      | -    | 4 Way Refrigerant ValveB | 4-way refrigerant valve B                                                                                                    |
| Q_PUMP_1 | 0 to 2      | -    | Pump 1. 1=ON 2=FORCED    | Pump 1 test:<br>1 = [ON] Pump shall run for 16 sec<br>2 = [FORCED] Pump shall run all the time (set the value to "0"<br>to stop the pump test) |
| Q_PUMP_2 | 0 to 2      | -    | Pump 2. 1=ON 2=FORCED    | Pump 2 test:<br>1 = [ON] Pump shall run for 16 sec<br>2 = [FORCED] Pump shall run all the time (set the value to "0"<br>to stop the pump test) |
| Q_VPUMP1 | 0 to 100    | %    | Variable pump 1          | Variable-speed pump 1                                                                                                    |
| Q_VPUMP2 | 0 to 100    | %    | Variable pump 2          | Variable-speed pump 2                                                                                                    |
| Q_ALARM  | off/on      | -    | Alarm relay Status       | Alarm relay status                                                                                                    |
| Q_RUN    | off/on      | -    | Running Status           | Running status                                                                                                    |
| Q_BOILER | off/on      | -    | Boiler Command           | Boiler command                                                                                                    |
| Q_EHS_ST | 0 to 3      | -    | Electrical Heat Stage    | Electrical heat stage                                                                                                    |
| QEXCHTRA | off/on      | -    | Exchanger Heater A       | Exchanger Heater A                                                                                                    |
| QEXCHTRB | off/on      | -    | Exchanger Heater B       | Exchanger Heater B                                                                                                    |
| Q_CHEATA | off/on      | -    | Drain pan heater A       | Drain pan heater A                                                                                                    |
| Q_CHEATB | off/on      | -    | Drain pan heater B       | Drain pan heater B                                                                                                    |
| Q_CPHTRA | off/on      | -    | Comp Crankcase Heater A  | Comp Crankcase Heater A                                                                                                    |
| Q_CPHTRB | off/on      | -    | Comp Crankcase Heater B  | Comp Crankcase Heater B                                                                                                    |
| QDEFINFA | off/on      | -    | Defrost Info A           | Defrost information A                                                                                                    |
| QDEFINFB | off/on      | -    | Defrost Info B           | Defrost information B                                                                                                    |
| Q_STFLWA | off/on      | -    | Set Flow Switch Config A | Set Flow Switch Configuration A                                                                                                    |
| Q_STFLWB | off/on      | -    | Set Flow Switch Config B | Set Flow Switch Configuration B                                                                                                    |

| 1.44 | -            | _ | Ь. |
|------|--------------|---|----|
| 17   | 6            | 1 | 37 |
| 12   | 2 ( <b>N</b> |   | κ. |
| L T  |              | - | 4  |

~1I

### Quick Test 1 – QCK\_TST1 (continued)

| Name     | Status | Unit | Displayed text*                                                                | Description                                                                                                    |
|----------|--------|------|--------------------------------------------------------------------------------|----------------------------------------------------------------------------------------------------|
| Q_BOXFAN | off/on | -    | Quick Test Elect Box Fan                                                       | Quick test electric box fan                                                                                             |
| QDIV_REQ | 0 to 2 | -    | DHW Valve<br>1=DHW, 2=ZHC                                                      | Domestic Hot Water valve<br>1=DHW<br>2=ZHC                                                                              |
| QDHW_HTR | off/on | -    | DHW Heater                                                                     | Domestic Hot Water heater                                                                                               |
| Q_VLV_Z1 | 0 to 2 | -    | Z1 Valve<br>1=Open, 2=Close                                                    | Z1 Valve<br>1 = open<br>2 = close                                                                                       |
| Q_PMP_Z1 | off/on | -    | Zone#1 Pump Cmd                                                                | Zone #1 Pump command                                                                                                    |
| Q_VLV_Z2 | 0 to 2 | -    | Z2 Valve<br>1=Open, 2=Close                                                    | Z2 Valve<br>1 = open<br>2 = close                                                                                       |
| Q_PMP_Z2 | off/on | -    | Zone#2 Pump Cmd                                                                | Zone #2 Pump command                                                                                                    |
| HP_TEST  | 0 to 4 | -    | High Pressure Test                                                             | High Pressure test: When activated, the unit will run until the High Pressure Safety Switch is open                     |
| -        | -      | -    | 1: HP test on cir A<br>2: HP test on cir B<br>3: N/A<br>4: HP test on both cir | 1 = High Pressure test, circuit A<br>2= High Pressure test, circuit B<br>3= N/A<br>4= High Pressure test, both circuits |

\*Depends on the selected language (English by default).

*IMPORTANT:* To enable the Quick Test functionality, the unit must be stopped (Local off mode).

### Trendings – TRENDING

| Name                  | Status   | Unit      | Displayed text*          | Description**                                                                                        |
|-----------------------|----------|-----------|--------------------------|----------------------------------------------------------------------------------------------------|
| GENUNIT_CAPA_T        | 0 to 100 | %         | Cir A Total Capacity     | Total capacity, circuit A                                                                            |
| GENUNIT_CAPB_T        | 0 to 100 | %         | Cir B Total Capacity     | Total capacity, circuit B                                                                            |
| GENUNIT_CTRL_PNT      | -        | °C / °F   | Control Point            | Control point                                                                                        |
| OUTPUTS_RV_A          | off/on   | -         | 4 Way Refigerant ValveA  | 4-way refigerant valve, circuit A: Used to manage cooling/<br>heating/defrost operation (heat pumps) |
| OUTPUTS_VCP_A         | -        | %         | Compressor Command A     | Compressor command A                                                                                 |
| OUTPUTS_VFAN_A        | -        | %         | VariaFan Speed A         | Variable speed fan A                                                                                 |
| OUTPUTS_EXV_A         | -        | %         | EXV Position Circuit A   | EXV position, circuit A                                                                              |
| OUTPUTS_RV_B          | off/on   | -         | 4 Way Refigerant ValveB  | 4-way refigerant valve, circuit B: Used to manage cooling/<br>heating/defrost operation (heat pumps) |
| OUTPUTS_VCP_B         | -        | %         | Compressor Command B     | Compressor command B                                                                                 |
| OUTPUTS_VFAN_B        | -        | %         | VariaFan Speed B         | Variable speed fan B                                                                                 |
| OUTPUTS_EXV_A         | -        | %         | EXV Position Circuit B   | EXV position, circuit B                                                                              |
| PUMPSTAT_WAT_<br>FLOW | -        | I/s / GPS | Water Flow               | Water flow rate                                                                                      |
| PUMPSTAT_W_P_OUT      | -        | kPa / PSI | Outlet Water Pressure    | Outlet water pressure (corrected by temperature):<br>Applies to units with the hydronic kit option   |
| PUMPSTAT_W_P_IN       | -        | kPa / PSI | Inlet Water Pressure     | Inlet water pressure (corrected by temperature):<br>Applies to units with the hydronic kit option    |
| DEFROST_frost_a       | -        | %         | Exchanger Frost FactorA  | Exchanger frost factor A                                                                             |
| DEFROST_frost_b       | -        | %         | Exchanger Frost FactorB  | Exchanger frost factor B                                                                             |
| LOADFACT_SH_A         | -        | ^C / ^F   | Suction Superheat A      | Suction Superheat A                                                                                  |
| LOADFACT_SH_B         | -        | ^C / ^F   | Suction Superheat B      | Suction Superheat B                                                                                  |
| LOADFACT_over_cap     | -        | -         | Active Capacity Override | Active capacity override                                                                             |
| ALARMRST_alarm_1c     | -        | -         | Current Alarm 1          | Current alarm 1                                                                                      |
| TEMP_OAT              | -        | °C / °F   | Outdoor Air Temp         | Outdoor air temperature                                                                              |
| TEMP_EWT              | -        | °C / °F   | Cooler Entering Fluid    | Evaporator entering water temperature                                                                |
| TEMP_LWT              | -        | °C / °F   | Cooler Leaving Fluid     | Evaporator leaving water temperature                                                                 |
| TEMP_SCT_A            | -        | °C / °F   | Saturated Cond Tmp cir A | Saturated condensing temperature, circuit A                                                          |
| TEMP_SCT_B            | -        | °C / °F   | Saturated Cond Tmp cir B | Saturated condensing temperature, circuit B                                                          |
| TEMP_SST_A            | -        | °C / °F   | Saturated Suction Temp A | Saturated suction temperature, circuit A                                                             |
| TEMP_SST_B            | -        | °C / °F   | Saturated Suction Temp B | Saturated suction temperature, circuit B                                                             |

\*Depends on the selected language (English by default).

\*\*The list of trending points cannot be modified. Trending points can only be enabled or disabled.

#### **Energy Monitoring – ENERGY** 312

| Name     | Status | Unit | Displayed text*          | Description**              |
|----------|--------|------|--------------------------|----------------------------|
|          |        |      | ENERGY METER             |                            |
| p_total  | -      | kW   | Total active power       | Total active power         |
| e_total  | -      | KWH  | Total active energy      | Total active energy        |
| e_reset  | -      | KWH  | Partial active energy    | Partial active energy      |
| p_max    | -      | kW   | Max active power         | Max active power           |
| sglPhs_l | -      | A    | Single phase current     | Single phase current       |
| volt_L12 | -      | V    | Voltage L1-L2            | Voltage L1-L2              |
| THD      | -      | %    | Total harmonic distortio | Total harmonic distortio   |
| pow_fact | -      | -    | Power factor             | Power factor               |
|          |        |      | COOLING MODE             |                            |
| cPwrOut  | -      | kW   | Cooling Power Output     | Cooling power output       |
| cPwrIn   | -      | kW   | Electrical Power Input   | Electrical power input     |
| eer      | -      | -    | Energy Efficiency (EER)  | Energy efficiency (EER)    |
| cEnergOu | -      | KWH  | Cooling Energy Output    | Cooling energy output      |
| cEnergIn | -      | KWH  | Electrical Energy Input  | Electrical energy input    |
| energEer | -      | -    | Integrated EER           | Intergated EER             |
|          |        |      | HEATING MODE             |                            |
| hPwrOut  | -      | kW   | Heating Power Output     | Heating power output       |
| hPwrIn   | -      | kW   | Electrical Power Input   | Electrical power input     |
| сор      | -      | -    | Coef. Of Perf. (COP)     | Coefficient of performance |
| hEnergOu | -      | KWH  | Heating Energy Output    | Heating energy output      |
| hEnergIn | -      | KWH  | Electrical Energy Input  | Electrical energy input    |
| energCop | -      | -    | Integrated COP           | Intergated COP             |
|          |        |      |                          |                            |
| reset_en | no/yes | -    | Reset of Energy Counter  | Reset of energy counter    |
| reset_da | -      | -    | Last Reset Date          | Last reset date            |
| reset_ti | -      | -    | Last Reset Time          | Last reset time            |
|          |        |      | HEATERS                  |                            |
| tnk_hpow | -      | kW   | Water Tank EHS power     | Water tank EHS power       |

\*Depends on the selected language (English by default). \*\*The list of trending points cannot be modified. Trending points can only be enabled or disabled.

#### 21.6°C Zone(s) Status – ZONE\_STA 67.2%

| Name     | Status**    | Unit  | Default | Displayed text*           | Description                  |
|----------|-------------|-------|---------|---------------------------|------------------------------|
| zon_nam1 | -           | 0     | -       | Zone#1 Name               | Zone #1 name                 |
| OCC_Z1   | no/yes      | 0     | -       | Zone#1 Occupied ?         | Zone #1 occupied             |
|          | 6.5 to 75   | 7     | °C      | Zana #1 Control Daint     | Zono #1 control noint        |
| CILP_ZI  | 43.7 to 167 | 44.6  | °F      | Zone #1 Control Point     |                              |
| SD 71    | -           | -17.8 | °C      | Zono #1 Current Setucint  | Zono #1 ourrent optioint     |
| 3P_21    | -           | 0     | °F      | Zone #1 Current Setpoint  | Zone #1 current setpoint     |
| \A/T 71  | -           | -17.8 | °C      | Zana #1 Water Temperature | Zono #1 water temperature    |
| VVI_ZI   | -           | 0     | °F      | Zone #1 Water Temperature | Zone #1 water temperature    |
| PUMP_Z1  | off/on      | -     | -       | Zone #1 Water Pump        | Zone #1 water pump           |
| WVREQ_Z1 | 0 to 2      | -     | -       | Zone#1 Valve Command      | Zone #1 3 way valve command  |
| WV_Z1    | 0 to 100    | -     | %       | Zone#1 Valve Position     | Zone #1 3 way valve position |
|          |             |       |         |                           |                              |
| zon_nam2 | -           | -     | -       | Zone#2 Name               | Zone #2 name                 |
| OCC_Z2   | no/yes      | 0     | -       | Zone#2 Occupied ?         | Zone #2 occupied             |
|          | 6.5 to 75   | 7     | °C      |                           | Zan etto a entrel a sint     |
| CILP_ZZ  | 43.7 to 167 | 44.6  | °F      | Zone #2 Control Point     |                              |
| SD 70    | -           | -17.8 | °C      | Zono #2 Current Setucint  | Zono#2 ourrent extraint      |
| 3P_22    | -           | 0     | °F      | Zone #2 Current Selpoint  | Zone#2 current setpoint      |
| M/T 70   | -           | -17.8 | °C      | 7                         | 7                            |
| VV1_ZZ   | -           | 0     | °F      | Zone #2 Water Temp        | Zone #2 water temperature    |
| PUMP_Z2  | off/on      | -     | -       | Zone #2 Water Pump        | Zone#2 water pump            |
| WVREQ_Z2 | 0 to 2      | -     | -       | Zone#2 Valve Command      | Zone#2 3 way valve command   |

### 21.6°C 67.2%

### Zone(s) Status – ZONE\_STA (continued)

| Name    | Status   | Unit  | Default | Displayed text*       | Description                  |
|---------|----------|-------|---------|-----------------------|------------------------------|
| WV_Z2   | 0 to 100 | -     | %       | Zone#2 Valve Position | Zone #2 3 way valve position |
| FLOOR_T | -        | -17.8 | °C      |                       | Fleer temperature            |
|         | -        | 0     | °F      | Floor Temperature     | Floor temperature            |

\*Depends on the selected language (English by default).

\*\*The range may vary depending on the unit configuration.

### DHW Setpoint – DHW\_STP

| Name     | Status**   | Unit | Default | Displayed text*          | Description                  |  |
|----------|------------|------|---------|--------------------------|------------------------------|--|
| dhw_stp  | 20 to 75   | 50   | °C      | DLIM Satasiat            | Demostic Het Water extremt   |  |
|          | 77 to 167  | 77   | °F      |                          | Domestic Hot water selpoint  |  |
| -1       | 50 to 75   | 60   | °C      |                          |                              |  |
| alg_stp  | 122 to 167 | 140  | °F      | Anti-Legionella Selpoint |                              |  |
| alg_hold | 0 to 180   | 60   | min     | Anti-Leg. holding time   | Anti-Legionella holding time |  |
| hw_comp  | 0 to 7     | 0    | ^C      |                          |                              |  |
|          | 0 to 12.6  | 0    | ^F      | not water compensation   |                              |  |

\*Depends on the selected language (English by default).

\*\*The range may vary depending on the unit configuration.

### Zone1 Setpoint – ZONESTP1

| Name     | Status**   | Unit | Default | Displayed text*         | Description             |
|----------|------------|------|---------|-------------------------|-------------------------|
|          | 6.5 to 20  | 12   | °C      | Cool Comfort Saturint   | Cool comfort action     |
| censip   | 43.7 to 68 | 53.6 | °F      | Cool Connort Serpoint   |                         |
|          | 6.5 to 20  | 15   | °C      |                         |                         |
| cecosip  | 43.7 to 68 | 59   | °F      | Cool Economy Selpoint   |                         |
| agunyata | 6.5 to 20  | 20   | °C      | Cool Away Satasiat      | Cool every estraint     |
| cawysip  | 43.7 to 68 | 68   | °F      | Cool Away Selpoint      |                         |
|          | -7 to 0    | 0    | ^C      | Cold Water componention | Cold water compensation |
| cw_comp  | -12.6 to 0 | 0    | ^F      | Cold Water compensation |                         |
| h aftatu | 25 to 75   | 55   | °C      |                         | Heat comfort setpoint   |
| ncristp  | 77 to 167  | 131  | °F      | Heat Comfort Selpoint   |                         |
|          | 25 to 75   | 50   | °C      |                         | Heat economy setpoint   |
| necosip  | 77 to 149  | 122  | °F      | Heat Economy Setpoint   |                         |
|          | 25 to 75   | 45   | °C      |                         |                         |
| nawystp  | 68 to 131  | 113  | °F      | Heat Away Setpoint      | Heat away setpoint      |
|          | 0 to 7     | 0    | ^C      |                         |                         |
| nw_comp  | 0 to 12.6  | 0    | °F      | not water compensation  |                         |

\*Depends on the selected language (English by default).

\*\*The range may vary depending on the unit configuration.

## Zone2 Setpoint – ZONESTP2

| Name       | Status**   | Unit | Default | Displayed text*         | Description             |
|------------|------------|------|---------|-------------------------|-------------------------|
| a afta tua | 6.5 to 20  | 12   | °C      | Cool Comfort Cotroint   |                         |
| censip     | 43.7 to 68 | 53.6 | °F      | Cool Comfort Selpoint   |                         |
| aaaatn     | 6.5 to 20  | 15   | °C      | Cool Foonemy Setucint   | Cool cooperative        |
| cecosip    | 43.7 to 68 | 59   | °F      | Cool Economy Selpoint   |                         |
|            | 6.5 to 20  | 20   | °C      | Cool Away Setpoint      |                         |
| cawysip    | 43.7 to 68 | 68   | °F      |                         | Cool away setpoint      |
|            | -7 to 0    | 0    | ^C      |                         | Cold water compensation |
| cw_comp    | -12.6 to 0 | 0    | ^F      | Cold Water compensation |                         |
| haftata    | 25 to 75   | 55   | °C      | Heat Comfort Satasint   | Heat comfort actions    |
| hcftstp    | 77 to 167  | 131  | °F      | real Comon Selpoint     | Heat comfort setpoint   |

### Zone2 Setpoint – ZONE\_STP2 (continued)

| Name                          | Status    | Unit | Default | Displayed text*        | Description            |
|-------------------------------|-----------|------|---------|------------------------|------------------------|
| hecostp 25 to 75<br>77 to 149 | 25 to 75  | 50   | °C      | Heat Economy Setpoint  | Heat economy setpoint  |
|                               | 77 to 149 | 122  | °F      |                        |                        |
|                               | 25 to 75  | 45   | °C      | Heat Away Setpoint     | Heat away setpoint     |
| nawystp                       | 68 to 131 | 113  | °F      |                        |                        |
| hw_comp                       | 0 to 7    | 0    | ^C      | 11.438/.4              | Hot water compensation |
|                               | 0 to 12.6 | 0    | °F      | Hot water compensation |                        |

\*Depends on the selected language (English by default).

\*\*The range may vary depending on the unit configuration.

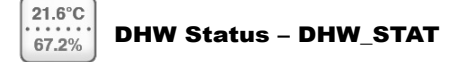

| Name     | Status**              | Unit       | Default  | Displayed text*                                                                              | Description                                                                                                |
|----------|-----------------------|------------|----------|----------------------------------------------------------------------------------------------|----------------------------------------------------------------------------------------------------|
| DHW_MODE | 0 to 2                | 0          | -        | DHW Operating Mode<br>0 = DHW not active<br>1 = Regular DHW<br>2 = Anti-Legionella           | Domestic Hot Water operating mode<br>0 = DHW not active<br>1 = Regular DHW<br>2 = Anti-Legionella          |
| dhw_run  | no/yes                | no         | -        | DHW Running                                                                                  | Domestic Hot Water running                                                                                 |
| dhw_ovr  | -                     | -          | -        | DHW Override                                                                                 | Domestic Hot Water override                                                                                |
| DHW_CTLP | 25 to 75<br>77 to 167 | 50<br>122  | °C<br>°F | DHW Control Point                                                                            | Domestic Hot Water control point                                                                           |
| DHW_T    | -                     | -17.8<br>0 | °C<br>°F | DHW Tank Temperature                                                                         | Domestic Hot Water tank temperature                                                                        |
| DIV_REQ  | 0 to 2                | -          | -        | DHWr Valve Command<br>0 = no command<br>1 = move toward DHW pos.<br>2 = move toward ZHC pos. | Domestic Hot Water valve command<br>0 = no command<br>1 = move toward DHW pos.<br>2 = move toward ZHC pos. |
| div_pos  | 0 to 100              | -          | %        | DHW Valve Position                                                                           | Domestic Hot Water valve position                                                                          |
| DHW_HTR  | off/on                | off        | -        | DHW Electric Heater                                                                          | Domestic Hot Water electric heater                                                                         |
| leg_time | -                     | -          | min      | Anti-Legionella Runtime                                                                      | Anti-Legionella runtime                                                                                    |
| leg_strt | -                     | -          | -        | Anti-Legionella last                                                                         | Anti-Legionella last                                                                                       |
| DHW_BPSS | no/yes                | no         | -        | DHW Bypass                                                                                   | Domestic Hot Water bypass                                                                                  |

\*Depends on the selected language (English by default).

\*\*The range may vary depending on the unit configuration.

## **5 - ADVANCED INTERFACE: MENU STRUCTURE**

### 5.2 - Maintenance menu

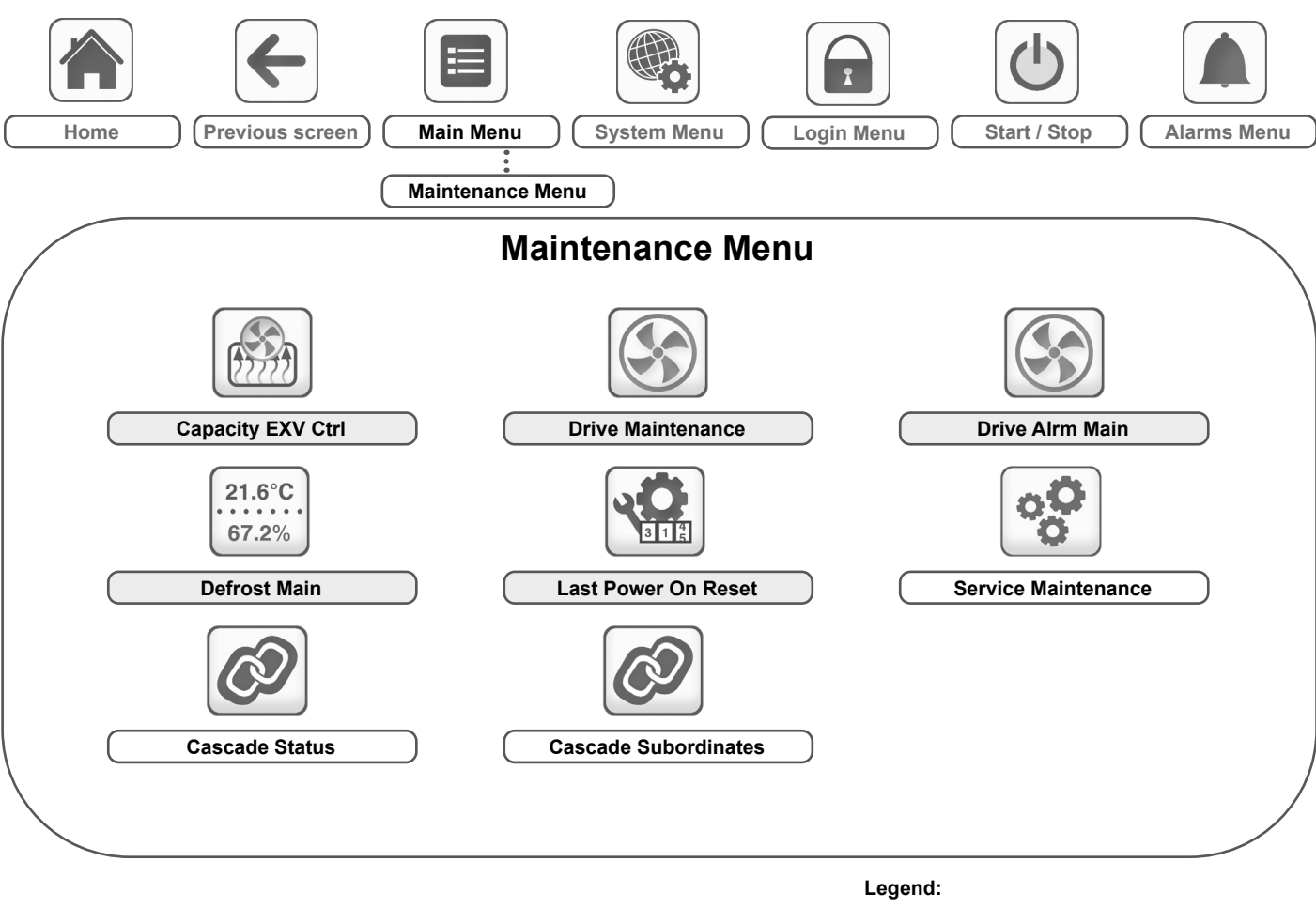

| - J -     | •                          |  |
|-----------|----------------------------|--|
| $\square$ | Basic access (no password) |  |
| $\square$ | User password required     |  |

## 

### **Capacity EXV Ctrl – LOADFACT**

| Name     | Status                         | Default     | Unit     | Displayed text*          | Description                            |
|----------|--------------------------------|-------------|----------|--------------------------|----------------------------------------|
| delta_t  | -                              | -           | ^C<br>^F | Water Delta T            | Water Delta T                          |
| CTRL_PNT | -                              | -17.78<br>0 | °C<br>°F | Control Point            | Control point                          |
| oat_ctlp | -40 to 150<br>-40 to 302       | -17.78<br>0 | °C<br>°F | OAT For Control Point    | OAT for Control point                  |
| reset    | -                              | -           | ^C<br>^F | Reset Amount             | Reset amount                           |
| tp_error | -55.56 to 55.56<br>-100 to 100 | 0<br>0      | ^C<br>^F | Controlled Temp Error    | Controlled temperature error           |
| capReq   | -                              | -           | %        | Unit Capacity Request    | Unit capacity request                  |
| cap_t    | 0 to 100                       | -           | %        | Unit Total Capacity      | Unit total capacity                    |
| cap_lim  | -                              | -           | %        | Actual Capacity Limit    | Actual capacity limit                  |
| over_cap | -                              | -           | -        | Active Capacity Override | Active capacity override               |
| cir_st_A | -                              | -           | -        | State Circuit A          | State circuit A                        |
| capReq_A | -                              | -           | %        | Capacity Request Cir A   | Capacity request circuit A             |
| ov_cmp_a | -                              | -           | -        | Compressor override A    | Compressor override A                  |
| SH_A     | -                              | -           | ^C<br>^F | Suction Superheat A      | Suction superheat A                    |
| sh_sp_a  | -                              | -           | ^C<br>^F | SH Setpoint Circuit A    | SH setpoint circuit A                  |
| ov_exv_a | -                              | -           | -        | EXV Override Circuit A   | EXV override circuit A                 |
| frqmin_a | -                              | -           | Hz       | Min Compr Freq Cir A     | Minimum compressor frequency circuit A |

## Capacity EXV Ctrl – LOADFACT (continued)

| Name     | Status     |             | Unit     | Displayed text*          | Description                            |
|----------|------------|-------------|----------|--------------------------|----------------------------------------|
| frq_a    | -          | -           | Hz       | Actual Compr Freq Cir A  | Actual compressor frequency circuit A  |
| frqmax_a | -          | -           | Hz       | Max Compr Freq Cir A     | Maximum compressor frequency circuit A |
| minSdt_a | -          | -17.78<br>0 | °C<br>°F | Min SDT Limit Cir A      | Minimum SDT limit circuit A            |
| maxSdt_a | -          | -17.78<br>0 | °C<br>°F | Max SDT Limit Cir A      | Maximum SDT limit circuit A            |
| condsp_a | -          | -17.78<br>0 | °C<br>°F | Computed Cond Setpoint   | Computed cond setpoint                 |
| fan_ov_a | -          | -           | -        | Fan Override A           | Fan override A                         |
| cir_st_B | -          | -           | -        | State Circuit B          | State circuit B                        |
| capReq_B | -          | -           | %        | Capacity Request Cir B   | Capacity request circuit B             |
| ov_cmp_b | -          | -           | -        | Compressor override B    | Compressor override B                  |
| SH_B     | -          | -           | ^C<br>^F | Suction Superheat B      | Suction superheat B                    |
| sh_sp_b  | -          | -           | ^C<br>^F | SH Setpoint Circuit B    | SH setpoint circuit B                  |
| ov_exv_b | -          | -           | -        | EXV Override Circuit B   | EXV override circuit B                 |
| frqmin_b | -          | -           | Hz       | Min Compr Freq Cir B     | Minimum compressor frequency circuit B |
| frq_b    | -          | -           | Hz       | Actual Compr Freq Cir B  | Actual compressor frequency circuit B  |
| frqmax_b | -          | -           | Hz       | Max Compr Freq Cir B     | Maximum compressor frequency circuit B |
| minSdt_b | -          | -17.78<br>0 | °C<br>°F | Min SDT Limit Cir B      | Minimum SDT limit circuit B            |
| maxSdt_b | -          | -17.78<br>0 | °C<br>°F | Max SDT Limit Cir B      | Maximum SDT limit circuit B            |
| condsp_b | -          | -17.78<br>0 | °C<br>°F | Computed Cond Setpoint   | Computed cond setpoint                 |
| fan_ov_b | -          | -           | -        | Fan Override B           | Fan override B                         |
| over_ehs | -          | -           | -        | EHS Ctrl Override        | EHS control override                   |
| eh_stage | -          | -           | -        | Requested Electric Stage | Requested electric stage               |
| ehspulld | false/true | false       | -        | Electrical Pulldown?     | Electrical pulldown                    |

\*Depends on the selected language (English by default).

## Drive Maintenance – DRV\_CTRL

| Name     | Status | Default    | Unit     | Displayed text*          | Description                   |
|----------|--------|------------|----------|--------------------------|-------------------------------|
|          |        |            |          | COMP DRIVE A             | COMP DRIVE A                  |
| cmd_w_1  | -      | -          | -        | Comp Drive A Cmd word    | Control point                 |
| ctrl_w_1 | -      | -          | -        | Comp Drive A Ctrl Word   | OAT for Control point         |
| stat_w_1 | -      | 0          | -        | Comp Drive A Status Word | Reset amount                  |
| drvCmd_1 | -      | 0          | %        | Comp Drive A Command     | Controlled temperature error  |
| drv_CL_1 | 0 to 0 | 0          | A        | Comp Drive A Cur. Limit  | Comp Drive A Cur. Limit       |
| drv_V_1  | 0 to 0 | 0          | V        | Comp Drive A Voltage     | Comp Drive A Voltage          |
| drv_F_1  | 0 to 0 | 0          | Hz       | Comp Drive A Frequency   | Comp Drive A Frequency        |
| drv_l_1  | 0 to 0 | 0          | A        | Comp Drive A Current     | Comp Drive A Current          |
| drvpwr_1 | 0 to 0 | 0          | kW       | Comp Drive A Power       | Comp Drive A Power            |
| drv_T_1  | 0 to 0 | 17.78<br>0 | °C<br>°F | Comp Drive A HtSk Temp   | Comp Drive A HtSk temperature |
|          |        |            |          | COMP DRIVE B             | COMP DRIVE B                  |
| cmd_w_2  | 0 to 0 | 0          | -        | Comp Drive B Cmd word    | Comp Drive B Cmd word         |
| ctrl_w_2 | 0 to 0 | 0          | -        | Comp Drive B Ctrl Word   | Comp Drive B Ctrl Word        |
| stat_w_2 | 0 to 0 | 0          | -        | Comp Drive B Status Word | Comp Drive B Status Word      |
| drvCmd_2 | 0 to 0 | 0          | %        | Comp Drive B Command     | Comp Drive B Command          |
| drv_CL_2 | 0 to 0 | 0          | A        | Comp Drive B Cur. Limit  | Comp Drive B Cur. Limit       |
| drv_V_2  | 0 to 0 | 0          | V        | Comp Drive B Voltage     | Comp Drive B Voltage          |
| drv_F_2  | 0 to 0 | 0          | Hz       | Comp Drive B Frequency   | Comp Drive B Frequency        |
| drv_l_2  | 0 to 0 | 0          | A        | Comp Drive B Current     | Comp Drive B Current          |
| drvpwr_2 | 0 to 0 | 0          | kW       | Comp Drive B Power       | Comp Drive B Power            |
| drv_T_2  | 0 to 0 | 17.78<br>0 | °C<br>°F | Comp Drive B HtSk Temp   | Comp Drive B HtSk temperature |
|          |        |            |          | PUMP DRIVE A             | PUMP DRIVE A                  |
| cmd_w_3  | 0 to 0 | 0          | -        | Pump Drive A Cmd word    | Pump Drive A Cmd word         |

Drive Maintenance – DRV\_CTRL (continued)

| Name         | Status   | Default    | Unit     | Displayed text*                                              | Description                                                  |
|--------------|----------|------------|----------|--------------------------------------------------------------|--------------------------------------------------------------|
| ctrl_w_3     | 0 to 0   | 0          | -        | Pump Drive A Ctrl Word                                       | Pump Drive A Ctrl Word                                       |
| stat_w_3     | 0 to 0   | 0          | -        | Pump Drive A Status Word                                     | Pump Drive A Status Word                                     |
| drvCmd_3     | 0 to 0   | 0          | %        | Pump Drive A Command                                         | Pump Drive A Command                                         |
| drv_CL_3     | 0 to 0   | 0          | A        | Pump Drive A Cur. Limit                                      | Pump Drive A Cur. Limit                                      |
| drv_V_3      | 0 to 0   | 0          | V        | Pump Drive A Voltage                                         | Pump Drive A Voltage                                         |
| drv_F_3      | 0 to 0   | 0          | Hz       | Pump Drive A Frequency                                       | Pump Drive A Frequency                                       |
| drv_I_3      | 0 to 0   | 0          | A        | Pump Drive A Current                                         | Pump Drive A Current                                         |
| drvpwr_3     | 0 to 0   | 0          | kW       | Pump Drive A Power                                           | Pump Drive A Power                                           |
| drv_T_3 0 to | 0 to 0   | 17.78<br>0 | °C<br>°F | Pump Drive A HtSk Temp                                       | Pump Drive A HtSk Temp                                       |
|              |          |            |          | PUMP DRIVE B                                                 | PUMP DRIVE B                                                 |
| cmd_w_4      | 0 to 0   | 0          | -        | Pump Drive B Cmd word                                        | Pump Drive B Cmd word                                        |
| ctrl_w_4     | 0 to 0   | 0          | -        | Pump Drive B Ctrl Word                                       | Pump Drive B Ctrl Word                                       |
| stat_w_4     | 0 to 0   | 0          | -        | Pump Drive B Status Word                                     | Pump Drive B Status Word                                     |
| drvCmd_4     | 0 to 0   | 0          | %        | Pump Drive B Command                                         | Pump Drive B Command                                         |
| drv_CL_4     | 0 to 0   | 0          | A        | Pump Drive B Cur. Limit                                      | Pump Drive B Cur. Limit                                      |
| drv_V_4      | 0 to 0   | 0          | V        | Pump Drive B Voltage                                         | Pump Drive B Voltage                                         |
| drv_F_4      | 0 to 0   | 0          | Hz       | Pump Drive B Frequency                                       | Pump Drive B Frequency                                       |
| drv_I_4      | 0 to 0   | 0          | A        | Pump Drive B Current                                         | Pump Drive B Current                                         |
| drvpwr_4     | 0 to 0   | 0          | kW       | Pump Drive B Power                                           | Pump Drive B Power                                           |
| drv_T_4      | 0 to 0   | 17.78<br>0 | °C<br>°F | Pump Drive B HtSk Temp                                       | Pump Drive B HtSk temperature                                |
|              |          |            |          | SET DRIVE ADDRESS                                            | SET DRIVE ADDRESS                                            |
| SET_DRV      | 0 to 255 | 0          | -        | Attach MODBUS Drive                                          | Attach MODBUS drive                                          |
|              |          |            |          | 1=Drv Comp A<br>2=Drv Comp B<br>3=Drv Pump A<br>4=Drv Pump B | 1=Drv Comp A<br>2=Drv Comp B<br>3=Drv Pump A<br>4=Drv Pump B |

\*Depends on the selected language (English by default).

## Drive Alrm Main – DRV\_ALRM

| Name     | Status | Default | Unit | Displayed text*        | Description            |
|----------|--------|---------|------|------------------------|------------------------|
|          |        |         |      | COMP DRIVE A           | COMP DRIVE A           |
| alarm1_1 | -      | 0       | -    | Comp Drive A Alarm 1   | Comp Drive A Alarm 1   |
| alarm2_1 | -      | 0       | -    | Comp Drive A Alarm 2   | Comp Drive A Alarm 2   |
| warn1_1  | -      | 0       | -    | Comp Drive A Warning 1 | Comp Drive A Warning 1 |
| warn2_1  | -      | 0       | -    | Comp Drive A Warning 2 | Comp Drive A Warning 2 |
|          |        |         |      | PUMP DRIVE A           | PUMP DRIVE A           |
| alarm1_2 | -      | 0       | -    | Comp Drive B Alarm 1   | Comp Drive B Alarm 1   |
| alarm2_2 | -      | 0       | -    | Comp Drive B Alarm 2   | Comp Drive B Alarm 2   |
| warn1_2  | -      | 0       | -    | Comp Drive B Warning 1 | Comp Drive B Warning 1 |
| warn2_2  | -      | 0       | -    | Comp Drive B Warning 2 | Comp Drive B Warning 2 |
| blank    | -      | -       | -    | COMP DRIVE B           | COMP DRIVE B           |
| alarm1_3 | -      | 0       | -    | Pump Drive A Alarm 1   | Pump Drive A Alarm 1   |
| alarm2_3 | -      | 0       | -    | Pump Drive A Alarm 2   | Pump Drive A Alarm 2   |
| warn1_3  | -      | 0       | -    | Pump Drive A Warning 1 | Pump Drive A Warning 1 |
| warn2_3  | -      | 0       | -    | Pump Drive A Warning 2 | Pump Drive A Warning 2 |
|          |        |         |      | PUMP DRIVE B           | PUMP DRIVE B           |
| alarm1_4 | -      | 0       | -    | Pump Drive B Alarm 1   | Pump Drive B Alarm 1   |
| alarm2_4 | -      | 0       | -    | Pump Drive B Alarm 2   | Pump Drive B Alarm 2   |
| warn1_4  | -      | 0       | -    | Pump Drive B Warning 1 | Pump Drive B Warning 1 |
| warn2_4  | -      | 0       | -    | Pump Drive B Warning 2 | Pump Drive B Warning 2 |

\*Depends on the selected language (English by default).

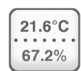

### **Defrost Main – DEFROST**

| Name     | Status     | Default     | Unit      | Displayed text*          | Description              |
|----------|------------|-------------|-----------|--------------------------|--------------------------|
|          |            |             |           | CIR A DEFROST CONTROL    | CIR A DEFROST CONTROL    |
| frost_a  | -          | -           | %         | Exchanger Frost FactorA  | Exchanger frost factorA  |
| def_se_a | -          | -           | min       | Next Sequence Allowed in | Next sequence allowed in |
| def_ac_a | false/true | false       | -         | Defrost Active?          | Defrost active           |
| DEFRT_A  | -          | -17.78<br>0 | °C<br>°F  | Defrost Temperature A    | Defrost temperature A    |
| defr_dua | -          | -           | min       | Defrost Duration A       | Defrost duration A       |
| frst_dua | -          | -           | min       | Frost Duration A         | Frost duration A         |
| over_d_a | -          | -           | -         | Override State A         | Override state A         |
| overFrsA | -          | -           | -         | Frost Override A         | Frost override A         |
|          |            |             |           |                          |                          |
| heatCapA | -          | -           | kPa / PSI | Heating Cap A            | Heating Cap A            |
| capRefA  | -          | -           | kPa / PSI | Heating Cap Ref A        | Heating Cap Ref A        |
| delt_a   | -          | -           | ^C<br>^F  | Filter Delta OAT - SST A | Filter Delta OAT - SST A |
| delt_r_a | -          | -           | ^C<br>^F  | Reference Delta A        | Reference Delta A        |
| fr_int_a | -          | -           | -         | Frost Integrator A       | Frost integrator A       |
|          |            |             |           | CIR B DEFROST CONTROL    | CIR B DEFROST CONTROL    |
| frost_b  | -          | -           | %         | Exchanger Frost FactorB  | Exchanger frost factor B |
| def_se_b | -          | -           | min       | Next Sequence Allowed in | Next sequence allowed in |
| def_ac_b | false/true | false       | -         | Defrost Active?          | Defrost active           |
| DEFRT_B  | -          | -17.78<br>0 | °C<br>°F  | Defrost Temperature B    | Defrost temperature B    |
| defr_dub | -          | -           | min       | Defrost Duration B       | Defrost duration B       |
| frst_dub | -          | -           | min       | Frost Duration B         | Frost duration B         |
| over_d_b | -          | -           | -         | Override State B         | Override state B         |
| overFrsB | -          | -           | -         | Frost Override B         | Frost override B         |
|          |            |             |           |                          |                          |
| heatCapB | -          | -           | kPa / PSI | Heating Cap B            | Heating Cap B            |
| capRefB  | -          | -           | kPa / PSI | Heating Cap Ref B        | Heating Cap Ref B        |
| delt_b   | -          | -           | ^C<br>^F  | Filter Delta OAT - SST A | Filter Delta OAT - SST A |
| delt_r_b | -          | -           | ^C<br>^F  | Reference Delta B        | Reference Delta B        |
| fr_int_b | -          | -           | -         | Frost Integrator B       | Frost integrator B       |
|          |            |             |           |                          |                          |

\*Depends on the selected language (English by default).

## Last Power On Reset - LAST\_POR

| Name     | Status | Default | Unit | Displayed text*          | Description              |
|----------|--------|---------|------|--------------------------|--------------------------|
| date_on1 | -      | -       | -    | PowerOn1: day-mon-year   | PowerOn1: day-mon-year   |
| time_on1 | -      | -       | -    | PowerOn1: hour-minute    | PowerOn1: hour-minute    |
| date_of1 | -      | -       | -    | PowerDown1: day-mon-year | PowerDown1: day-mon-year |
| time_of1 | -      | -       | -    | PowerDown1: hour-minute  | PowerDown1: hour-minute  |
| rebreas1 | -      | -       | -    | PowerDown1: reason       | PowerDown1: reason       |
| date_on2 | -      | -       | -    | PowerOn2: day-mon-year   | PowerOn2: day-mon-year   |
| time_on2 | -      | -       | -    | PowerOn2: hour-minute    | PowerOn2: hour-minute    |
| date_of2 | -      | -       | -    | PowerDown2: day-mon-year | PowerDown2: day-mon-year |
| time_of2 | -      | -       | -    | PowerDown2: hour-minute  | PowerDown2: hour-minute  |
| rebreas2 | -      | -       | -    | PowerDown2: reason       | PowerDown2: reason       |
| date_on3 | -      | -       | -    | PowerOn3: day-mon-year   | PowerOn3: day-mon-year   |
| time_on3 | -      | -       | -    | PowerOn3: hour-minute    | PowerOn3: hour-minute    |
| date_of3 | -      | -       | -    | PowerDown3: day-mon-year | PowerDown3: day-mon-year |
| time_of3 | -      | -       | -    | PowerDown3: hour-minute  | PowerDown3: hour-minute  |
| rebreas3 | -      | -       | -    | PowerDown3: reason       | PowerDown3: reason       |
| date_on4 | -      | -       | -    | PowerOn4: day-mon-year   | PowerOn4: day-mon-year   |
| time_on4 | -      | -       | -    | PowerOn4: hour-minute    | PowerOn4: hour-minute    |
| date_of4 | -      | -       | -    | PowerDown4: day-mon-year | PowerDown4: day-mon-year |

## Last Power On Reset – LAST\_POR (continued)

| Name     | Status |   | Unit | Displayed text*          | Description              |
|----------|--------|---|------|--------------------------|--------------------------|
| time_of4 | -      | - | -    | PowerDown4: hour-minute  | PowerDown4: hour-minute  |
| rebreas4 | -      | - | -    | PowerDown4: reason       | PowerDown4: reason       |
| date_on5 | -      | - | -    | PowerOn5: day-mon-year   | PowerOn5: day-mon-year   |
| time_on5 | -      | - | -    | PowerOn5:hour-minute     | PowerOn5:hour-minute     |
| date_of5 | -      | - | -    | PowerDown5: day-mon-year | PowerDown5: day-mon-year |
| time_of5 | -      | - | -    | PowerDown5: hour-minute  | PowerDown5: hour-minute  |
| rebreas5 | -      | - | -    | PowerDown5: reason       | PowerDown5: reason       |

\*Depends on the selected language (English by default).

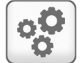

### Service Maintenance – SERMAINT

| Name    | Status | Default | Unit | Displayed text*        | Description            |
|---------|--------|---------|------|------------------------|------------------------|
|         |        |         |      | Maintenance Period:    | Maintenance Period     |
| M_RESET | no/yes | no      | -    | Reset Alert            | Reset alert            |
| m_date  | -      | -       | -    | Next Visit             | Next visit             |
| blank   | -      | -       | -    | Refrig. charge period: | Refrig. charge period: |
| R_RESET | no/yes | no      | -    | Reset Alert            | Reset alert            |
| r_date  | -      | -       | -    | Next Visit             | Next visit             |

\*Depends on the selected language (English by default).

## Cascade Status - CASC\_STA

| Name     | Status   | Default | Unit     | Displayed text*         | Description             |
|----------|----------|---------|----------|-------------------------|-------------------------|
| mode     | no/yes   | no      | -        | Cascade Control Active  | Cascade Control Active  |
| is_mgr   | no/yes   | no      | -        | Is Manager ?            | Is Manager              |
| man_err  | -        | -       | -        | Manager Error           | Manager error           |
| CAP_REQ  | 0 to 100 | 0       | %        | Capacity Request        | Capacity request        |
| LAG_LIM  | 0 to 100 | 0       | %        | Cascade Lag Limit       | Cascade Lag limit       |
| ctrl_tmp | -        | -17.78  | °C<br>°F | Controlled Temperature  | Controlled temperature  |
| casc_cap | 0 to 0   |         | %        | Cascade Capacity        | Cascade capacity        |
| wtr_smpl | no/yes   | no      | -        | Water Sampling Active   | Water sampling active   |
| u1_cap   | -        | -       | %        | Unit 1 Current Capacity | Unit 1 current capacity |
| u1_err   | -        | -       | -        | Unit 1 Error            | Unit 1 error            |
| u2_cap   | -        | -       | %        | Unit 2 Current Capacity | Unit 2 current capacity |
| u2_err   | -        | -       | -        | Unit 2 Error            | Unit 2 error            |
| u3_cap   | -        | -       | %        | Unit 3 Current Capacity | Unit 3 current capacity |
| u3_err   | -        | -       | -        | Unit 3 Error            | Unit 3 error            |
| u4_cap   | -        | -       | %        | Unit 4 Current Capacity | Unit 4 current capacity |
| u4_err   | -        | -       | -        | Unit 4 Error            | Unit 4 error            |
| prio_seq | -        | -       | -        | Priority Sequence       | Priority sequence       |
| nxt_strt | -        | -       | -        | Next Unit to Start      | Next unit to start      |
| starting | -        | -       | -        | Unit Start in Progress  | Unit start in progress  |
| nxt_stop | -        | -       | -        | Next Unit to Stop       | Next unit to stop       |
| stopping | -        | -       | -        | Unit Stop in Progress   | Unit stop in progress   |
| start_th | -        | -       | %        | Next Start Threshold    | Next start threshold    |
| start_d  | -        | -       | sec      | Next Start Delay        | Next start delay        |
| stop_d   | -        | -       | sec      | Next Stop Delay         | Next stop delay         |

\*Depends on the selected language (English by default).

The Cascade Subordinates (CASCADE) is a submenu of the Maintenance Menu. To display four subordinates (UNIT1 to UNIT4) consistently, click "Cascade Subordinates." Select "UNIT1" to display the corresponding information.

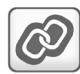

### **Cascade Subordinates - CASCADE**

| Name     | Status | Unit | Displayed text*        | Description             |
|----------|--------|------|------------------------|-------------------------|
| version  | 2      | -    | M/S ProtocolVersion    | M/S ProtocolVersion     |
| config1  | -      | -    | Config Flags Register1 | Config Flags Register1  |
| config2  | -      | -    | Config Flags Register2 | Config Flags Register2  |
| runstate | -      | -    | Unit State             | Unit state              |
| heatcool | -      | -    | Heat/Cool              | Heat/Cool               |
| status1  | -      | -    | Status Flags Register1 | Status Flags Register1  |
| status2  | -      | -    | Status Flags Register2 | Status Flags Register2  |
| cap_a_kw | 80     | kW   | Nominal Cap Available  | Nominal Cap Available   |
| cap_t    | -      | %    | Current Capacity       | Current Capacity        |
| pump_spd | -      | %    | Pump Speed             | Pump Speed              |
| ewt      | 25     | °C   | EWT                    | EWT                     |
| lwt      | 25     | °C   | LWT                    | LWT                     |
| cwst     | 25     | °C   | CWST                   | CWST                    |
| oat      | 15     | °C   | OAT                    | OAT                     |
| wear_f   | -      | -    | Wear Factor            | Holiday duration (days) |

\*Depends on the selected language (English by default).

*IMPORTANT: The above table applies similarly to UNIT2, UNIT3 and UNIT4.* 

## **5 - ADVANCED INTERFACE: MENU STRUCTURE**

### 5.3 - Configuration menu

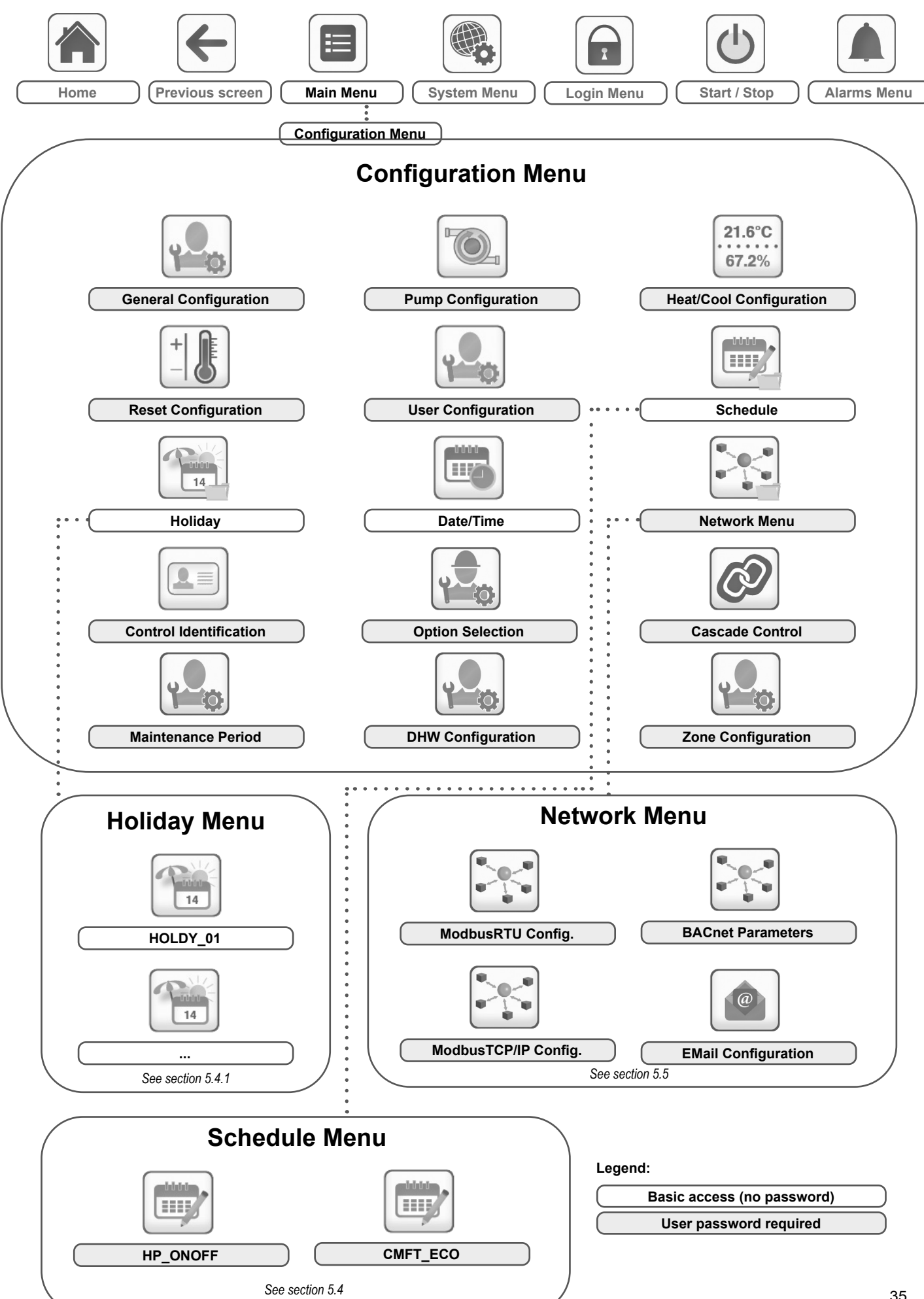

The **Configuration menu** gives access to a number of usermodifiable parameters such as pump configuration, schedule menu, etc. Certain items in the configuration menu are protected by a password.

- To access the Configuration menu, press the Main menu button located in the upper-left part of the Home screen, and then select Configuration Menu.
- Once all the necessary modifications have been made, press the Save button to confirm your changes or the Cancel button to exit the screen without making modifications.

**System configuration override:** In some cases it is possible to override system configuration. Note that not all parameters can be overridden by the control.

CAUTION: Since specific units may not include additional features, some tables may contain parameters that cannot be configured for a given unit.

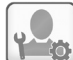

### **General Configuration – GENCONF**

| Name     | Status   | Default | Unit | Displayed text*          | Description                                                                                                    |
|----------|----------|---------|------|--------------------------|----------------------------------------------------------------------------------------------------|
| off_on_d | 1 to 15  | 1       | min  | Unit Off to On Delay     | Unit off to on delay                                                                                                    |
| nh_limit | 0 to 100 | 100     | %    | Night Capacity Limit     | Night capacity limit                                                                                                    |
| med_typ  | 0 to 2   | 0       | -    | Water Medium             | Circuit priority                                                                                                    |
|          |          |         |      | 0=Water                  | 0 = Water                                                                                                    |
|          |          |         |      | 1=Propyl                 | 1 = Propyl                                                                                                    |
|          |          |         |      | 2=Ethyl                  | 2 = Ethyl                                                                                                    |
| med_pct  | 0 to 50  | 0       | %    | Medium Percentage        | Medium percentage                                                                                                    |
| ewt_opt  | no/yes   | yes     | -    | Entering Fluid Control   | Entering fluid control option<br>(if selected, the system controls unit capacity based<br>on the entering fluid temperature; otherwise the control<br>is based on the leaving fluid temperature) |
| defrosAB | no/yes   | yes     | -    | Defrost A B simultaneous | Defrost AB simultaneous                                                                                                    |

\*Depends on the selected language (English by default).

### Pump Configuration – PUMPCONF

| Name     | Status                         | Default       | Unit       | Displayed text*                                                                        | Description                                                                                                    |
|----------|--------------------------------|---------------|------------|----------------------------------------------------------------------------------------|----------------------------------------------------------------------------------------------------|
| pump_seq | 0 to 4                         | 0             |            | Cooler Pumps Sequence                                                                  | Cooler pumps sequence                                                                                                    |
|          |                                |               |            | 0 = No Pump                                                                            | 0 = No pump                                                                                                    |
|          |                                |               |            | 1 = One Pump Only                                                                      | 1 = One pump only (units with one pump)                                                                                                    |
|          |                                |               | -          | 2 = Two Pumps Auto                                                                     | 2 = Two pumps automatic control                                                                                                    |
|          |                                |               |            | 3 = Pump#1 Manual                                                                      | 3 = Pump 1 selected (units with two pumps)                                                                                                    |
|          |                                |               |            | 4 = Pump#2 Manual                                                                      | 4 = Pump 2 selected (units with two pumps)                                                                                                    |
| pump_del | 24 to 3000                     | 48            | hour       | Pump Auto Rotation Delay                                                               | Pump automatic rotation delay                                                                                                    |
| pump_per | no/yes                         | no            | -          | Pump Sticking Protection                                                               | Pump sticking protection                                                                                                    |
| pump_sby | no/yes                         | no            | -          | Stop Pump During Standby                                                               | Pump stop when the unit is in standby                                                                                                    |
| pump_loc | no/yes                         | yes           | -          | Flow Checked if Pump Off                                                               | Flow checked if pump is off                                                                                                    |
| water_ct | 1 to 4                         | 1             | -          | Water Flow Ctrl Method                                                                 | Water flow control method                                                                                                    |
|          |                                |               |            | 1=Constatnt Speed,<br>2= Delta Temperature,<br>3= Delta Pressure<br>4= Output Pressure | <ul> <li>1 = Constant speed</li> <li>2 = water flow control based on delta temperature</li> <li>3 = water flow control based on pressure</li> <li>4 = water flow control based on output pressure</li> </ul> |
| w_dtCspt | 3.0 to 9.0<br>5.4 to 16.02     | 5.0<br>9.0    | ^C<br>^F   | Cooling Water Delta T SP                                                               | Cooling: Delta temperature setpoint                                                                                                    |
| w_dpCspt | 50.0 to 300.0<br>7.25 to 43.51 | 200.0<br>29.0 | kPa<br>PSI | Cooling Water Delta P SP                                                               | Cooling: Delta pressure setpoint                                                                                                    |
| w_dtHspt | 3.0 to 9.0<br>5.4 to 16.02     | 5.0<br>9.0    | ^C<br>^F   | Heating Water Delta T SP                                                               | Heating: Delta temperature setpoint                                                                                                    |
| w_dpHspt | 50.0 to 300.0<br>7.25 to 43.51 | 200.0<br>29.0 | kPa<br>PSI | Heating Water Delta P SP                                                               | Heating: Delta pressure setpoint                                                                                                    |
| w_oPspt  | 150 to 520.8<br>21.75 to 75.5  | 300<br>43.5   | kPa<br>PSI | Water Output P SP                                                                      | Water Output P SP                                                                                                    |
| wpmp_min | 25 to 100                      | 50            | %          | Pump Minimum Speed                                                                     | Minimum pump speed                                                                                                    |
| wpmp_max | 25 to 100                      | 100           | %          | Pump Maximum Speed                                                                     | Maximum pump speed                                                                                                    |
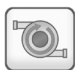

## Pump Configuration – PUMPCONF (continued)

| Name     | Status                             | Default        | Unit        | Displayed text*          | Description                                   |
|----------|------------------------------------|----------------|-------------|--------------------------|-----------------------------------------------|
| pump_sav | 25 to 100                          | 25             | %           | Pump Min Speed Cap=0%    | Minimum pump speed Cap=0%                     |
| w_z_val  | -99.0 to 10.0<br>-14.4 to 1.45     | -99.0<br>-14.4 | kPa<br>PSI  | Water Press Zero P2-P1   | Water pressure zero (P2 - P1)                 |
| MinWpThr | 70.0 to 1000.05<br>10.15 to 145.04 | 100.0<br>14.5  | kPa<br>PSIG | Min Water Press Thres    | Minimum water pressure threshold              |
| pg_vsp_t | -20 to 20                          | 1.2            | -           | Prop PID gain VSP Ctrl T | Proportional PID gain VSP temperature control |
| ig_vsp_t | -5 to 5                            | 0.2            | -           | Int PID gain VSP Ctrl T  | Integral PID gain VSP temperature control     |
| dg_vsp_t | -20 to 20                          | 0.4            | -           | Deri PID gain VSP Ctrl T | Derivative PID gain VSP temperature control   |
| pg_vsp_p | -20 to 20                          | 1.2            | -           | Prop PID gain VSP Ctrl P | Proportional PID gain VSP pressure control    |
| ig_vsp_p | -5 to 5                            | 0.2            | -           | Int PID gain VSP Ctrl P  | Integral PID gain VSP pressure control        |
| dg_vsp_p | -20 to 20                          | 0.4            | -           | Deri PID gain VSP Ctrl P | Derivative PID gain VSP pressure control      |
| eco_pmp  | no/yes                             | yes            | -           | Eco Pump Enable          | Eco pump enable                               |
| ecop_off | 2 to 60                            | 5              | min         | Eco Pump Mode Off Delay  | Eco pump mode off delay                       |
| ecop_on  | 2 to 60                            | 2              | min         | Eco Pump Mode On Delay   | Eco pump mode on delay                        |

\*Depends on the selected language (English by default).

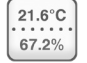

## **Heat/Cool Configuration – HCCONFIG**

| Name     | Status                       | Default      | Unit     | Displayed text*          | Description                                   |
|----------|------------------------------|--------------|----------|--------------------------|-----------------------------------------------|
| auto_sel | no/yes                       | no           | -        | Auto Changeover Select   | Auto changeover select                        |
| cr_sel   | 0 to 3                       | 0            | -        | Cooling Reset Select     | Cooling reset select                          |
| hr_sel   | 0 to 3                       | 0            | -        | Heating Reset Select     | Heating reset select                          |
|          |                              |              |          | 1=OAT, 0=None            | 1=OAT, 0=none                                 |
|          |                              |              |          | 2=Delta T, 3=4-20mA      | 2=delta T, 3=4-20mA                           |
| heat_th  | -20.0 to 0<br>-4.0 to 32.0   | -15.0<br>5.0 | °C<br>°F | Heating OAT Threshold    | Heating OAT threshold                         |
| boil_th  | -15.0 to 15.0<br>5.0 to 59.0 | -9.9<br>14.2 | °C<br>°F | Boiler OAT Threshold     | Boiler OAT threshold                          |
| ehs_th   | -5.0 to 21.1<br>23.0 to 70.0 | 5.0<br>41.0  | °C<br>°F | Elec Stage OAT Threshold | Elec stage OAT threshold                      |
| both_sel | no/yes                       | no           | -        | HSM Both Command Select  | HSM both command select                       |
| ehs_back | no/yes                       | no           | -        | 1 Elec Stage For Backup  | 1 electric heating stage for backup           |
| ehs_pull | 0 to 60                      | 0            | min      | Electrical Pulldown Time | Electrical pulldown time                      |
| ehs_defr | no/yes                       | no           | -        | Quick EHS For Defrost    | Quick EHS for defrost                         |
| tnk_plim | -                            | 100          | kW       | Tank EHS Power Limit     | Tank EHS power limit                          |
| tnk_alrt | no/yes                       | no           | -        | Tank EHS Efficiency Alrt | Tank EHS efficiency alert                     |
| ht_sgr   | -20 to 0<br>-4 to 32         | -15.0<br>5.0 | °C<br>°F | SGR Boiler OAT Thres     | Smart Grid Ready option: Boiler OAT threshold |

\*Depends on the selected language (English by default).

## Reset Configuration – RESETCFG

| Name     | Status                         | Default       | Unit     | Displayed text*          | Description              |
|----------|--------------------------------|---------------|----------|--------------------------|--------------------------|
|          |                                |               |          | COOLING RESET            | COOLING RESET            |
| oat_crno | -10.0 to 51.7<br>14.0 to 125.0 | -10.0<br>14.0 | °C<br>°F | OAT No Reset Value       | OAT no reset value       |
| oat_crfu | -10.0 to 51.7<br>14.0 to 125.0 | -10.0<br>14.0 | °C<br>°F | OAT Full Reset Value     | OAT full reset value     |
| dt_cr_no | 0 to 13.9<br>0 to 25.0         | 0<br>0        | ^C<br>^F | Delta T No Reset Value   | Delta T no reset value   |
| dt_cr_fu | 0 to 13.9<br>0 to 25.0         | 0<br>0        | ^C<br>^F | Delta T Full Reset Value | Delta T full reset value |
| I_cr_no  | 0 to 20                        | 0             | mA       | Current No Reset Value   | Current no reset value   |
| I_cr_fu  | 0 to 20                        | 0             | mA       | Current Full Reset Value | Current full reset value |
| cr_deg   | -16.7 to 16.7<br>-30 to 30.0   | 0<br>0        | ^C<br>^F | Cooling Reset Deg. Value | Cooling reset deg. value |
|          |                                |               |          | HEATING RESET            | HEATING RESET            |
| oat_hrno | -10.0 to 51.7<br>14.0 to 125.0 | -10.0<br>14.0 | °C<br>°F | OAT No Reset Value       | OAT no reset value       |
| oat_hrfu | -10.0 to 51.7<br>14.0 to 125.0 | -10.0<br>14.0 | °C<br>°F | OAT Full Reset Value     | OAT full reset value     |

# +

## Reset Configuration – RESETCFG (continued)

| Name     | Status                       | Default | Unit     | Displayed text*          | Description                      |
|----------|------------------------------|---------|----------|--------------------------|----------------------------------|
| dt_hr_no | 0 to 13.9<br>0 to 25.0       | 0<br>0  | ^C<br>^F | Delta T No Reset Value   | Delta T no reset value           |
| dt_hr_fu | 0 to 13.9<br>0 to 25.0       | 0<br>0  | ^C<br>^F | Delta T Full Reset Value | Delta T full reset value         |
| l_hr_no  | 0 to 20                      | 0       | mA       | Current No Reset Value   | Current no reset value           |
| l_hr_fu  | 0 to 20                      | 0       | mA       | Current Full Reset Value | Current full reset value         |
| hr_deg   | -16.7 to 16.7<br>-30 to 30.0 | 0<br>0  | ^C<br>^F | Heating Reset Deg. Value | Heating reset deg. value         |
|          |                              |         |          | Smart Grid Ready Option  | Smart Grid Ready option          |
| heat_sg3 | 0 to 22.22<br>0 to 40        | 0<br>0  | ^C<br>^F | Boost Heat Offset        | Boost Smart Grid Ready offset    |
| heat_sg4 | 0 to 22.22<br>0 to 40        | 0<br>0  | ^C<br>^F | Forced Heat Offset       | Forced Smart Grid Ready offset   |
| dhw_sg3  | 0 to 22.22<br>0 to 40        | 0<br>0  | ^C<br>^F | Boost DHW Offset         | Boost Domestic Hot Water offset  |
| dhw_sg4  | 0 to 22.22<br>0 to 40        | 0<br>0  | ^C<br>^F | Forced DHW Offset        | Forced Domestic Hot Water offset |

\*Depends on the selected language (English by default).

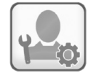

## **User Configuration – USERCONF**

| Name     | Status | Default | Unit | Displayed text*         | Description            |
|----------|--------|---------|------|-------------------------|------------------------|
| alert_r  | no/yes | no      | -    | Alarm Relay for Alerts? | Alarm relay for alerts |
| al_rever | 0 to 1 | 0       | -    | Reversed Alarm Relay)   | Reversed alarm relay   |

\*Depends on the selected language (English by default).

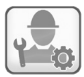

## **Option Selection – OPT\_SEL**

| Name     | Status | Default | Unit | Displayed text*                                                                                                    | Description                                                                                                    |
|----------|--------|---------|------|----------------------------------------------------------------------------------------------------|----------------------------------------------------------------------------------------------------|
| boil_en  | no/yes | no      | -    | Boiler Enable                                                                                                    | Boiler enable                                                                                                    |
| ehs_sel  | 0 to 5 | 0       | -    | Electrical Heater Select                                                                                                  | Electrical heater select                                                                                                    |
|          |        |         |      | 0=No Heater,<br>1= Customer -1 heater<br>2= Customer -2 heaters<br>3= Customer -3 heaters<br>4= Opt. 307D<br>5= Opt. 307E | 0=No Heater,<br>1= Customer -1 heater<br>2= Customer -2 heaters<br>3= Customer -3 heaters<br>4= Option 307D<br>5= Option 307E |
| leak_alm | no/yes | yes     | -    | Leakage alarm? (159C)                                                                                                    | Leakage alarm                                                                                                    |
| oat_sel  | no/yes | no      | -    | Enable Opt OAT Sensor?                                                                                                    | Enable Opt OAT sensor                                                                                                    |
| smrtGrid | no/yes | no      | -    | Enable Smart Grid Ready                                                                                                   | Enable Smart Grid Ready                                                                                                    |

\*Depends on the selected language (English by default).

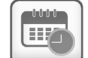

## Date/Time – DATETIME

| Displayed text*       |                           | Otation              | Description                                                                                                    |  |
|-----------------------|---------------------------|----------------------|----------------------------------------------------------------------------------------------------|--|
| SmartVu™ touch screen | SmartVu™ 2.0 touch screen | Status               |                                                                                                    |  |
| Daylight Saving Time  | -                         | on/off               | Summer/winter time activation                                                                                                    |  |
| Location              | Location                  | UTC                  | Time zone<br>(SmartVu <sup>TM</sup> 2.0: Time zone setting includes DST control)                                                              |  |
| Date/Time             | Date/Time                 | YYYY/MM/DD, HH:MM:SS | Current date and time (must be set manually)                                                                                                  |  |
| Today is a Holiday    | Today is a Holiday        | no/yes               | Information about holidays (read-only). Please note that holidays are set in the Holiday menu (see also section 5.4)                          |  |
| Tomorrow is a Holiday | Tomorrow is a Holiday     | no/yes               | Information about the upcoming holiday period (read-only).<br>Please note that holidays are set in the Holiday menu<br>(see also section 5.4) |  |

\*Depends on the selected language (English by default).

NOTE: The Date/Time Configuration menu appears also in the System menu (see also section 5.6).

## 

## **Control Identification – CTRLID**

| Status               | Default         | Displayed text*      | Description                 |
|----------------------|-----------------|----------------------|-----------------------------|
| 1-239                | 1               | CCN Element Number   | CCN element number          |
| 0-239                | 0               | CCN Bus Number       | CCN bus number              |
| 9600 / 19200 / 38400 | 9600            | CCN Baud Rate        | Communication speed         |
| -                    | AWHP004         | Device Description   | Device description          |
| -                    | -               | Location Description | Location description        |
| -                    | ECG-SR-20ZF3010 | Software Version     | Software version            |
| -                    | -               | Serial Number        | Serial number (MAC address) |

\*Depends on the selected language (English by default).

## Case

## Cascade Control – CASC\_CFG

| Name    | Status   | Default | Unit | Displayed text*                               | Description                                   |
|---------|----------|---------|------|-----------------------------------------------|-----------------------------------------------|
| role    | 0 to 2   | 0       | -    | Cascade Role                                  | Cascade role                                  |
|         |          |         |      | 0=No Cascade,<br>1= Subordinate<br>2= Manager | 0=No Cascade,<br>1= Subordinate<br>2= Manager |
| u1_addr | 0 to 239 | 0       | -    | Unit 1 CCN addr (M)                           | Unit 1 CCN addr (M)                           |
| u2_addr | 0 to 239 | 0       | -    | Unit 2 CCN addr (S)                           | Unit 2 CCN addr (S)                           |
| u3_addr | 0 to 239 | 0       | -    | Unit 3 CCN addr (S)                           | Unit 3 CCN addr (S)                           |
| u4_addr | 0 to 239 | 0       | -    | Unit 4 CCN addr (S)                           | Unit 4 CCN addr (S)                           |
| start_d | 1 to 900 | 360     | sec  | Next Unit Start Delay                         | Next unit start delay                         |
| stop_d  | 1 to 900 | 360     | sec  | Next Unit Stop Delay                          | Next unit stop delay                          |
| hold_on | no/yes   | no      | -    | Continue on Comm Lost                         | Continue on comm lost                         |
| timeout | 1 to 60  | 2       | min  | Comm Lost Time Out                            | Comm lost time out                            |

\*Depends on the selected language (English by default)

# **1**

## **Maintenance Period – MAINTCFG**

| Name    | Status     | Default | Unit | Displayed text*                                                       | Description                                                           |
|---------|------------|---------|------|-----------------------------------------------------------------------|-----------------------------------------------------------------------|
| mtn_per | 0 to 10000 | 12      | -    | Maintenance Period                                                    | Maintenance period                                                    |
| mtn_typ | 0 to 2     | 1       | -    | Frequency                                                             | Frequency                                                             |
|         |            |         |      | 0: None<br>1: Frequency in Months<br>2: Running Hours                 | 0: None<br>1: Frequency in Months<br>2: Running Hours                 |
| rfg_per | 0 to 4     | 3       | -    | Refrig. Charge Period                                                 | Refrig. charge period                                                 |
|         |            |         |      | 0: None<br>1: 3 Months<br>2: 6 Months<br>3: 12 Months<br>4: 24 Months | 0: None<br>1: 3 Months<br>2: 6 Months<br>3: 12 Months<br>4: 24 Months |

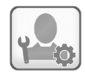

## DHW Configuration – DHW\_CONF

| Name     | Status                | Default   | Unit     | Displayed text*                                                                               | Description                                                                                   |
|----------|-----------------------|-----------|----------|-----------------------------------------------------------------------------------------------|-----------------------------------------------------------------------------------------------|
| dhw_type | 0 to 3                | 0         | -        | Domestic Hot Water Type                                                                       | Domestic Hot Water type                                                                       |
|          |                       |           |          | 0: No DHW management<br>1: Valve with switches<br>2: Valve w/o switch<br>3: DHW without valve | 0: No DHW management<br>1: Valve with switches<br>2: Valve w/o switch<br>3: DHW without valve |
| dhw_oat  | -20 to 15<br>-4 to 59 | -20<br>-4 | °C<br>°F | DHW Backup OAT Threshold                                                                      | Domestic Hot Water backup OAT threshold                                                       |
| dhw_bckt | 0 to 120              | 30        | min      | DHW Backup recover time                                                                       | Domestic Hot Water recover time                                                               |
| div_vlvr | 0 to 600              | 180       | sec      | DHW Valve running time                                                                        | Domestic Hot Water running time                                                               |
| dhw_htr  | no/yes                | no        | -        | DHW Electric Heater                                                                           | Domestic Hot Water electric heater                                                            |
| dhw_sens | 0 to 1                | 0         | -        | DHW Tank sensor type                                                                          | Domestic Hot Water sensor type                                                                |
|          |                       |           |          | 0: Thermal Switch<br>1: Thermistor Sensor                                                     | 0: Thermal Switch<br>1: Thermistor Senso                                                      |

\*Depends on the selected language (English by default)

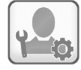

## Zone Configuration – ZONE\_CFG

| Name     | Status                | Default    | Unit     | Displayed text*                                            | Description                                                |
|----------|-----------------------|------------|----------|------------------------------------------------------------|------------------------------------------------------------|
| zone_nb  | 0 to 2                | 0          | -        | Zone To Control                                            | Zone to control                                            |
| zon_nam1 | -                     | 0          | -        | Zone#1 Name                                                | Zone#1 name                                                |
| zon_nam2 | -                     | 0          | -        | Zone#2 Name                                                | Zone#2 name                                                |
| emitr_z1 | 0 to 3                | 2          | -        | Zone #1 Emitter Type                                       | Zone #1 emitter type                                       |
| emitr_z2 | 0 to 3                | 2          | -        | Zone #2 Emitter Type                                       | Zone #2 emitter type                                       |
|          |                       |            |          | 1= Cooling Only<br>2= Cooling & Heating<br>3= Heating Only | 1= Cooling Only<br>2= Cooling & Heating<br>3= Heating Only |
| floorzon | 0 to 2                | 0          | -        | Floor Temp Zone Nb                                         | Floor temperature zone Nb                                  |
| floorthd | 20 to 50<br>68 to 122 | 28<br>82.4 | °C<br>°F | Floor Temp Safety thres.                                   | Floor temperature safety threshold                         |
| vlvrt_z1 | 0 to 360              | 180        | sec      | Zone#1 Valve runtime                                       | Zone#1 valve runtime                                       |
| vlvrt_z2 | 0 to 360              | 180        | sec      | Zone#2 Valve runtime                                       | Zone#2 valve runtime                                       |
| vlvkp_z1 | -20 to 20             | 0.8        | -        | Zone#1 Valve prop. gain                                    | Zone#1 valve proportional gain                             |
| vlvti_z1 | -20 to 20             | 10         | sec      | Zone#1 Valve integ. time                                   | Zone#1 valve integral time                                 |
| vlvtd_z1 | -20 to 20             | 0          | sec      | Zone#1 Valve deriv. time                                   | Zone#1 valve derivative time                               |
| vlvkp_z2 | -20 to 20             | 0.8        | -        | Zone#2 Valve prop. gain                                    | Zone#2 valve proportional gain                             |
| vlvti_z2 | -20 to 20             | 10         | sec      | Zone#2 Valve integ. time                                   | Zone#2 valve integral time                                 |
| vlvtd_z2 | -20 to 20             | 0          | sec      | Zone#2 Valve deriv. time                                   | Zone#2 valve derivative time                               |

## 5.4 - Schedule menu

The Schedule menu includes nine time schedules, as below:

- Heat Pump On/Off Schedule (HP\_ONOFF) Enables the adjustment of Heat Pump operation. Setting the weekly schedule from 00:00 to 23:59 enables continuous operation of the unit. During the "off" period, the unit's operation is unaffected by other time schedule configurations.
- Comfort Mode Schedule (CMFT\_ECO)
   Enables the adjustment of Comfort Mode operation.
   If no zones are configured, this weekly schedule defines the periods for controlling the water loop temperature based on the Comfort or Eco setpoint.
- Holiday Schedule (HOLDY)
  - Enables the adjustment of operation during Holiday periods.
- Night Mode Schedule (NIGHT)

Enables the adjustment of Night Mode operation. This weekly schedule defines the periods during which the unit operates with reduced capacity (Night Mode Limit capacity).

DHW Schedule (DHW\_SCH)

Enables the adjustment of Domestic Hot Water operation. If DHW is configured, the weekly schedule defines the periods for heating the Domestic Hot Water tank to the configured DHW setpoint.

Legionella Prevention Schedule (LEGIONEL)

Enables the adjustment of Legionella Prevention operation. If DHW is configured, the weekly schedule defines the periods for heating the Domestic Hot Water tank to the configured Legionella prevention setpoint.

Zone #1 Schedule (ZONE\_01)

Enables the adjustment of Zone#1 operation. If one or two Zone(s) are configured, the weekly schedule defines the Comfort and Economy periods for the Zone#1 heating and cooling modes.

#### Zone #2 Schedule (ZONE\_02)

Enables the adjustment of Zone#2 operation.

If two Zones are configured, the weekly schedule defines the Comfort and Economy periods for the Zone#2 heating and cooling modes.

Maintenance Schedule (MAINTCFG)

Enables the adjustment of Maintenance operation. To configure and reset the general maintenance period and the refrigerant leakage detection verification period.

#### **Occupancy periods**

The control offers to the user the possibility of setting eight occupancy periods where each occupancy period includes the following elements to be defined:

- **Day of the week:** Select the days when the period is occupied.
- Occupancy time ("occupied from" to "occupied to"): Set occupancy hours for the selected days.
- Timed Override Extension (in Advanced interface): Extend the schedule if necessary. This parameter can be used in the case of some unplanned events. Example: If the unit is normally scheduled to run between 8:00 to 18:00, but one day you want the air-conditioning system to operate longer, then set this timed override extension. If you set the parameter to "2", then the occupancy will end at 20:00.

## To set the unit schedule (from SmartUse Home Screen)

1. Go to the Schedule menu.

| 2024/11/19 14:18 C            | -18°C (                  | し 🕸 🗳 🗎                              |
|-------------------------------|--------------------------|--------------------------------------|
| Heat Pump On/<br>Off Schedule | Comfort Mode<br>Schedule | ଞ୍ଚ Holiday Schedule                 |
| Schedule                      | ন্ DHW Schedule          | Legionella<br>Prevention<br>Schedule |
| » Zone #1 Schedule            | Zone #2 Schedule         | B Maintenance<br>Schedule            |

2. Navigate to the selected schedule to adjust. To configure a period (1-8), select the corresponding period.

Example: Status of the Heat Pump On/Off Schedule (analogously for all periods 1-8)

| ÷ | - | Н  | ea | t F | Pur | np | 0  | )n/( | Dfl | Ś  | ch | ed | ule | ÷  |    |    |    | Ĺ  | ך  | Ċ    | •   | Â      |    | ŝ      | (          | り      |   |
|---|---|----|----|-----|-----|----|----|------|-----|----|----|----|-----|----|----|----|----|----|----|------|-----|--------|----|--------|------------|--------|---|
| 0 | 0 | 01 | 02 | 03  | 04  | 05 | 06 |      | 80  | 09 |    | 11 | 12  | 13 | 14 | 16 | 17 | 18 | 19 | 20 2 | 1 2 | 2 23 2 | 24 |        |            |        |   |
|   |   |    |    |     |     |    |    |      |     |    |    |    | ۲   |    |    |    |    |    |    |      |     |        |    | M      | T W<br>S S | Π      | ٠ |
|   |   |    |    |     |     |    |    |      |     |    |    |    |     |    |    |    |    |    |    |      |     |        |    |        |            |        |   |
|   |   |    |    |     |     |    |    |      |     |    |    |    |     |    |    |    |    |    |    |      |     |        |    |        |            |        |   |
|   |   |    |    |     |     |    |    |      |     |    |    |    |     |    |    |    |    |    |    |      |     |        |    |        |            |        |   |
|   |   |    |    |     |     |    |    |      |     |    |    |    |     |    |    |    |    |    |    |      |     |        |    |        |            |        |   |
|   |   |    |    |     |     |    |    |      |     |    |    |    |     |    |    |    |    |    |    |      |     |        |    |        |            |        |   |
|   |   |    |    |     |     |    |    |      |     |    |    |    |     |    |    |    |    |    |    |      |     |        |    |        |            |        |   |
|   |   |    |    |     |     |    |    |      |     |    |    |    |     |    |    |    |    |    |    |      |     |        |    | M<br>F | T W<br>S S | T<br>H | ٠ |

3. Select appropriate check boxes to set the unit occupancy on specific days.

Example: Setting Heat Pump On/Off Schedule

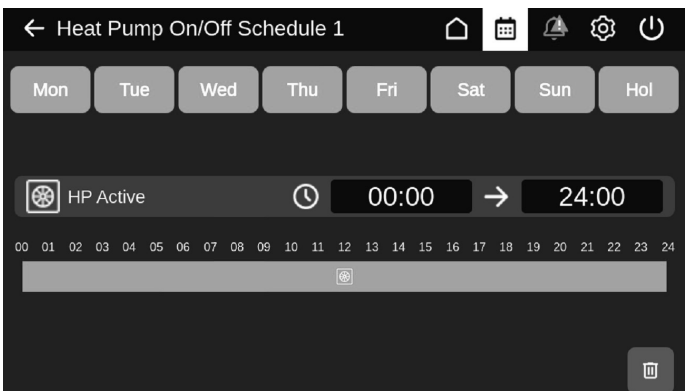

- 4. Define the time of occupancy.
- 5. When the time schedule is set, the selected period will be presented in the form of the green band on the timeline.
- 6. Press the **Back** button to validate or **Trash** button to delete the changes.

*IMPORTANT: The method for setting the schedule is the same for all other time schedules, except for the Holiday Schedule (see section 5.3.1) and Maintenance Schedule (see section 5.3.2)* 

#### 5.4.1 - Schedule menu - Holiday Schedule

The Holiday Schedule is one of nine Schedule Menu setting options.

# To set the unit Holiday Schedule (from SmartUse Home Screen):

1. Go to the Schedule menu.

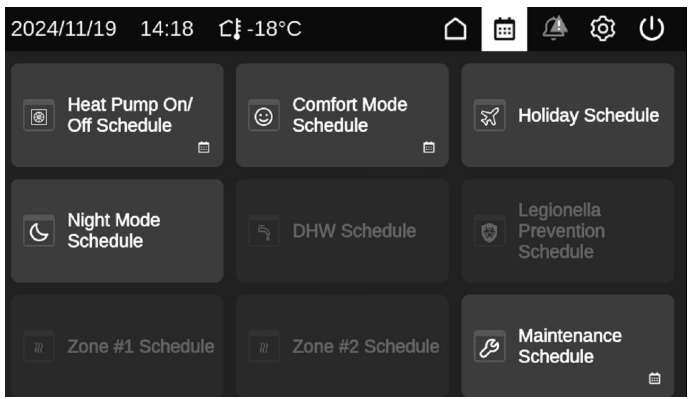

2. Select the Holiday Schedule for adjustment. There is 16 Holiday Schedules available. To view all content, use the scroll bar on the right side of the page.

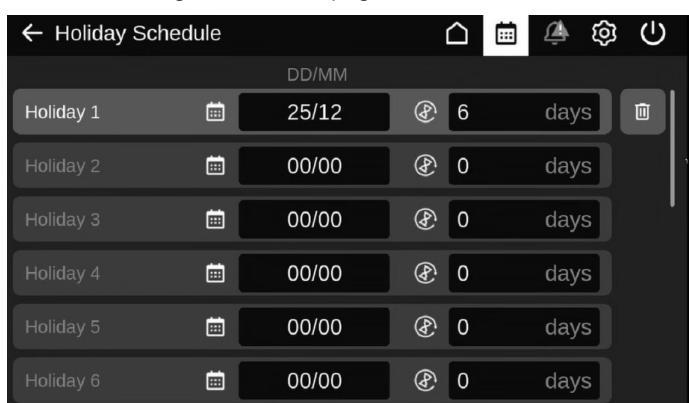

- 4. Define the Start Day (DD), the Start Month (MM) and the holiday duration in days.
- 5. Press the **Back** button to validate or **Trash** button to delete the changes.

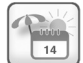

## HOLIDAY - HOLDY\_01 (...)

| Status | Default              | Displayed text*            | Description                                                   |
|--------|----------------------|----------------------------|---------------------------------------------------------------|
| 0-12   | 0                    | Holiday Start<br>Month     | Holiday start month                                           |
| 0-31   | 0                    | Start Day                  | Holiday start day                                             |
| 0-99   | 0                    | Duration (days)            | Holiday duration (days)                                       |
|        | 0-12<br>0-31<br>0-99 | 0-12 0<br>0-31 0<br>0-99 0 | O-120Holiday Start<br>Month0-310Start Day0-990Duration (days) |

\*Depends on the selected language (English by default).

# IMPORTANT: For more information about holiday setting, please see section 6.24.

#### 5.4.2 - Schedule menu - Maintenance Schedule

The Maintenance Schedule is one of nine Schedule Menu setting options.

# To set the unit Maintenance Schedule (from SmartUse Home Screen):

1. Go to the Schedule menu.

| 2024/11/19 14:18 🕻                                      | -18°C                      | 🗎 🏝 🕸 🙂                                          |
|---------------------------------------------------------|----------------------------|--------------------------------------------------|
| <ul> <li>Heat Pump On/</li> <li>Off Schedule</li> </ul> | Comfort Mode<br>Schedule   | 없 Holiday Schedule                               |
| Schedule                                                | ि DHW Schedule             | Legionella<br>Prevention<br>Schedule             |
|                                                         | w         Zone #2 Schedule | Maintenance     Schedule     □     □     □     □ |

2. Select the Maintenance Schedule for adjustment.

| ← Maintenan  | ce Schedule       |   | $\hat{\Box}$ |      | Â        | ŝ   | $(\mathbf{b})$ |  |
|--------------|-------------------|---|--------------|------|----------|-----|----------------|--|
| Maintenar    | ice               |   |              |      |          |     |                |  |
| Every        |                   |   | 12           | Mont | ths      |     |                |  |
| Next visit   | 2025/11/1         | 3 |              | Rese | et Alert | Ω   |                |  |
| C Refrigerar | nt Leak Detection |   |              |      |          |     |                |  |
| Every        |                   |   |              | 12 N | Months   | s 2 |                |  |
| Next visit   | 2025/11/1         | 3 |              | Rese | et Alert | Ċ   |                |  |

- To set a maintenance, set the selector to On and define a period in Months or in Running hours. To set a Refrigerant Leak Detection period, set the selector to On and define a period in Months.
- 3. Press the **Back** button to validate. An alert will be triggered when the period has elapsed.

## 5.5 - Network menu

The Network menu allows the user to change network setting for BACnet/Modbus and define e-mail accounts used for alarm notifications (see section 8.3).

|       | N |
|-------|---|
| 1 M M |   |

## Network Menu – NETWORK

| lcon | Name     | Displayed text*      | Description                   |
|------|----------|----------------------|-------------------------------|
|      | MODBUSRS | ModbusRTU Config.    | Modbus RTU configuration      |
|      | MODBUSIP | ModbusTCP/IP Config. | Modbus TCP/IP configuration   |
|      | BACnet   | BACnet Parameters    | BACnet standard configuration |
| @    | EMAILCFG | EMail Configuration  | Email settings                |

| ſ | R, | - |  |
|---|----|---|--|
| k | r  | 1 |  |
| L |    | Ψ |  |

## ModbusRTU Configuration – MODBUSRS

| Name     | Status   | Default | Unit | Displayed text*          | Description              |
|----------|----------|---------|------|--------------------------|--------------------------|
| modrt_en | no/yes   | no      | -    | RTU Server Enable        | RTU server enable        |
| ser_UID  | 1 to 247 | 1       | -    | Server UID               | Server UID               |
| metric   | no/yes   | yes     | -    | Metric Unit              | Metric unit              |
| swap_b   | 0 to 1   | 0       | -    | Swap Bytes               | Swap bytes               |
|          |          |         |      | 0 = Big Endian           | 0 = big endian           |
|          |          |         |      | 1 = Little Endian        | 1 = little endian        |
| baudrate | 0 to 2   | 0       | -    | Baudrate                 | Baudrate                 |
|          |          |         |      | 0 = 9600                 | 0 = 9600                 |
|          |          |         |      | 1 = 19200                | 1 = 19200                |
|          |          |         |      | 2 = 38400                | 2 = 38400                |
| parity   | 0 to 2   | 0       | -    | Parity                   | Parity                   |
|          |          |         |      | 0 = No parity            | 0 = no parity            |
|          |          |         |      | 1 = Odd parity           | 1 = odd parity           |
|          |          |         |      | 2 = Even parity          | 2 = even parity          |
| stop_bit | 0 to 1   | 0       | -    | Stop bit                 | Stop bit                 |
|          |          |         |      | 0 = One stop bit         | 0 = one stop bit         |
|          |          |         |      | 1 = Two stop bit         | 1 = two stop bit         |
| real_typ | 0 to 1   | 1       | -    | Real type management     | Real type management     |
|          |          |         |      | 0 = Float X10            | 0 = float X10            |
|          |          |         |      | 1 = IEE 754              | 1 = IEE 754              |
| reg32bit | 0 to 1   | 1       | -    | Enable 32 bits registers | Enable 32 bits registers |
|          |          |         |      | 0 = IR/HR in 16 bit mode | 0 = IR/HR in 16 bit mode |
|          |          |         |      | 1 = IR/HR in 32 bit mode | 1 = IR/HR in 32 bit mode |

\*Depends on the selected language (English by default).

|     | .0 |
|-----|----|
| 1 T | 9  |

#### ModbusTCP/IP Configuration – MODBUSIP

| Name     | Status     | Default | Unit | Displayed text*          | Description              |
|----------|------------|---------|------|--------------------------|--------------------------|
| modip_en | no/yes     | no      | -    | TCP/IP Server Enable     | TCP/IP server enable     |
| ser_UID  | 1 to 247   | 1       | -    | Server UID               | Server UID               |
| port_nbr | 0 to 65535 | 502     | -    | Port Number              | Port number              |
| metric   | no/yes     | yes     | -    | Metric Unit              | Metric unit              |
| swap_b   | 0 to 1     | 0       | -    | Swap Bytes               | Swap bytes               |
|          |            |         |      | 0 = Big Endian           | 0 = big endian           |
|          |            |         |      | 1 = Little Endian        | 1 = little endian        |
| real_typ | 0 to 1     | 1       | -    | Real type management     | Real type management     |
|          |            |         |      | 0 = Float X10            | 0 = float X10            |
|          |            |         |      | 1 = IEE 754              | 1 = IEE 754              |
| reg32bit | 0 to 1     | 1       | -    | Enable 32 bits registers | Enable 32 bits registers |
|          |            |         |      | 0 = IR/HR in 16 bit mode | 0 = IR/HR in 16 bit mode |
|          |            |         |      | 1 = IR/HR in 32 bit mode | 1 = IR/HR in 32 bit mode |
| conifnam | 0 to 1     | 0       | -    | IP port interface name   | IP port interface name   |
|          |            |         |      | 0 = J15                  | 0 = J15                  |
|          |            |         |      | 1 = J16                  | 1 = J16                  |
| timeout  | 60 to 600  | 120     | sec  | Com. timeout (s)         | Com. timeout (s)         |
| idle     | 0 to 30    | 10      | sec  | Keepalive idle delay(s)  | Keepalive idle delay(s)  |
| intrvl   | 0 to 2     | 1       | sec  | Keepalive interval(s)    | Keepalive interval(s)    |
| probes   | 0 to 10    | 10      | -    | Keepalive probes nb      | Keepalive probes number  |

# BACnet Parameters – BACNET

| Name     | Status         | Default | Unit | Displayed text*         | Description             |
|----------|----------------|---------|------|-------------------------|-------------------------|
| bacena   | disable/enable | disable | -    | BACnet Enable           | BACnet enable           |
| bacunit  | no/yes         | yes     | -    | Metric Unit?            | Metric unit?            |
| network  | 1 to 40000     | 1600    | -    | Network                 | Network                 |
| udpport  | 47808 to 47823 | 47808   | -    | UDP Port Number         | UDP port number         |
| bac_id   | 1 to 4194302   | 1600001 | -    | Device Id manual        | Device id manual        |
| auid_opt | disable/enable | disable | -    | Device Id Auto Option   | Device id auto option   |
| balmena  | disable/enable | enable  | -    | Alarm reporting         | Alarm reporting         |
| mng_occ  | no/yes         | no      | -    | BACnet Manage Occupancy | BACnet manage occupancy |
| conifnam | 0 to 1         | 0       | -    | IP port interface name  | IP port interface name  |
|          |                |         |      | 0 = J5 / J15            | 0 = J5 / J15            |
|          |                |         |      | 1 = J16                 | 1 = J16                 |

\*Depends on the selected language (English by default).

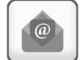

## **EMail Configuration – EMAILCFG**

| Name     | Status     | Default | Unit | Displayed text*       | Description                     |
|----------|------------|---------|------|-----------------------|---------------------------------|
| senderP1 |            |         | -    | Sender Email Part1    | Sender e-mail, identifier part  |
|          |            |         |      | @                     | @                               |
| senderP2 |            |         | -    | Sender Email Part2    | Sender e-mail, domain part      |
| recip1P1 |            |         | -    | Recip1 Email Part1    | Recipient 1,identifier part     |
|          |            |         |      | @                     | @                               |
| recip1P2 |            |         | -    | Recip1 Email Part2    | Recipient 1,domain part         |
| recip2P1 |            |         | -    | Recip2 Email Part1    | Recipient 2,identifier part     |
|          |            |         |      | @                     | @                               |
| recip2P2 |            |         | -    | Recip2 Email Part2    | Recipient 2,domain part         |
| smtpP1   | 0 to 255   | 0       | -    | SMTP IP Addr Part 1   | SMTP IP address part 1          |
| smtpP2   | 0 to 255   | 0       | -    | SMTP IP Addr Part 2   | SMTP IP address part 2          |
| smtpP3   | 0 to 255   | 0       | -    | SMTP IP Addr Part 3   | SMTP IP address part 3          |
| smtpP4   | 0 to 255   | 0       | -    | SMTP IP Addr Part 4   | SMTP IP address part 4          |
| accP1    |            |         | -    | Account Email Part1   | Account e-mail, identifier part |
|          |            |         |      | @                     | @                               |
| accP2    |            |         | -    | Account Email Part2   | Account e-mail, domain part     |
| accPass  |            |         | -    | Account Password      | Account password                |
| portNbr  | 0 to 65535 | 25      | -    | Port Number           | Port number                     |
| srvTim   | 0 to 255   | 30      | sec  | Server Timeout        | Server timeout                  |
| srvAut   | 0 to 1     | 0       | -    | Server Authentication | Server authentication           |
| *D       | 4          |         | £    |                       |                                 |

## **5 - ADVANCED INTERFACE: MENU STRUCTURE**

## 5.6 - System menu

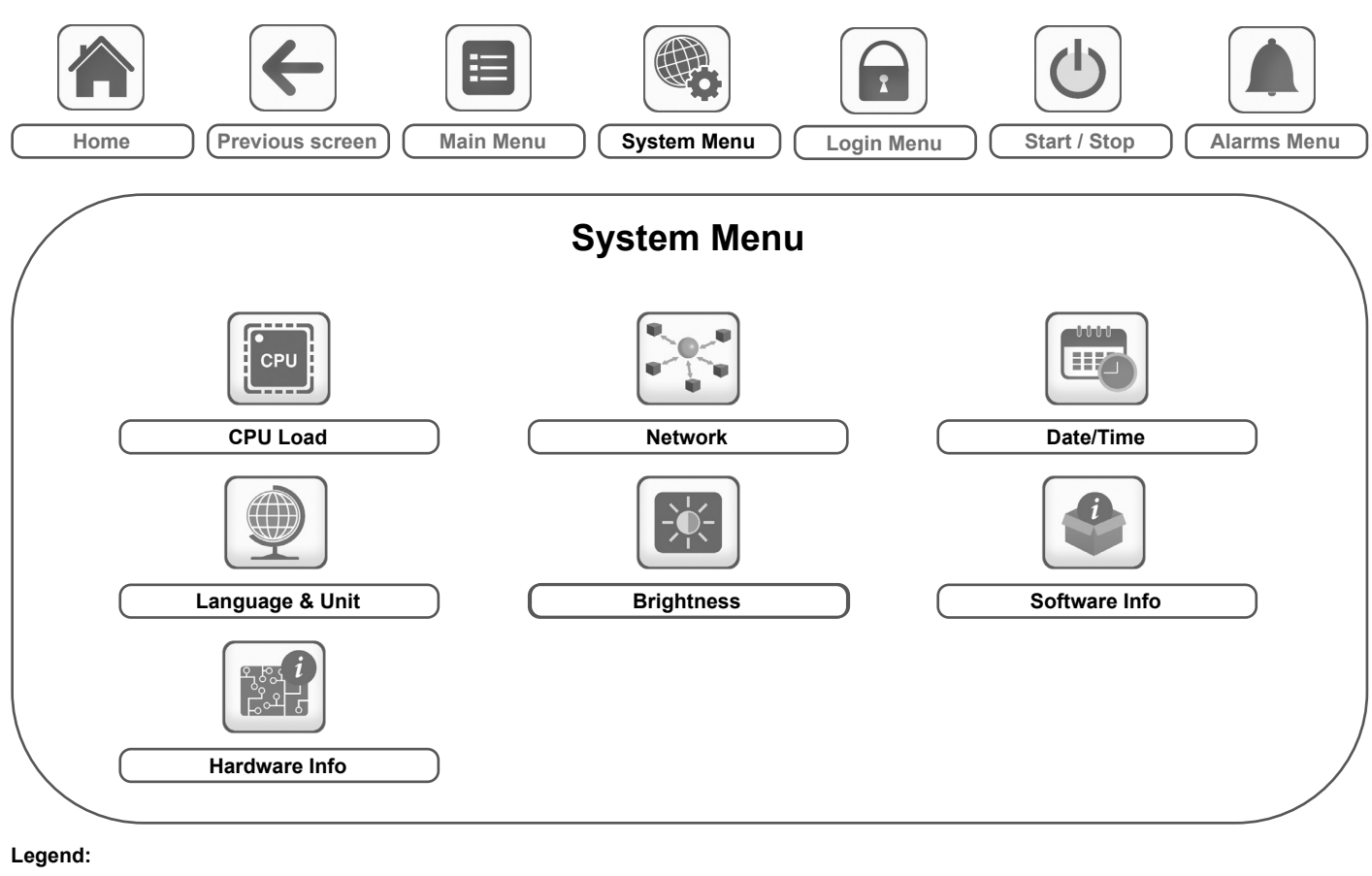

| $\square$ | Basic access (no password) |  |
|-----------|----------------------------|--|
| $\square$ | User password required     |  |

The **System menu** allows the user to verify software, hardware, or network information and change some display settings, including language, date/time, or brightness. The list of configuration parameters may vary depending on the model of the touch screen.

• To access the System menu, press the **System menu** button located in the upper-right part of the Home screen.

CAUTION: Since specific units may not include additional features, some tables may contain parameters that cannot be configured for a given unit.

#### **CPU Load – CPULOAD**

CPL

| Status   | Default | Unit | Displayed text*          | Description        |
|----------|---------|------|--------------------------|--------------------|
| 0 to 100 | -       | %    | CPU load                 | CPU utilization    |
| 0 to 100 | -       | %    | RAM Memory utilization   | RAM usage          |
| 0 to 100 | -       | %    | FLASH Memory utilization | Flash memory usage |

\*Depends on the selected language (English by default).

## Network – NETWORK

| No.  | Default           | Displayed text* | Description                                                                                                    |
|------|-------------------|-----------------|----------------------------------------------------------------------------------------------------|
| Ethe | Ethernet 0 (J15)  |                 | IP Network Interface J15 (Ethernet 0):                                                                                                    |
| 1    | XX:XX:XX:XX:XX:XX | MAC Address     | MAC address                                                                                                    |
| 2    | Disabled          | DHCP            | DHCP server configuration                                                                                                    |
| 3    | 169.254.1.1       | IP Address      | IP Address: To change the IP address, tap the IP settings button in the lower right corner of the screen. Reboot the controller to make changes effective. |
| 4    | 255.255.255.0     | Subnet Mask     | Subnet mask                                                                                                    |
| 5    | 169.254.1.3       | Default Gateway | Default gateway                                                                                                    |

|  | Network – | NETWORK | (continued) |
|--|-----------|---------|-------------|
|--|-----------|---------|-------------|

| No.  | Default           | Displayed text*          | Description                 |                              |                        |
|------|-------------------|--------------------------|-----------------------------|------------------------------|------------------------|
| 6    | 169.254.0.0/16    | Gateway Dest/Mask        | Gateway mask in CIDR form   | at ("xxx" refers to the Gate | way IP address)        |
|      |                   |                          | Gateway IP address          | CIDR notation                | Gateway in CIDR format |
|      |                   |                          | 169.254.1.3                 | xxx.xxx.xxx.0/24             | 169.254.1.0/24         |
|      |                   |                          | 169.254.1.3                 | xxx.xxx.0.0/16               | 169.254.0.0/16         |
|      |                   |                          | 169.254.1.3                 | xxx.0.0.0/8                  | 169.0.0/8              |
|      |                   |                          | 0.0.0.0                     | 0.0.0/0                      | 0.0.0/0                |
| Ethe | ernet 1 (J16)     |                          | IP Network Interface J16 (E | thernet 1):                  |                        |
| 1    | xx:xx:xx:xx:xx:xx | MAC Address              | MAC address                 |                              |                        |
| 2    | Disabled          | DHCP                     | DHCP server configuration   |                              |                        |
| 3    | 192.168.100.100   | IP Address               | IP Address (see above)      |                              |                        |
| 4    | 255.255.255.0     | Subnet Mask              | Subnet Mask                 |                              |                        |
| 5    | 192.168.100.1     | Default Gateway          | Default Gateway             |                              |                        |
| 6    | 192.0.0.0/8       | Gateway Dest/Mask        | Gateway mask in CIDR form   | at (see above)               |                        |
| DNS  |                   | Domain Name Server (DNS) |                             |                              |                        |
| 1    | 169.254.1.3       | Primary DNS              | Primary DNS (preferred DNS  | 6)                           |                        |
| 2    | 169.254.1.4       | Alternate DNS            | Secondary DNS (alternate D  | NS)                          |                        |

\*Depends on the selected language (English by default).

IMPORTANT: It is NOT allowed for Ethernet 0 and Eth1 ports to have their IP addresses in the same network. This may cause confusion and affect the controller routing functionality.

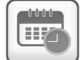

#### **Date/Time – DATETIME**

| Displayed text*           | Chattan              | Description                                                                                                    |  |
|---------------------------|----------------------|----------------------------------------------------------------------------------------------------|--|
| SmartVu™ 2.0 touch screen | Status               |                                                                                                    |  |
| -                         | on/off               | Summer/winter time activation                                                                                                    |  |
| Location                  | UTC                  | Time zone<br>(SmartVu <sup>TM</sup> 2.0: Time zone setting includes DST control)                                                        |  |
| Date/Time                 | YYYY/MM/DD, HH:MM:SS | Current date and time (must be set manually)                                                                                            |  |
| Today is a Holiday        | no/yes               | Information about holidays (read-only). Please note that holidays are set<br>in the Holiday menu (see also section 5.4)                 |  |
| Tomorrow is a Holiday     | no/yes               | Information about the upcoming holiday period (read-only). Please note that holidays are set in the Holiday menu (see also section 5.4) |  |

\*Depends on the selected language (English by default).

NOTE: The Date/Time Configuration menu appears also in the Configuration menu (see also section 5.2).

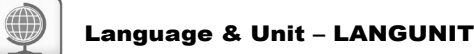

#### **Displayed text\*** Description (Languages) Language selection: Example: SmartVu™ touch screen English, Spanish, French, German, Dutch, Italian and Custom1 Custom language (Custom1): The control system allows users to add new languages to the control. To learn more about language customization, please contact your local Service representative. Custom languages can be uploaded only by Carrier Service representative. Deutsch Nederlands English Français Esp \* 1.1 Italiano Custom1 System of measurement 🛛 US Imp $\odot$ Metric System of measurement: US Imp/Metric US Imp = Parameters displayed in US Imperial units Metric = Parameters displayed in metric units

## **5 - ADVANCED INTERFACE: MENU STRUCTURE**

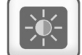

0

## Brightness – BRIGHTNS

| Displayed text*           | Status     | Description                                |  |
|---------------------------|------------|--------------------------------------------|--|
| SmartVu™ 2.0 touch screen | Status     |                                            |  |
| Brightness                | 0 to 100%  | Screen brightness                          |  |
| Theme Selection           | Dark/Light | Theme selection (Dark theme / Light theme) |  |

\*Depends on the selected language (English by default).

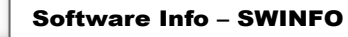

| Displayed text*           | Statuc          | Description             |  |
|---------------------------|-----------------|-------------------------|--|
| SmartVu™ 2.0 touch screen | Status          | Description             |  |
| Software Version          | ECG-SR-20V4H010 | Software version number |  |
| SDK Version               | N.NNN.N         | SDK version number      |  |
| App version               | NN.N            | Application version     |  |
| UI Version                | NN              | User interface version  |  |
| Brand                     | CARRIER         | Brand name              |  |

\*Depends on the selected language (English by default).

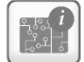

## Hardware Info – HWINFO

| Status | Displayed text* | Description                  |
|--------|-----------------|------------------------------|
| -      | Board Variant   | Board variant                |
| -      | Board Revision  | Board revision               |
| 70     | Screen size     | Screen size in inches (7.0") |

## **5 - ADVANCED INTERFACE: MENU STRUCTURE**

## 5.7 - Login menu

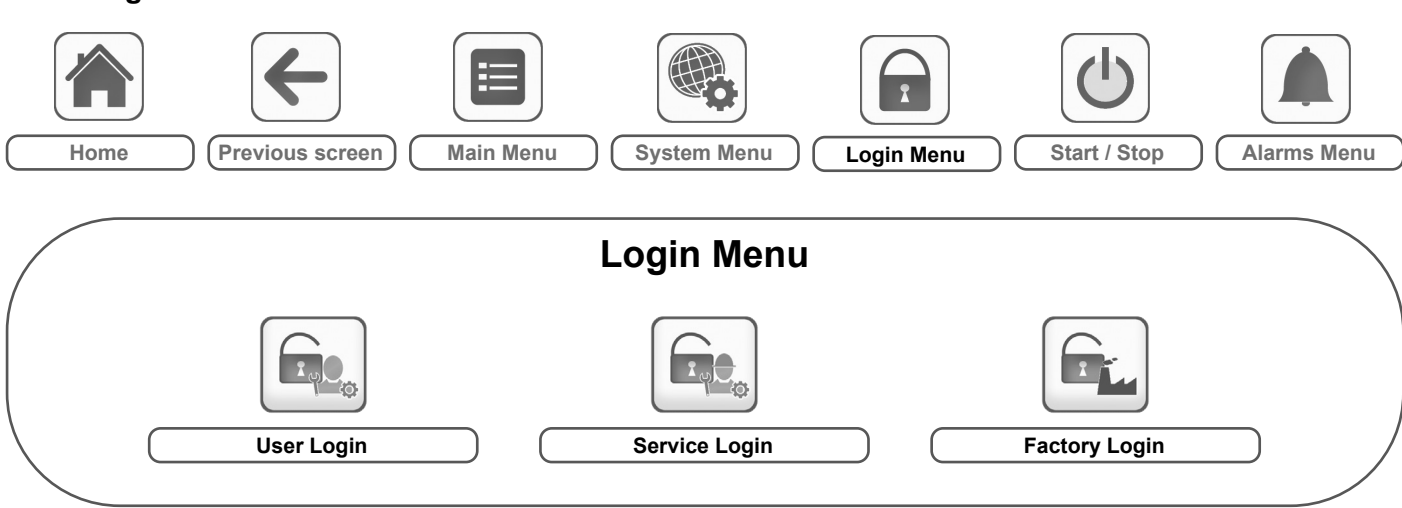

Legend:

| $\square$ | Basic access (no password) |  |
|-----------|----------------------------|--|
| $\square$ | User password required     |  |

#### 5.7.1 - Access control

- Login menu provides access to three different access levels, i.e. user configuration, service configuration, and factory configuration.
- Multilevel security ensures that only authorised users are allowed to modify critical unit parameters.
- Only people qualified to manage the unit should be familiarized with the password.
- Configuration menu can be accessed only by logged-in users (user configuration level or higher).

# *IMPORTANT: It is strongly recommended to change the default password of the user interface to exclude the possibility of changing any parameters by an unqualified person.*

## 5.7.2 - User login

Only logged-in users can access configurable unit parameters. By default, user password is "11".

#### To log in

- 1. Press the Login button, and then select User Login.
- 2. Press the Password box.
- 3. Provide the password (11) and press the Confirm button.

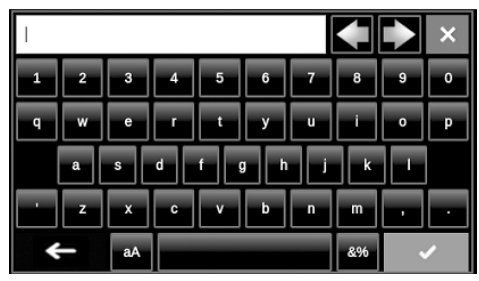

4. The User Login screen appears.

## 5.7.3 - User password

User password can be modified in the User Login menu.

#### To change your password

1. Press the Login button, and then select User Login.

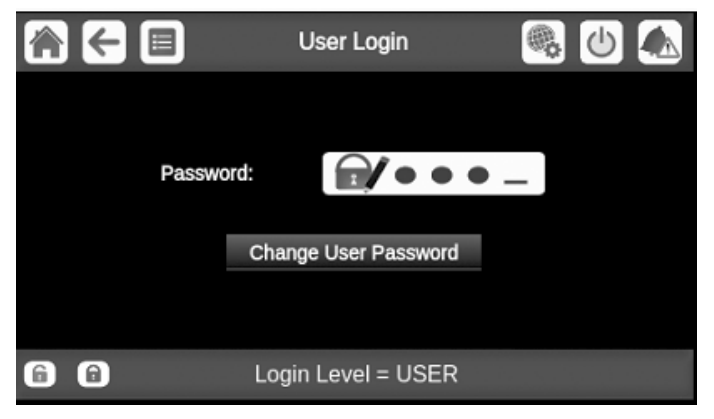

- 2. Press the **Change User Password** button.
- 3. The Change User Password screen will be displayed.
- 4. Please provide the current password, and then type the new password twice.
- 5. Press the **Save** button to confirm password update or the **Cancel** button to exit the screen without making modifications.

## 5.7.4 - Service & Factory login

Service and factory login menus are dedicated to Carrier Service technicians and factory line. To learn more about advanced access control, please refer to the Control Service Guide (service technicians only).

## 5.8 - Start / Stop menu

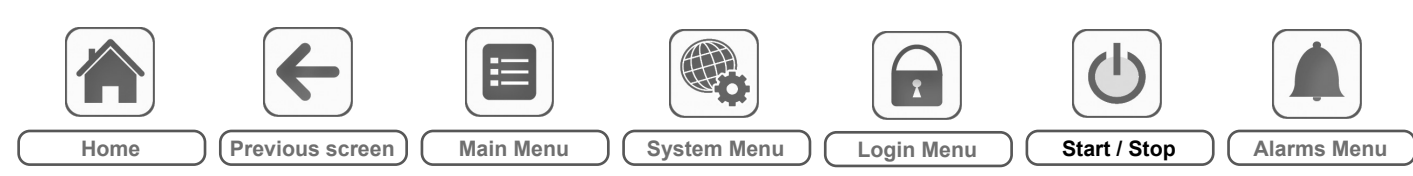

## 5.8.1 - Unit operating mode

With the unit in the Local off mode: To display the list of operating modes and select the required mode, press the **Start/Stop** button in the upper-right corner of the Synoptic screen.

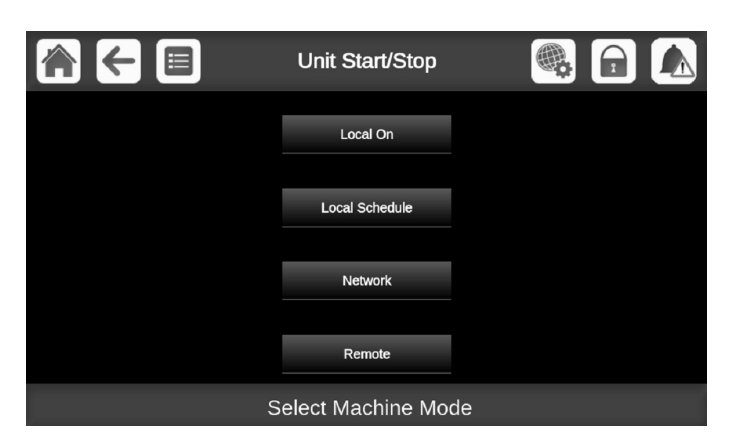

IMPORTANT: When entering the menu, please note that the currently selected item corresponds to the last running operating mode.

| Unit start/stop screen (operating modes) |                                                                                                    |  |
|------------------------------------------|----------------------------------------------------------------------------------------------------|--|
| Local On                                 | Local On: The unit is in the local control mode and allowed to start.                                 |  |
| Local Schedule                           | Local Schedule: The unit is in the local control mode and allowed to start if the period is occupied. |  |
| Network                                  | Network: The unit is controlled by network commands and allowed to start if the period is occupied.   |  |
| Remote                                   | Remote: The unit is controlled by external commands and allowed to start if the period is occupied.   |  |

#### 5.8.2 - Unit start

#### To start the unit

- 1. Press the Start/Stop button.
- 2. Select the required Machine Mode.
  - Local On
  - Local Schedule
  - NetworkRemote
- 3. The Home screen will be displayed.

#### 5.8.3 - Unit stop

#### To stop the unit

- 1. Press the Start/Stop button.
- 2. Confirm the unit shutdown by pressing **Confirm Stop** or cancel the unit shutdown by pressing the **Back** button.

| Unit Start/Stop |  |
|-----------------|--|
|                 |  |
|                 |  |
| Confirm Stop    |  |
|                 |  |
|                 |  |
|                 |  |

|                    | Control         |                                             |                                  |                                   |                                         |                                     |                                            |  |  |
|--------------------|-----------------|---------------------------------------------|----------------------------------|-----------------------------------|-----------------------------------------|-------------------------------------|--------------------------------------------|--|--|
| Operating<br>Type  | On/Off          | Comfort/Eco <sup>(1)</sup><br>(No Zone)     | Away<br>Setpoints <sup>(2)</sup> | DHW<br>Production <sup>(3)</sup>  | Legionella<br>Prevention <sup>(3)</sup> | Zone Comfort/<br>Eco <sup>(1)</sup> | Night Mode <sup>(4)</sup>                  |  |  |
| LOCAL-OFF          | (*)             | (*)                                         | (*)                              | (*)                               | (*)                                     | (*)                                 | (*)                                        |  |  |
| LOCAL-ON           | (*)             | Upon SP_SEL or<br>Bypass                    | (*)                              | DHW Schedule<br>or Bypass         | Legionella<br>Schedule                  | Zone Schedule or<br>Bypass          | Night Schedule<br>or Bypass or<br>NIGHT_SW |  |  |
| LOCAL-<br>SCHEDULE | On/Off Schedule | CMFT_ECO<br>Schedule or<br>SP_SEL or Bypass | Holiday<br>Schedule              | DHW Schedule<br>or Bypass         | Legionella<br>Schedule                  | Zone Schedule or<br>Bypass          | Night Schedule<br>or Bypass or<br>NIGHT_SW |  |  |
| NETWORK            | CHIL_S_S        | CTRL_PNT                                    | (*)                              | DHW Schedule<br>or DHW_<br>MODE=1 | Legionella<br>Schedule or<br>DHW_MODE=2 | CTLP_Zx                             | DEM_LIM                                    |  |  |
| REMOTE             | ONOFF_SW        | SETP_SW or<br>Bypass                        | Holiday<br>Schedule              | DHW Schedule<br>or Bypass         | Legionella<br>Schedule                  | Zone Schedule or<br>Bypass          | Night Schedule<br>or Bypass or<br>NIGHT_SW |  |  |

(\*) Not Applicable

(1) If no zone is configured, the schedule shall default to a transition from Comfort to Eco setpoints.

- (2) Away Setpoints are considered during holiday periods.
- (3) DHW Production and Legionella Prevention are enabled if DHW is activated.

(4) Night Mode allows to reduce the unit noise.

## **5 - ADVANCED INTERFACE: MENU STRUCTURE**

## 5.9 - Alarms menu

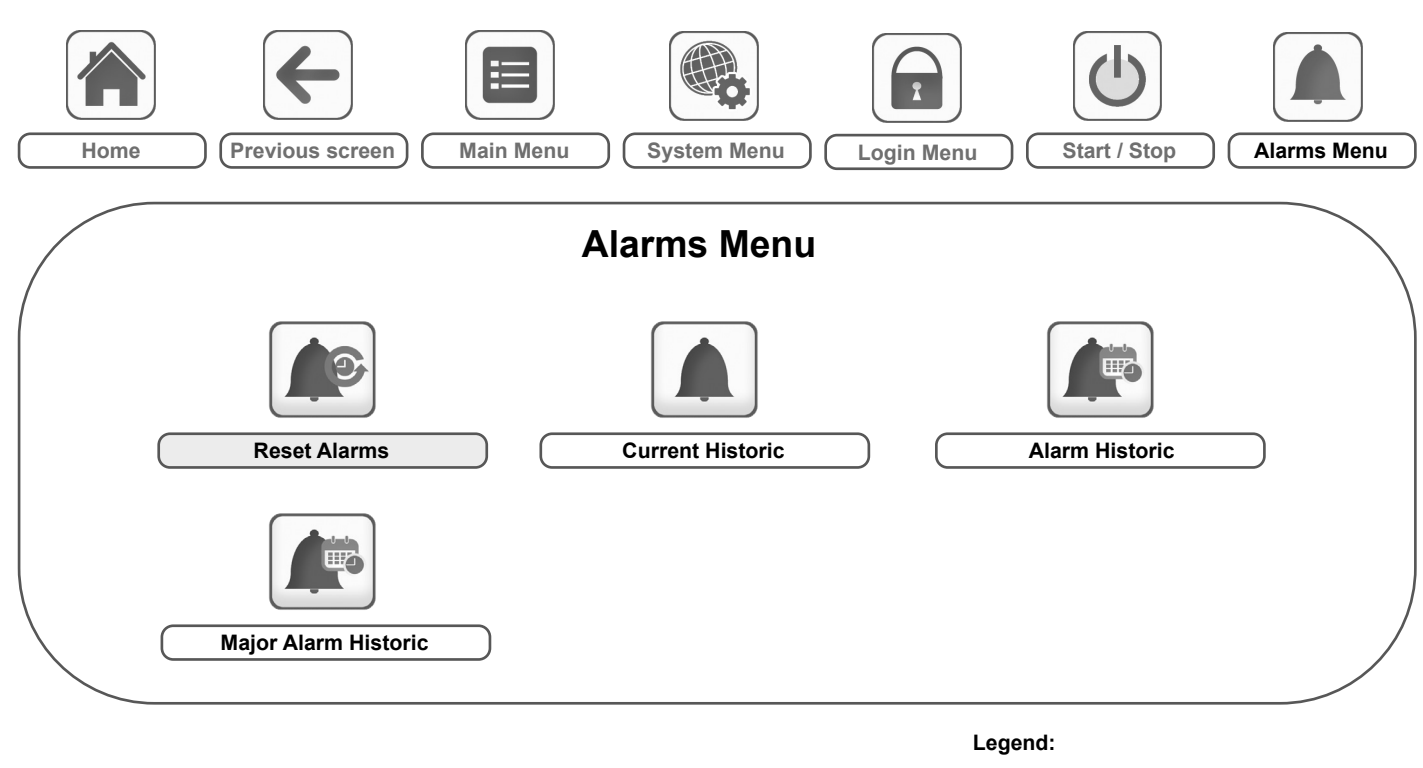

Basic access (no password) User password required

The **Alarms menu** allows the user to monitor alarms that occurred on the unit as well as reset alarms that require manual reset.

■ To access the Alarms menu, press the **Alarms menu** button located in the upper-right part of the Home screen.

#### The Alarm history is divided into two parts:

- Alarm Historic that displays up to 50 recent general alarms.
- Major Alarm Historic that displays up to 50 recent alarms, including alarms connected with process failure and VFD drives.

*IMPORTANT: For more information about alarms, please go to section 8.6.* 

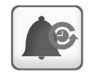

## Reset Alarms – ALARMRST

| Name     | Status | Displayed text*       | Description                                                                                                    |
|----------|--------|-----------------------|----------------------------------------------------------------------------------------------------|
| RST_ALM  | no/yes | Alarm Reset           | Used to reset active alarms                                                                                                    |
| ALM      | -      | Alarm State           | Alarm state:<br>Normal = No alarm<br>Partial = There is an alarm, but the unit continues to operate<br>Shutdown = Unit shuts down |
| alarm_1c | -      | Current Alarm 1       | Alarm code (see section 8.6)                                                                                                    |
| alarm_2c | -      | Current Alarm 2       | Alarm code (see section 8.6)                                                                                                    |
| alarm_3c | -      | Current Alarm 3       | Alarm code (see section 8.6)                                                                                                    |
| alarm_4c | -      | Current Alarm 4       | Alarm code (see section 8.6)                                                                                                    |
| alarm_5c | -      | Current Alarm 5       | Alarm code (see section 8.6)                                                                                                    |
| alarm_1  | -      | Current Alarm 1 index | Alarm code (see section 8.6)                                                                                                    |
| alarm_2  | -      | Current Alarm 2 index | Alarm code (see section 8.6)                                                                                                    |
| alarm_3  | -      | Current Alarm 3 index | Alarm code (see section 8.6)                                                                                                    |
| alarm_4  | -      | Current Alarm 4 index | Alarm code (see section 8.6)                                                                                                    |
| alarm_5  | -      | Current Alarm 5 index | Alarm code (see section 8.6)                                                                                                    |

## **5 - ADVANCED INTERFACE: MENU STRUCTURE**

## Current Alarms – ALAM\_CUR

| Name  | Date       | Hour  | Alarm text                   |
|-------|------------|-------|------------------------------|
| Alarm | YYYY/MM/DD | HH:MM | Alarm text (see section 8.6) |
| Alarm | YYYY/MM/DD | HH:MM | Alarm text (see section 8.6) |
| Alarm | YYYY/MM/DD | HH:MM | Alarm text (see section 8.6) |

\*Depends on the selected language (English by default).

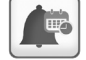

## Alarm Historic – ALARHIST

| Name  | Date       | Hour  | Alarm text                   |
|-------|------------|-------|------------------------------|
| Alarm | YYYY/MM/DD | HH:MM | Alarm text (see section 8.6) |
| Alarm | YYYY/MM/DD | HH:MM | Alarm text (see section 8.6) |
| Alarm | YYYY/MM/DD | HH:MM | Alarm text (see section 8.6) |

\*Depends on the selected language (English by default).

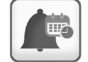

## Major Alarm Historic – ALARHIS2

| Name  | Date       | Hour  | Alarm text                   |
|-------|------------|-------|------------------------------|
| Alarm | YYYY/MM/DD | HH:MM | Alarm text (see section 8.6) |
| Alarm | YYYY/MM/DD | HH:MM | Alarm text (see section 8.6) |
| Alarm | YYYY/MM/DD | HH:MM | Alarm text (see section 8.6) |

\*Depends on the selected language (English by default).

#### **IMPORTANT:**

JBus vs. Modbus: Data exchange services offered by Modbus and JBus protocols are the same and therefore these terms can be used interchangeably.

## 6.1 - Unit start/stop control

The unit state is determined based on a number of factors, including its operating type, active overrides, open contacts, lead/lag configuration, or alarms triggered due to operating conditions.

The table given below summarises the unit control type [ctrl\_typ] and its running status with regard to the following parameters:

 Operating type: This operating type is selected using the Start/ Stop button on the user interface.

| LOFF | Local off      |
|------|----------------|
| L-C  | Local on       |
| L-SC | Local schedule |
| REM  | Remote         |
| Net. | Network        |

- Start/stop force command [CHIL\_S\_S]: Heat pump start/stop force command can be used to control the heat pump state in the Network mode.
  - Command set to stop: The unit is halted.
  - Command set to start: The unit runs in accordance with schedule 1.
- Remote start/stop contact status [Onoff\_sw]: Start/stop contact status can be used to control the heat pump state in the Remote operating type.
- Start/stop schedule [chil\_occ]: Occupied or unoccupied status of the unit.
- Network emergency stop command [EMSTOP]: If activated, the unit shuts down regardless of the active operating type.
- General alarm: The unit shuts down due to failure.

| Active operating type |        |        |        |        | Parameters status              |                                 |                             |                                  |                  | Result          |               |
|-----------------------|--------|--------|--------|--------|--------------------------------|---------------------------------|-----------------------------|----------------------------------|------------------|-----------------|---------------|
| LOFF                  | L-C    | L-SC   | Rem    | Net    | Start/stop<br>force<br>command | Remote<br>start/stop<br>contact | Start/stop<br>time schedule | Network<br>emergency<br>shutdown | General<br>alarm | Control<br>type | Unit<br>state |
| -                     | -      | -      | -      | -      | -                              | -                               | -                           | enabled                          | -                | -               | off           |
| -                     | -      | -      | -      | -      | -                              | -                               | -                           | -                                | yes              | -               | off           |
| active                | -      | -      | -      | -      | -                              | -                               | -                           | -                                | -                | local           | off           |
| active                | -      | -      | -      | -      | -                              | -                               | -                           | -                                | -                | local           | on            |
| -                     | -      | active | -      | -      | -                              | -                               | unoccupied                  | -                                | -                | local           | off           |
| -                     | -      | -      | active | -      | -                              | open                            | -                           | -                                | -                | remote          | off           |
| -                     | -      | -      | active | -      | -                              | -                               | unoccupied                  | -                                | -                | remote          | off           |
| -                     | -      | -      | -      | active | disable                        | -                               | -                           | -                                | -                | network         | off           |
| -                     | -      | -      | -      | active | -                              | -                               | unoccupied                  | -                                | -                | network         | off           |
| -                     | active | -      | -      | -      | -                              | -                               | -                           | disabled                         | no               | local           | on            |
| -                     | -      | active | -      | -      | -                              | -                               | occupied                    | disabled                         | no               | local           | on            |
| -                     | -      | -      | active | -      | -                              | closed                          | occupied                    | disabled                         | no               | remote          | on            |
| -                     | -      | -      | -      | active | enable                         | -                               | occupied                    | disabled                         | no               | network         | on            |

*IMPORTANT: When the unit is stopping or there is a demand to stop the unit, compressors are stopped smoothly. In case of emergency stop, all compressors are stopped at the same time.* 

## 6.2 - Smart Grid Ready

The Smart Grid Ready ("SG Ready") label of the heat pump allows the energy supplier to access the heat pump and manage its four energy usage control states:

- Lockout state (LOCK)
- Normal operating state (NORMAL)
- Low current surplus state (BOOST)
- High current surplus state (FORCED)

# NOTE: The Smart Grid Ready label is valid only in the DACH region (Germany, Austria, Switzerland).

To learn more about the Smart Grid Ready option and Smart Grid operating modes, please refer to Smart Grid Installation Instructions (see Appendix 1).

## 6.3 - Heating/Cooling/Standby

The control determines the heat/cool state of the unit. Heat pumps may operate in cooling or heating mode.

When the unit is in **Heating mode**, the control may utilise the boiler to satisfy the heating demand. The boiler is used when mechanical heating is impossible or insufficient. Additionally, when the outside air temperature is very low, electric heaters can be used as a form of supplemental heating.

When **Cooling mode** is selected, the unit will operate in the Cooling mode and, as a result, the boiler or electric heating will not be activated.

If the unit is in **Standby mode**, it does not cool or heat and compressors are stopped. The pump is running with no mechanical cooling or heating unless configured otherwise. The pump may be stopped depending on pumps configuration (PUMPCONF – Pump Configuration).

## Heating/Cooling changeover for heat pumps

| <br>Heating            | Standby                  | , C                               | ooling |                           |
|------------------------|--------------------------|-----------------------------------|--------|---------------------------|
| Hea<br>thres<br>[haute | ting<br>shold<br>p_sp] [ | Cooling<br>threshold<br>cauto_sp] | (<br>T | Outdoor Air<br>emperature |

## Operating mode control

The operating mode, i.e. cooling or heating, is determined based on the following parameters:

- Unit on/off status [STATUS]: Unit running status.
- Control type [CTRL\_TYP]: Local, Remote or Network.
- Local heat/cool selection [HC\_SEL]: Heat/Cool selection when the unit is running in Local mode.
- Remote heat/cool selection [HC\_SW; ONOFF\_SW]: Heat/Cool selection when the unit is running in Remote mode.
- Network heat/cool selection [CHIL\_S\_S; HC\_SEL]: Heat/Cool selection when the unit is running in Network mode.
- Outdoor air temperature [OAT]: Heat/Cool setpoint selection when the automatic changeover has been enabled.

| Control<br>type | Heat /<br>Cool<br>(Local) | Heat /<br>Cool<br>(Remote) | Heat /<br>Cool<br>(Network) | Outdoor Air<br>Temperature            | Operating<br>mode |
|-----------------|---------------------------|----------------------------|-----------------------------|---------------------------------------|-------------------|
| local           | cool                      | -                          | -                           | -                                     | cooling           |
| local           | heat                      | -                          | -                           | -                                     | heating           |
| local           | auto*                     | -                          | -                           | > cauto_sp + 1                        | cooling           |
| local           | auto*                     | -                          | -                           | < hauto_sp -1                         | heating           |
| local           | auto*                     | -                          | -                           | - hauto_sp + 1 <<br>oat < cauto_sp -1 |                   |
| remote          | -                         | on_cool                    | -                           | -                                     | cooling           |
| remote          | -                         | on_heat                    | -                           | -                                     | heating           |
| remote          | -                         | on_auto                    | -                           | - > cauto_sp + 1                      |                   |
| remote          | -                         | on_auto                    | -                           | < hauto_sp - 1                        | heating           |
| remote          | -                         | on_auto                    | -                           | hauto_sp + 1< oat<br>< cauto_sp - 1   | standby           |
| network         | -                         | -                          | cool                        | -                                     | cooling           |
| network         | -                         | -                          | heat                        | -                                     | heating           |
| network         | -                         | -                          | auto* > cauto_sp + 1        |                                       | cooling           |
| network         | -                         | -                          | auto*                       | < hauto_sp - 1                        | heating           |
| network         | -                         | -                          | auto*                       | hauto_sp + 1 <<br>oat < cauto_sp - 1  | standby           |

\* If auto changeover has been selected through user configuration; otherwise, by default set to "cooling".

#### Legend

cauto\_sp = cooling changeover setpoint (SETPOINT menu) hauto\_sp = heating changeover setpoint (SETPOINT menu) oat = outdoor air temperature

## 6.4 - Heating/Cooling selection

Heating/Cooling selection applies to heat pumps only. Heating/ cooling selection can be controlled in various ways, depending on the active operating type. By default, the heating mode is selected.

## Heating/Cooling selection can be determined:

- Locally at the unit using the HC\_SEL item in the GENUNIT menu
- Remotely via the heating/cooling selection contact, if the unit is in the Remote mode
- Via a network command if the unit is in the Network mode

Heating/Cooling mode can be set manually by the user or automatically by the control. When heating/cooling is automatic, the outdoor air temperature determines the heat/cool/standby changeover (see the SETPOINT menu for cooling and heating mode changeover thresholds). The automatic changeover is optional and requires user configuration (GENUNIT – General Parameters).

## To set cooling / heating / auto changeover

- 1. Navigate to the Main menu.
- 2. Select General Parameters (GENUNIT).
- 3. Set Heat/Cool Select [HC\_SEL].

| Heat/ | Cool Select [HC_SEL] |
|-------|----------------------|
| 0     | Cooling              |
| 1     | Heating              |
| 2     | Automatic changeover |
|       |                      |

## To set cool / heat changeover setpoint

- 1. Navigate to the *Main menu*.
- 2. Select Setpoint Configuration (SETPOINT).
- 3. Set Cool Changeover Setpt [cauto\_sp] or Heat Changeover Setpt [hauto sp].

|             | -                                |            | - · · |  |  |  |
|-------------|----------------------------------|------------|-------|--|--|--|
| Cool Change | Cool Changeover Setpt [cauto_sp] |            |       |  |  |  |
| 3.9 to 50°C | 23.9°C                           |            |       |  |  |  |
| 39 to 122°F | 75°F                             |            |       |  |  |  |
| Heat Change | over Setpt [                     | [hauto_sp] |       |  |  |  |
| 0 to 46.1°C | 17.8°C                           |            |       |  |  |  |
| 32 to 115°F | 64°F                             |            |       |  |  |  |
|             |                                  |            |       |  |  |  |

## 6.4.1 - Boiler control

Boiler is activated when the outside air temperature is below the user-configured boiler outdoor temperature threshold which is by default set to  $-10^{\circ}C$  (14°F).

## To set boiler OAT threshold

- 1. Navigate to the Configuration menu.
- 2. Select Heat/Cool Configuration (HCCONFIG).
- 3. Set Boiler OAT Threshold [boil\_th].

| -10°C |               |
|-------|---------------|
| 14°F  |               |
|       | -10°C<br>14°F |

## 6.4.2 - Electric heating control

Electric heating stages can be activated as additional heating when OAT is below the user-configured electric heating OAT threshold which is by default set to  $5^{\circ}C$  (41°F).

## Electric heating is allowed when:

- Unit is running at 100% capacity.
- Electric pull-down time elapsed [ehs\_pull].
- OAT is below the OAT threshold [ehs th].

There are three electric heating stages, where the last electric heating stage is used for back-up when the unit is down due to a detected fault.

## To set electric heating OAT threshold

- 1. Navigate to the *Configuration menu*.
- 2. Select Heat/Cool Configuration (HCCONFIG).

## **6 - CONTROL SYSTEM OPERATION**

3. Set Elec Stage OAT Threshold [ehs\_th].

| Elec Stage OAT Threshold [ehs_th] |      |  |
|-----------------------------------|------|--|
| -5 to 21°C                        | 5°C  |  |
| 23 to 70°F                        | 41°F |  |

IMPORTANT: Electric heating is not allowed when the demand limit is active on the unit.

## 6.5 - Customer pumps control

The control system can manage a customer pump. It can be single or dual water exchanger pump, determining each pump's motor on/off state and its speed. The motors of the dual pump cannot function at the same time. The pump is turned on and control by a 0.10V signal (Terminal block X1-112/X1-113) when the unit is runnina.

The pump is turned off when the unit is shut down due to an alarm. The pump can be started to protect the unit against frost or in particular operating conditions when the water exchanger heater is active.

If the pump has failed the unit's circuit is stopped and started again with the second pump's motor. If a single pump is configured, the unit shuts down.

#### Water flow management methods are as follows:

- Water flow control based on configurable constant speed
- Water flow control based on constant delta T on the water exchanger.

#### 6.5.1 - Variable speed pumps control (Option 116V)

AWHP004 heat pumps may be fitted with one single variable speed pump per circuit. Variable speed pumps give the possibility of saving the pumping energy cost, providing precise water flow control and improving the overall performance of the system. The frequency inverter(s)continuously regulates the flow rate to minimise the pump power consumption at full load and part load.

#### Water flow management methods are as follows:

- Water flow control based on constant water delta pressure (the control continuously acts on the pump speed to ensure a constant delta pressure) - Option 116V only.
- Water flow control based on constant delta T on the water exchanger.
- Water flow control based on configurable constant speed
- Water flow control based on output pressure
- The hydronic kit option allows for continuous monitoring of the water flow rate (PUMPSTAT - Pump Status) and Drive Maintenance (DRV\_CTRL)

#### Note: Variable speed pumps are always high pressure pumps.

#### To verify or modify the Pump water flow control method (from the Advanced Configuration Interface)

- 1. Navigate to the Main Menu.
- 2. Navigate to the Configuration Menu.
- 3. Select Pump Configuration (PUMPCONF).
- 4. Set the Water Flow Ctrl Method [water ct].

#### NOTE: To enable Constant Speed Control, set the Pump Minimum Speed to the desired constant speed value.

## 6.5.2 - Pumps configuration

The control can command internal variable speed pumps as well as customer pumps.

Basic pump configuration can be performed via the Configuration menu (PUMPCONF - Pump Configuration). Only logged-in users can access the menu. The unit must be stopped.

IMPORTANT: Pump speed configuration can be performed only by experienced installer.

#### To set pumps sequence

- 1. Navigate to the Configuration menu.
- 2. Select Pump Configuration (PUMPCONF).
- 3. Set Pumps Sequence [pump\_seq].

| Pumps Sequence [pump_seq] |                |  |
|---------------------------|----------------|--|
| 0                         | No Pump        |  |
| 1                         | One Pump Only  |  |
| 2                         | Two Pumps Auto |  |
| 3                         | Pump#1 Manual  |  |
| 4                         | Pump#2 Manual  |  |

#### 6.5.3 - Automatic pump selection

If two pump motors (dual pump) are controlled and the reversing function has been selected (PUMPCONF - Pump Configuration), the control balances the pump run time to match the configured pump changeover delay.

If this delay has elapsed, the pump reversing function is activated. For dual pumps, to set pump automatic rotation delay

- 1. Navigate to the Configuration menu.
- 2. Select Pump Configuration (PUMPCONF).
- Set Pump Auto Rotation Delay [pump\_del].

Pump Auto Rotation Delay [pump\_del] 24 to 3000h 48h

#### 6.5.4 - Customer pumps configuration

#### Customer pumps may be configured as follows:

| Pump available          | Pumps sequence (PUMPCONF)                                    |
|-------------------------|--------------------------------------------------------------|
| No pump                 | 0 (no pump)                                                  |
| One single speed pump   | 1 (one pump only)                                            |
| Two single speed pumps  | 2 (two pumps auto)<br>3 (pump#1 manual)<br>4 (pump#2 manual) |
| One variable speed pump | 1 (one pump only)                                            |

For more information about actuators, see Water flow switch in section 3.9.

#### IMPORTANT: The variable speed pump can be set only by experienced installer.

#### 6.5.5 - Pumps protection

The control provides the option to automatically start the pump each day at 14:00 for 2 seconds when the unit is off.

If the unit is fitted with a dual pump, the first pump motor is started on even days and the second pump motor is started on odd days. Starting the pump periodically for a few seconds extends the lifetime of the pump bearings and the tightness of the pump seal.

Periodical pump guick start can be selected via the Configuration menu (Pump Sticking Protection, PUMPCONF - Pump Configuration).

#### To set periodical pump quick start

- 1. Navigate to the Configuration menu.
- 2. Select Pump Configuration (PUMPCONF).
- 3. Set Pump Sticking Protection [pump per].

#### Pump Sticking Protection [pump\_per]

#### 6.5.6 - ECO pump mode

When the unit is in Standby mode (heating or cooling demand is satisfied), by default the SmartVu<sup>TM</sup>2.0 control stops the pump periodically in order to save energy.

#### To verify or modify the Eco Pump configuration

1. Navigate to the Main menu.

2. Select MODES [MODES].

3. Verify Eco Pump Mode Active [m\_ecopmp].

Eco Pump Mode Active [m\_ecopmp]

No/Yes Yes

#### To set the Eco Pump

- 1. Navigate to the Configuration menu.
- 2. Select Pump Configuration [PUMPCONF].
- 3. Set Eco Pump Enable [eco\_pmp].

| and [ecop_on] |
|---------------|
|               |
| 5 mn          |
| 2 mn          |
|               |

## 6.6 - Control point

The control point represents the water temperature that the unit must produce. The required capacity can be decreased depending on the unit load operating conditions.

#### Control point = Active setpoint + Reset

The control point is calculated based on the active setpoint and the reset calculation. The forced value can be used instead of any other setpoint calculation only when the unit is in the Network operating type.

## 6.6.1 - Active setpoint

If Domestic Hot Water (DHW) mode is selected, the DHW setpoint or the Legionella setpoint will be applied when the unit is operating in this mode.

If one or more zones are enabled, the highest control point will be used in heating mode, while the lowest control point will be used in cooling mode.

Two setpoints (Comfort/Eco) can be selected. Depending on the current operation type, the active setpoint can be selected manually via the Main menu (GENUNIT – General Parameters), with the volt-free user contacts, with network commands (CCN, BACnet or Modbus) or automatically with the setpoint time schedule (schedule 2).

The following tables summarise possible selections depending on the control operating type (Local, Remote or Network) and the following parameters:

- Heating or Cooling operating mode [hc\_sel]: Heat/Cool select (GENUNIT menu).
- Setpoint selection [sp\_sel]: Setpoint select permits selection of the active setpoint if the unit is in the Local operating type (GENUNIT menu).
- Setpoint switch status [SETP\_SW]: Remote Setpoint Switch (INPUTS menu).
- Schedule 2 status [SP\_OCC]: Schedule for setpoint selection.

## LOCAL OPERATING TYPE

| Parameter status    |                    |                 |                      |                       |
|---------------------|--------------------|-----------------|----------------------|-----------------------|
| Heating/<br>cooling | Setpoint selection | Setpoint switch | Schedule 2<br>status | Active setpoint       |
| cooling             | sp-1               | *               | *                    | Cool Comfort Setpoint |
| cooling             | sp-2               | *               | *                    | Cool Economy Setpoint |
| cooling             | auto               | *               | occupied             | Cool Comfort Setpoint |
| cooling             | auto               | *               | unoccupied           | Cool Economy Setpoint |
| heating             | sp-1               | *               | *                    | Heat Comfort Setpoint |
| heating             | sp-2               | *               | *                    | Heat Economy Setpoint |
| heating             | auto               | *               | occupied             | Heat Comfort Setpoint |
| heating             | auto               | *               | unoccupied           | Heat Economy Setpoint |
| *Any configu        | uration.           |                 |                      |                       |

#### **REMOTE OPERATING TYPE**

| Parameter status    |                    |                 |                      |                       |  |
|---------------------|--------------------|-----------------|----------------------|-----------------------|--|
| Heating/<br>cooling | Setpoint selection | Setpoint switch | Schedule<br>2 status | Active setpoint       |  |
| cooling             | *                  | sp1<br>(open)   | *                    | Cool Comfort Setpoint |  |
| cooling             | *                  | sp2<br>(closed) | *                    | Cool Economy Setpoint |  |
| heating             | *                  | sp1<br>(open)   | *                    | Heat Comfort Setpoint |  |
| heating             | *                  | sp2<br>(closed) | *                    | Heat Economy Setpoint |  |

\*Any configuration.

#### NETWORK OPERATING TYPE

| Parameter status    |                    |                 |                      |                       |
|---------------------|--------------------|-----------------|----------------------|-----------------------|
| Heating/<br>cooling | Setpoint selection | Setpoint switch | Schedule 2<br>status | Active setpoint       |
| cooling             | sp-1               | *               | *                    | Cool Comfort Setpoint |
| cooling             | sp-2               | *               | *                    | Cool Economy Setpoint |
| cooling             | auto               | *               | occupied             | Cool Comfort Setpoint |
| cooling             | auto               | *               | unoccupied           | Cool Economy Setpoint |
| heating             | sp-1               | *               | *                    | Heat Comfort Setpoint |
| heating             | sp-2               | *               | *                    | Heat Economy Setpoint |
| heating             | auto               | *               | occupied             | Heat Comfort Setpoint |
| heating             | auto               | *               | unoccupied           | Heat Economy Setpoint |
|                     |                    |                 |                      |                       |

\*Any configuration.

#### 6.6.2 - Reset

Reset means the active setpoint is modified so that less machine capacity is required. In the cooling mode the setpoint is increased, whereas in the heating mode it is decreased.

#### The reset can be based on the following possibilities:

- OAT that gives the measure of the load trends for the building.
   Return water temperature (ΔT provides the average building load).
- Dedicated 4-20 mA input.

The reset source and the reset parameters can be configured in the Main menu (RESETCFG – Reset Configuration). In response to a drop in the reset source (e.g. OAT), the cooling setpoint is normally reset upwards to optimise unit performance.

The amount of reset is determined by linear interpolation based on the following parameters:

- A reference at which reset is zero (no reset value).
- A reference at which reset is maximum (full reset value).
- The maximum reset value.

#### Reset example in Cooling mode:

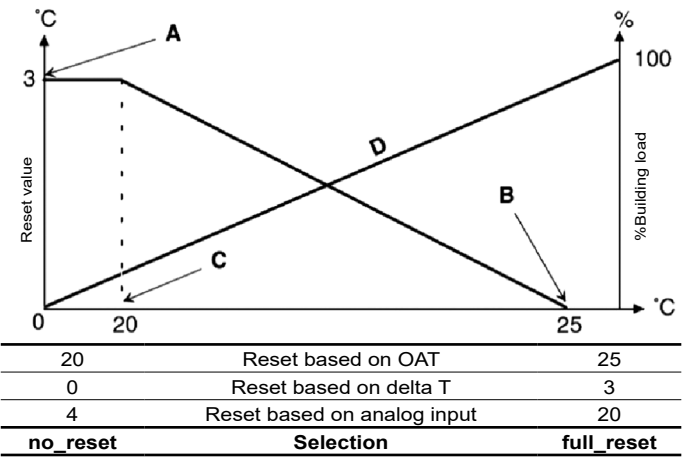

Legend

- A: Maximum reset value
- B: Reference for zero reset
- C: Reference for maximum reset
- D: Building load

## 6.7 - Capacity limitation

SmartVu<sup>TM</sup>2.0 allows for the constant control of the unit capacity by setting its maximum allowable capacity.

Capacity limitation is expressed in percentage, where a limit value of 100% means that the unit may run with its full capacity (no limitation is implemented).

#### The unit capacity can be limited:

- By means of user-controlled volt-free contacts. The unit capacity can never exceed the limit setpoint activated by this contact. The limit setpoints can be modified in the SETPOINT menu (See section 3.6.3).
- By lag limit set by the lead unit (lead/lag assembly). If the unit is not in the Lead/Lag assembly, the lag limit value is equal to 100%.
- By night mode limitation control. The demand limit value in the night mode is selectable if the value is below the selected limit.

#### To set limit setpoints

- 1. Navigate to the Main menu from the Advanced User Interface.
- 2. Select Setpoint (SETPOINT)
- 3. Set Switch Limit Setpoint 1 / 2 / 3 [lim\_sp1 / 2 / 3].

| Switch Limit Setpoint 1 / 2 / 3 [lim_sp1 / 2 / 3] |      |
|---------------------------------------------------|------|
| 0 to 100%                                         | 100% |

#### To set the night mode limit

1a. From the SmartUse Interface, navigate to the Setpoint 1 screen.

1b. Navigate to the Configuration menu from the Advanced User Interface.

2. Select General Configuration (GENCONF).

Set Night Capacity Limit [nh\_limit].

| Night Capacity Limit [nh_limit] |      |  |
|---------------------------------|------|--|
| 0 to 100%                       | 100% |  |
|                                 |      |  |

Based on the limit source, the active **demand limit** value (DEM\_ LIM) is set to the lowest possible value.

DEM\_LIM can be forced by Network.

#### To verify active demand limit value

1. Navigate to the Main menu.

- 2. Select General Parameters (GENUNIT).
- Verify Active Demand Limit Val [DEM\_LIM].

Active Demand Limit Val [DEM\_LIM] 0 to 100% -

## 6.8 - Capacity control

The control adjusts the capacity to keep the water exchanger temperature at its setpoint. Compressors are started and stopped in a sequence designed to obtain the best unit performance.

The circuit initiates at low capacity for one minute, after which the capacity increases based on the user's load and external conditions.

For bi-module units, both circuits start simultaneously as the capacity increases.

## 6.9 - Night mode

Night mode enables the reduction of the unit's noise level by limiting the heat pump's capacity. This power limitation can be activated based on a weekly schedule (NIGHT).

#### To set the night mode

1. Navigate to the Schedule Menu.

2. Select Night Mode Schedule

3. From the Smart UI: Set Night Mode Limit capacity into Setpoint1 screen.

From the Advanced UI: Select *General Configuration* (GENCONF) and *Night Capacity Limit parameter* (nh\_limit)

## 6.10 - Coil pressure control

AWHP004 units are fitted with variable speed fans providing higher part load efficiency and reduced acoustic levels. The coil pressure of each circuit is managed by one fan.

In cooling mode, the condensing pressure is controlled independently in each circuit based on the saturated condensing temperature. The control permanently adjusts its setpoint to guarantee optimal performance and ensure anti-short-cycle protection of the fans.

In heating mode, the evaporating pressure is controlled independently on each circuit based on the saturated suction temperature. The control permanently adjusts its setpoint to guarantee optimal performance, delay and limit frost accumulation on coils.

#### 6.11 - Refrigerant leakage detection

The unit can be fitted with one R290 leakage detection sensor. In case the refrigerant leakage is detected, an alarm will be triggered and the compressor will be stopped (alarm 10227). Please note that the unit will be stopped only if the leakage alarm is enabled (USERCONF, leak\_alm = "yes").

The refrigerant leak detection sensor helps to reduce the environmental impact in case of gas leakage. The leakage detector is NOT a life safety device.

#### To set the leakage detection warning (alert/alarm)

- 1. Navigate to the Configuration menu.
- 2. Select User Configuration (OPT SEL).
- 3. Set Leakage alarm? (159C) [leak\_alm].

#### Leakage alarm? (159C) [leak\_alm] no Circuit will NOT shut down when the refrigerant leakage is detected ("ALERT") yes Circuit will shut down when the refrigerant leakage is detected ("ALARM")

Regardless of leakage alarm configuration (OPT\_SEL, leak\_alm), whenever the refrigerant leakage is detected, the fan(s) will start when the unit is in Local OFF or running.

#### NOTE: Fans are running when the leakage detection alarm/ alert is present and 30 seconds after the alarm/alert condition has been resolved.

## 6.12 - Defrost control

When the outside air temperature is low and the ambient humidity is high, the probability of frost forming on the surface of the outdoor coil increases. The frost covering the outdoor coil may decrease the air flow across the coil and lead to lower performance of the unit. To remove the frost from the coil, the control initiates the defrost cycle when necessary.

During the defrost cycle, the circuit is forced into the cooling mode. To prevent the water loop from cooling down, optional electric heating may be started. The defrost cycle lasts until the end of defrost temperature is achieved.

# To configure simultaneous or non simultaneous defrost on both circuit:

- 1. Navigate to the Configuration Menu.
- 2. Select General Configuration (GENCONF).
- 3. Set Defrost A B simultaneous [defrosAB].

# Set Defrost A B simultaneous [defrosAB] Defrost A B simultaneous Yes

## To verify that a circuit is defrosting:

- 1. Navigate to the Main Menu.
- 2. Select Outputs (OUTPUTS).
- 3. Check Defrost In progress A.
- 4. Check Defrost In progress B (for bi-module unit).

# NOTE: Defrost A and B output are wired to the X1 terminal block.

## 6.13 - Lead/Lag assembly (Option 58)

The control system allows for lead/lag control of two units and up to four linked by the CCN network. The lead unit can be controlled locally, remotely or by network commands (CCN), while the lag(s) unit remains in Network mode.

All control commands to the lead/lag assembly (start/stop, setpoint selection, heating/cooling operation, load shedding, etc.) are handled by the unit which is configured as the lead. The commands are transmitted automatically to the lag(s) unit.

If the lead heat pump is turned off, while the lead/lag function is active, then the lag heat pump will be stopped. Under certain circumstances, the lag unit may be started first to ensure that the run times of the two units are equalised.

In the event of a communication failure between the lead and the lag(s) units, each unit will return to an autonomous operating mode until the fault is cleared. If the lead unit is stopped due to an alarm, upon configuration (CASC\_CFG hold\_on parameter set) the lag unit is authorised to continue running.

The Subordinate (Lag) can be authorized to continue working in an autonomous mode, if the parameter CASC\_CFG/hold\_on is set, otherwise it is stopped when the communication timeout is reached.

To verify or modify the Lead/Lag configuration (from the Advanced Configuration Interface) - to do on the Lead unit

- 1. Navigate to the *Main Menu*.
- 2. Navigate to the Configuration Menu.
- 3. Select Cascade Control (CASC\_CFG).
- 4. Set the Cascade Role [role].

| Cas  | Cascade Role [role]        |  |  |
|------|----------------------------|--|--|
| 0    | No Cascade                 |  |  |
| 1    | Subordinate (Lag)          |  |  |
| 2    | Manager (Lead)             |  |  |
| 5. S | Set Unit CCN address.      |  |  |
| Uni  | it 1 CCN Address [u1 addr] |  |  |

Unit 1 CCN Addr (M) Recommended: 1 (Lead) Unit 2..4 CCN Address [u2..4\_addr]

Unit 2..4 CCN Addr (M) 2 (First Lag) 3 (Second Lag) 4 (Third Lag)

# To verify or modify the Lead/Lag configuration (from the Advanced Configuration Interface) - for each Lag unit(s)

1. Navigate to the *Main Menu.* 

- 2. Navigate to the Configuration Menu.
- 3. Select Cascade Control (CASC\_CFG).
- 4. Set the Cascade Role [role] to "1" (Lag).

| Cas | Cascade Role [role] |  |  |
|-----|---------------------|--|--|
| 0   | No Cascade          |  |  |
| 1   | Subordinate (Lag)   |  |  |
| 2   | Manager (Lead)      |  |  |
| -   |                     |  |  |

NOTE: The Unit 1..4 CCN Address for Lag unit(s) does not need to be configured.

# To verify or modify the Lead/Lag configuration (from the Advanced Configuration Interface) - for each unit (Lead/Lag) 1. Navigate to the *Main Menu*.

- 2. Navigate to the Configuration Menu.
- 3. Select Control Identification (CTRL\_ID).
- 4. Set CCN Element number.

CCN Element number

#### Control Identification (CTRL\_ID)

Set the Element Number according to the Lead/Lag CCN Address configured in the Lead unit

NOTE: To verify or modify the Lead/Lag configuration from the SmartUse home screen, see section 4.1.3.

## 6.14 - Domestic Hot Water

According to DHW Schedule or the required Bypass, AWHP0004 heat pumps provide the ability to heat the Domestic Hot Water thanks to a water tank, a 3-way diverting valve (Option 347A) and a tank temperature sensor or a tank thermal switch.

The hot water produced by the heat pump will be diverted from the main heating loop to a coil located inside the hot water tank.

A tank temperature thermistor or a tank thermal switch will determine whether or not heating of the tank is required.

According to Legionella Prevention Schedule, Legionella prevention function is provided. Its goal is to kill the bacteria that could grow in the tank.

## 6.15 - Heating/Cooling Zones

The AWHP004 heat pump provide the ability to manage no zone, one zone or two zones.

Each zone(s) is equipped with a water temperature sensor, a water (fixed speed) pump and has its own independents setpoints (Comfort/Eco/Away).

Floor Heating sensor can be added and configured for a given zone.

In two zones configuration, each zone shall be equipped with a 3-way mixing valve.

Depending on the type of zone emitters (underfloor heating, fan coils, radiator), they can be configured with different water temperature setpoints.

## 6.16 - BACnet IP Communication protocol

The BACnet/IP communication protocol is used by a BMS or the programmable controllers to communicate with the SmartVu<sup>TM</sup>2.0 control.

# 6.17 - ModBus RTU or TCP Communication protocol

The Modbus communication protocol is used by the BMS or the programmable controllers to communicate with the SmartVu<sup>TM</sup>2.0 control.

## 6.18 - Trendings

This function enables to visualise the operations of the unit and monitor a set of selected parameters.

#### To display trends

- 1. Go to the Main menu.
- 2. Select Trendings (TRENDING).
- 3. Select parameters to be displayed and press the **Save** button in the lower-left part of the screen.
  - A maximum of 10 trending points can be selected.
  - On SmartVu<sup>™</sup> 2.0 touch screen: Swipe up or swipe down to display other trending points.

Example: Trendings (SmartVu™ 2.0 touch screen)

|                  | Trendings |       |       |
|------------------|-----------|-------|-------|
| Name             | Units     | Min   | Max   |
| ✓ GENUNIT_CAPA_T | %         | 0.0   | 100.0 |
| GENUNIT_CAPB_T   | %         | 0.0   | 100.0 |
| GENUNIT_CTRL_PNT | °C        | 0.0   | 50.0  |
| TEMP_OAT         | °C        | -10.0 | 35.0  |
| <b>B</b>         |           |       | J.L.  |

4. Press the **Trending** button it to display the graph showing trends for the set of selected parameters.

Example: Trendings plot (SmartVu™ 2.0 touch screen)

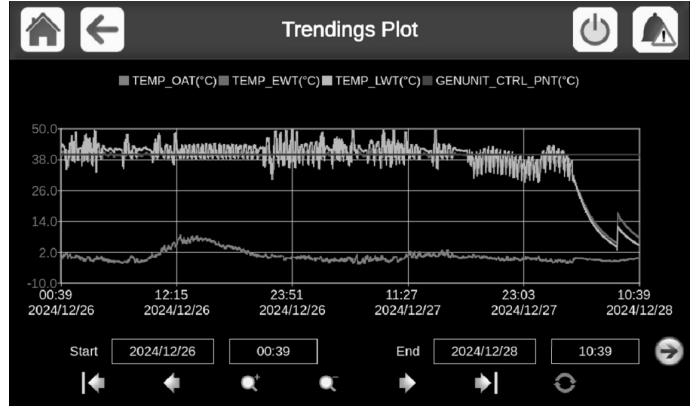

- Press I be to navigate across the timeline.
- Press the Zoom in button Q<sup>+</sup> to magnify the view or the Zoom out button Q<sup>-</sup> to expand the viewed area.
- Press the **Refresh** button ( on SmartVu<sup>TM</sup> touch screen or on SmartVu<sup>TM</sup> 2.0 touch screen) to reload data.

## 7.1 - General information

The SmartVuTM 2.0 control provides the functionality to access and control unit parameters from a web interface.

#### Pre-requisites:

- Ethernet cable

#### Minimum web browser configuration:

- Internet Explorer (version 11 or later)
- Mozilla Firefox (version 60 or later)
- Google Chrome (version 65 or later)

Three users can be connected simultaneously with no priority between them. The last modification is always taken into account.

## 7.2 - Connect to the web interface

To connect to the controller via the web interface, it is necessary to know the IP address of the unit. This can be verified on the touch screen (System Menu > Network > IP Network Interface).

- Unit default address: 169.254.1.1 (J15, eth0) or 192.168.100.100 (J16, eth1).
- The unit IP address can be changed from the System Menu.

#### To connect to the web interface

- 1. Open the web browser.
- Enter the IP address of the unit in the address bar of the web browser. Start with *https://* followed by the unit IP address.

## Example: https://169.254.1.1

- 3. Press Enter.
- 4. The web interface will be loaded.

For security reasons the unit cannot be started / stopped via the web interface. All other operations, including monitoring unit parameters or unit configuration, can be performed via the web browser interface.

NOTE: Make sure that your network is protected from malicious attacks and any other security threats. Do not provide open access without proper network security safeguards. Carrier does not hold any responsibility or liability for damage caused by security breach.

## 7.3 - SmartVu<sup>™</sup> 2.0 web interface

| Ξ          |                               | (1)                                  |                                              | Q 🗐 🗘 🖲 😤                     |
|------------|-------------------------------|--------------------------------------|----------------------------------------------|-------------------------------|
| Dashboard  | AWHP004 ·                     | 0                                    | (4)                                          |                               |
| Main Menu  | AWHP004 3                     | € 25.0 °C                            | 0 0.0 °C<br>Serial Number<br>Software Part N | 0<br>Jumber : 109-DV-20ZF3000 |
| Alarm Menu |                               | - 50.0 °C<br>Control Point           | Child Capacity A                             | 40.0                          |
|            |                               | € 25.0 °C                            |                                              |                               |
|            | RUNNING 🕛 LOCAL 🎄 COOLING 🔬 1 | NONE A: @ 21.0 % 8: @ 0.0 %          |                                              |                               |
|            | Points                        |                                      |                                              |                               |
|            | Serial Number<br>0            | Software Version     109-DV-20ZF3000 | DHW Tank Temperature     30.0                | °C                            |
|            | DHW Demand                    | Gircuit A Total Capacity 21          | Circuit B Total Capacity<br>5 0              | (i)<br>%                      |
| © 2024     |                               |                                      |                                              |                               |

AWHP004 web interface (home screen)

#### Web interface sections

- Address bar: Enter the IP address of the unit.
- (2) The navigation pane on the left is used to switch between menus. Click/tap into expand/collapse the Navigation pane.
- (3) Main application window: Used to display the content of the selected menu.

#### Click/tap the menu icon in the navigation pane:

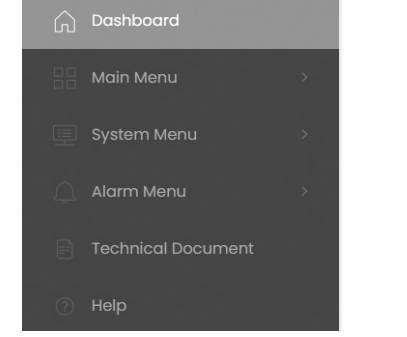

(4) Quick access to Search, System menu, Alarm menu, Login and Start/Stop (read-only).

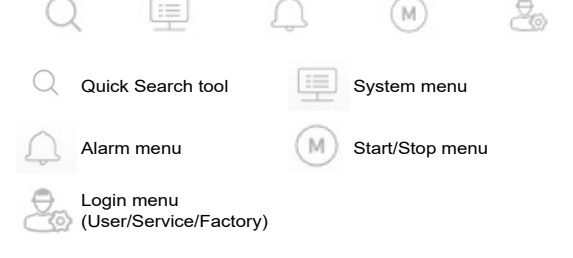

## Dashboard

The Dashboard is the first view displayed when connecting to the web interface. It gives a clear and comprehensive view of the current operations of the heat pump. This view is made up of several tiles that are snapshots of data presented in textual or graphical form.

Example: AWHP004 status board

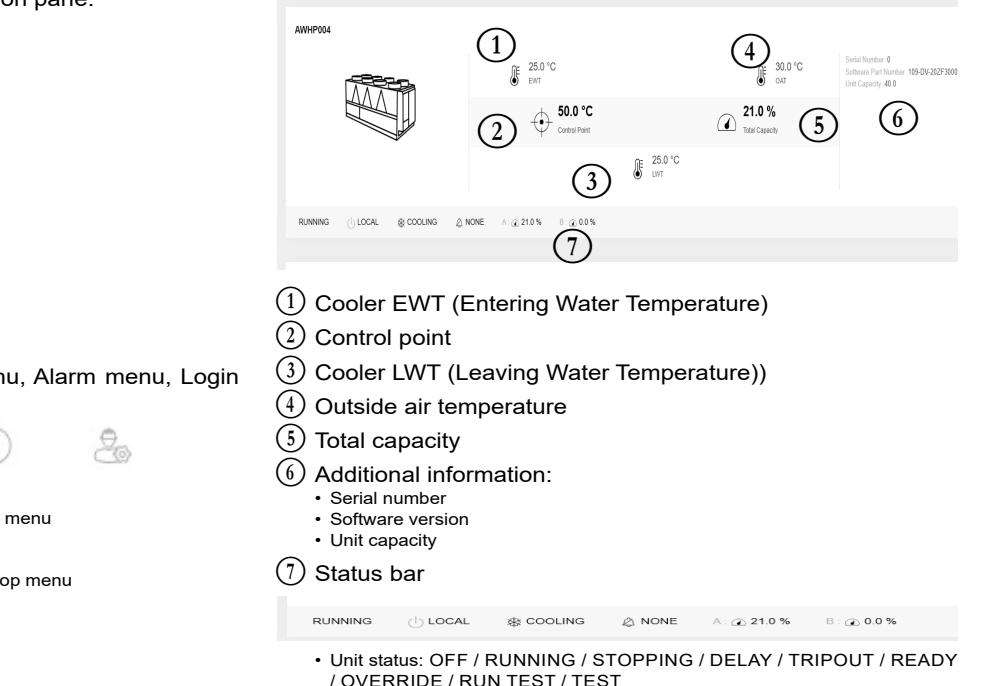

- Heat/Cool selection: COOLING / HEATING
- Alarm status: ALARM / NO ALARM
- Circuit A and Circuit B capacity

TIP: Hover over the image (or value) to see its description.

## 7.4 - Technical documentation

When using the SmartVu<sup>TM</sup>2.0 control via a PC web browser, you may easily access all technical documents related to the product and its components.

Click "Technical Document" in the navigation pane. Click/tap the menu icon in the navigation pane:

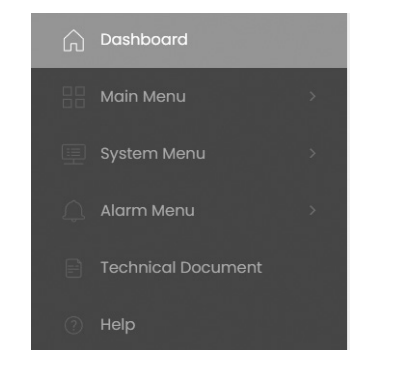

#### Technical documentation includes the following documents:

- Spare parts documentation: The list of spare parts included in the unit with reference, description and drafting.
- Misc: Documents such as electrical plans, dimension plans, unit certificates.
- PED: Pressure Equipment Directive.
- IOM: Installation operation and maintenance manual, controls installation/maintenance manual.

Click "Help" in the navigation pane.

| Document                                            | Language | Туре |
|-----------------------------------------------------|----------|------|
| FC101 - Danfoss (Pump) Drive Troubleshooting        | English  | PDF  |
| CDS203 - Danfoss (Compressor) Drive Troubleshooting | English  | PDF  |
| BACnet User's guide                                 | English  | PDF  |
| BACnet Guide utilisateur                            | French   | PDF  |
| ModBus User's guide                                 | English  | PDF  |
| ModBus Guide utilisateur                            | French   | PDF  |
| License information                                 | English  | PDF  |

IMPORTANT: Please save all data (documents, drawings, diagrams, etc.), for example, on your computer. If the display is replaced, all documents will be lost. Make sure that all documents are stored and may be accessed at any time.

## 8.1 - Control diagnostics

The control system has many fault tracing aid functions, protecting the unit against risks that could result in the failure of the unit. The local interface gives quick access to monitor all unit operating conditions. If an operating fault is detected, the alarm is triggered. Depending on the choice of Interface for the unit (Advanced User Interface/Easy User Interface), the appearance of alarm icons differs.

#### In the event of an alarm:

■ The bell on the SmartVu<sup>TM</sup> 2.0 Advanced User Interface starts ringing.

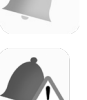

The ringing yellow bell icon indicates that there is an alarm, but the unit is still running.

The ringing red bell icon indicates that the unit is shut down due to a detected fault.

■ The bell on the SmartVu<sup>TM</sup> 2.0 Easy User Interface (SmartUse) starts ringing.

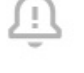

The orange bell icon indicates that there is an alarm/ alert, but the unit is still running.

**Þ** 

The red bell icon indicates that the unit is shut down due to a detected fault.

- The corresponding alarm output(s) is/are activated.
- Error code is displayed.
- If configured, an alarm notification is sent over the network.

# SmartVu<sup>TM</sup> 2.0 control distinguishes between two types of alarms:

- General alarms are used to indicate pumps failure, transducers faults, network connection problems, etc.
- Major alarms are used to indicate process failure.

IMPORTANT: All information regarding alarms (current and past alarms) can be found in the Alarms menu (see also section 5.9).

## 8.2 - Displaying current alarms

The Current alarms menu may display up to 10 current alarms.

#### To access the list of currently active alarms

- 1. Press the **Alarms menu** button in the upper-right part of the screen.
- 2. Select Current Alarms (ALAM\_CUR).
- 3. The list of active alarms will be displayed.

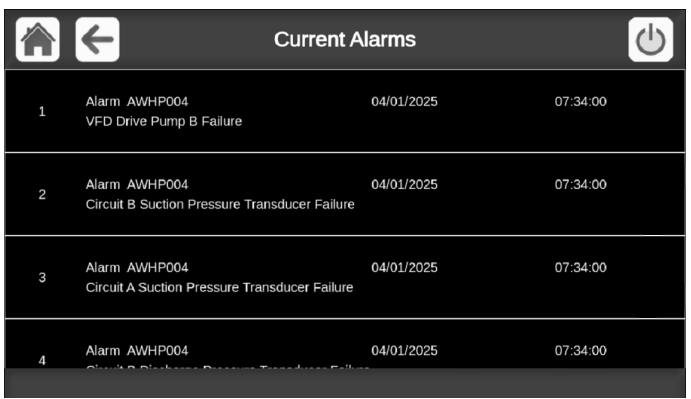

## 8.3 - E-mail notifications

The control provides the option to define one or two recipients who receive e-mail notifications each time the new alarm occurs or all existing alarms have been reset.

#### To define e-mail recipients

- 1. Switch to Advanced config interface.
- 2. Press the **Main menu** button and navigate to the Configuration menu.
- 3. Go to the Network menu.
- 4. Select Email Configuration (EMAILCFG).
- 5. Define user e-mail(s).

## 8.4 - Resetting alarms

The alarm can be reset either automatically by the control or manually through the touch panel display or the web interface.

- The Reset alarms menu displays up to 5 alarm codes which are currently active on the unit.
- Alarms can be reset without stopping the machine.
- Only logged-in users can reset the alarms on the unit.

#### To reset the alarm manually

- 1. Switch to Advanced config interface.
- 2. Press the **Alarms menu** button in the upper-right part of the screen
- 3. Select Reset Alarms (ALARMRST).
- 4. Set "Alarm Reset" to "Yes" and press the Force button.

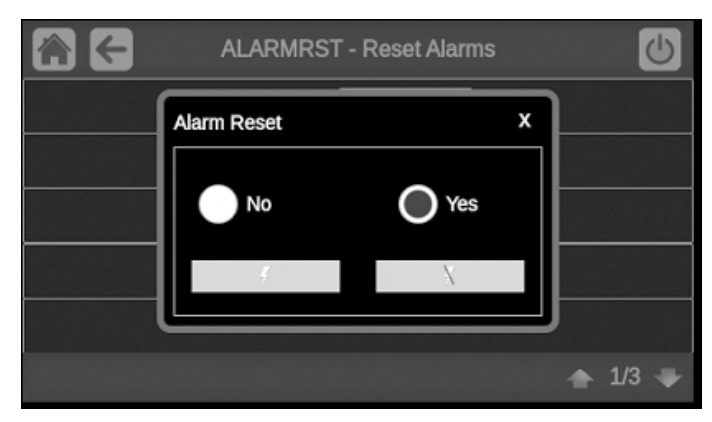

In the event of a power supply interrupt, the unit restarts automatically without the need for an external command. However, any faults active when the supply is interrupted are saved and may in certain cases prevent a circuit or a unit from restarting. Once the cause of the alarm has been identified and corrected, it will be displayed in the alarm history.

IMPORTANT: Not all alarms can be reset by the user. Some alarms are reset automatically when operating conditions return to normal.

## 8.5 - Alarm history

Information regarding resolved alarms is stored in the Alarm history menu which is divided into 50 recent alarms and 50 recent major alarms.

#### To access the alarm history

- 1. Press the **Alarms menu** button in the upper-right part of the screen.
- 2. Select *Alarms History* (ALARHIST) or *Major Alarms History* (ALARHIS2).
- 3. The history of alarms will be displayed.

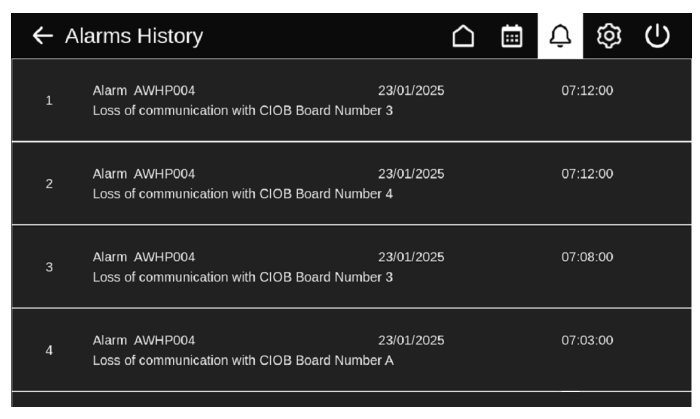

## 8.6 - Alarm description

#### 8.6.1 - Alarms

| Parameter*                                                        | Parameter* Code Alarm description                           |                                                                                                    | Reset type                                                      | Action taken                                                                                                    | Possible cause                        |  |
|-------------------------------------------------------------------|-------------------------------------------------------------|----------------------------------------------------------------------------------------------------|-----------------------------------------------------------------|----------------------------------------------------------------------------------------------------|---------------------------------------|--|
| Thermistor failure                                                |                                                             | ·                                                                                                    |                                                                 | ·                                                                                                    | •                                     |  |
| ALM_EWT_F                                                         | 15001                                                       | Water Exchanger Entering Fluid<br>Thermistor Failure                                                             | Automatic, if<br>thermistor<br>reading returns<br>to normal     | Unit shuts down                                                                                                    | Defective thermistor or connection    |  |
| ALM_LWT_F                                                         | 15002                                                       | Water Exchanger Leaving Fluid<br>Thermistor Failure                                                              | As above                                                        | Unit shuts down                                                                                                    | As above                              |  |
| ALM_DEFROST_T_A_F                                                 | 15003                                                       | Circuit A Defrost Thermistor Failure                                                                             | As above                                                        | Cooling mode:<br>Unit continues to operate<br>Heating mode:<br>Circuit A shuts down                                                                                                    | As above                              |  |
| ALM_DEFROST_T_B_F 15004                                           |                                                             | Circuit B Defrost Thermistor Failure                                                                             | As above                                                        | Cooling mode:<br>Unit continues to operate<br>Heating mode:<br>Circuit B shuts down                                                                                                    | As above                              |  |
| ALM_OAT_F                                                         | 15010                                                       | OAT Thermistor Failure                                                                                           | As above                                                        | Unit shuts down                                                                                                    | As above                              |  |
| ALM_CWST_F                                                        | 15011                                                       | Lead/Lag Common Fluid Thermistor<br>Failure                                                                      | As above                                                        | Lead/Lag operation is disabled<br>and the unit returns to the<br>stand-alone mode                                                                                                    | As above                              |  |
| ALM_WTANK_T_F 1505                                                |                                                             | Water Tank Output Thermistor<br>Failure                                                                          | As above                                                        | The alert shall be raised<br>depending on "Tank Efficiency<br>Alert" setting [tnk_alrt] in the<br>Heat/Cool Configuration menu<br>(HCCONFIG).<br>The relay shall be energized<br>depending on "Alarm Relay for<br>Alerts?" setting [alert_r] in the<br>User Configuration menu<br>(USERCONF). | As above                              |  |
| ALM_SUCTION_T_A_F                                                 | 15012                                                       | Circuit A Suction Gas Thermistor<br>Failure                                                                      | As above                                                        | Circuit A shuts down                                                                                                    | As above                              |  |
| ALM_SUCTION_T_B_F                                                 | ION_T_B_F 15013 Circuit B Suction Gas Thermistor<br>Failure |                                                                                                    | As above                                                        | Circuit B shuts down                                                                                                    | As above                              |  |
| ALM_DICHARGE_T_A_F                                                | 15015                                                       | Circuit A Discharge Gas Thermistor<br>Failure                                                                    | As above                                                        | Unit shuts down                                                                                                    | As above                              |  |
| ALM_DICHARGE_T_B_F                                                | 15016                                                       | Circuit B Discharge Gas Thermistor<br>Failure                                                                    | As above                                                        | Unit shuts down                                                                                                    | As above                              |  |
| ALM_LIQUID_T_A_F                                                  | 15018                                                       | Circuit A Condenser Subcooling Liquid<br>Thermistor Failure                                                      | As above                                                        | This alarm is only a warning                                                                                                    | As above                              |  |
| ALM_LIQUID_T_B_F                                                  | 15019                                                       | Circuit B Condenser Subcooling Liquid<br>Thermistor Failure                                                      | As above                                                        | This alarm is only a warning                                                                                                    | As above                              |  |
| ALM_OAT_OPT_F                                                     | 15021                                                       | Optional OAT Thermistor Failure                                                                                  | As above                                                        | The unit shall continue to run                                                                                                    | As above                              |  |
| ALM_WT_Z1_F                                                       | 15065                                                       | Zone #1 Water Loop Thermistor<br>Failure                                                                         | As above                                                        | The unit shall continue to run                                                                                                    | As above                              |  |
| ALM_WT_Z2_F                                                       | 15066                                                       | Zone #2 Water Loop Thermistor<br>Failure                                                                         | As above                                                        | The unit shall continue to run                                                                                                    | As above                              |  |
| ALM_FLOOR_T_F                                                     | 15067                                                       | Zone #1 Floor Temperature Thermistor<br>Failure                                                                  | As above                                                        | The unit shall continue to run                                                                                                    | As above                              |  |
| ALM_DHWT_F                                                        | 15068                                                       | Domestic Hot Water Thermistor Failure                                                                            | As above                                                        | The unit shall continue to run                                                                                                    | As above                              |  |
| Transducer failure                                                |                                                             |                                                                                                    |                                                                 |                                                                                                    |                                       |  |
| ALM_DP_A_F                                                        | 12001                                                       | Circuit A Discharge Pressure<br>Transducer Failure                                                               | Automatic, if<br>sensor voltage<br>reading returns<br>to normal | Circuit A shuts down                                                                                                    | Defective transducer<br>or connection |  |
| ALM_DP_B_F                                                        | 12002                                                       | Circuit B Discharge Pressure<br>Transducer Failure                                                               | As above                                                        | Circuit B shuts down                                                                                                    | As above                              |  |
| ALM_SP_A_F 12004 Circuit A Suction Pressure<br>Transducer Failure |                                                             | Null voltage:<br>Automatic (three<br>alarms in the<br>last 24 hours) or<br>Manual<br>Impossible<br>value: Manual | Circuit A shuts down                                            | As above                                                                                                    |                                       |  |
| ALM_SP_B_F                                                        | 12005                                                       | Circuit B Suction Pressure<br>Transducer Failure                                                                 | As above                                                        | Circuit B shuts down                                                                                                    | As above                              |  |
| ALM_WP_IN_F                                                       | 12024                                                       | Water Exchanger : Entering Fluid<br>Transducer Failure                                                           | Automatic, if<br>sensor voltage<br>reading returns<br>to normal | Circuit shuts down                                                                                                    | As above                              |  |
| ALM_WP_OUT_F                                                      | 12025                                                       | Water Exchanger : Leaving Fluid<br>Transducer Failure                                                            | As above                                                        | Circuit shuts down                                                                                                    | As above                              |  |
|                                                                   |                                                             |                                                                                                    |                                                                 |                                                                                                    |                                       |  |

## 8 - DIAGNOSTICS

| Parameter*                                                                             | Code  | Alarm description                                                 | Reset type                                                                                                    | Action taken                                                                      | Possible cause                                                                                                 |
|----------------------------------------------------------------------------------------|-------|-------------------------------------------------------------------|----------------------------------------------------------------------------------------------------|-----------------------------------------------------------------------------------|----------------------------------------------------------------------------------------------------|
| Communication failure                                                                  |       |                                                                   | Γ                                                                                                    | 1                                                                                 | T                                                                                                    |
| ALM_CIOB_CIR_A_<br>COM_F                                                               | 4951  | Loss of communication with CIOB<br>Board Number A                 | Automatic,<br>if communication<br>is re-established                                                                                                    | Unit shuts down                                                                   | Bus installation fault, communication error                                                                    |
| ALM_CIOB_CIR_B_<br>COM_F                                                               | 4952  | Loss of communication with CIOB<br>Board Number B                 | As above                                                                                                    | Unit shuts down                                                                   | As above                                                                                                    |
| ALM_CIOB_3_COM_F                                                                       | 4953  | Loss of communication with CIOB<br>Board Number 3                 | As above                                                                                                    | Unit shuts down                                                                   | As above                                                                                                    |
| ALM_CIOB_4_COM_F                                                                       | 4954  | Loss of communication with CIOB<br>Board Number 4                 | As above                                                                                                    | Unit shuts down                                                                   | As above                                                                                                    |
| ALM_CIOB_5_COM_F                                                                       | 4955  | Loss of communication with CIOB<br>Board Number 5                 | As above                                                                                                    | Unit shuts down                                                                   | As above                                                                                                    |
| ALM_COMP_DRIVE_A_<br>COM_F 4701 Loss of communication with VFD<br>Comp Drive Circuit A |       | As above                                                          | Units with one drive on the circuit: Circuit A shuts down<br>Units with two drives on the circuit: Circuit A continues to run as long as one of two drives is communicating with the controller<br>Note: Circuit A shuts down if communication with both drives is lost.              | As above                                                                          |                                                                                                    |
| ALM_COMP_DRIVE_B_<br>COM_F                                                             | 4702  | Loss of communication with VFD<br>Comp Drive Circuit B            | As above                                                                                                    | As above                                                                          | As above                                                                                                    |
| ALM_PUMP_DRIVE_A_<br>COM_F                                                             | 4703  | Loss of communication with VFD<br>Pump Drive Circuit A            | As above                                                                                                    | Circuit A shuts down                                                              | As above                                                                                                    |
| ALM_PUMP_DRIVE_B_<br>COM_F                                                             | 4704  | Loss of communication with VFD<br>Pump Drive Circuit B            | As above                                                                                                    | Circuit B shuts down                                                              | As above                                                                                                    |
| CTRLID_DEV_NAME 5001 Loss of communication with Leak detector A                        |       | As above                                                          | Regardless of leakage alarm<br>configuration (USERCONF,<br>leak_alm = "yes" or "no"), the<br>fan(s) will start when the unit is<br>in Local OFF or running.<br>Note: Fans are running when<br>this alert is present and 30<br>seconds after the alert condition<br>has been resolved. | As above                                                                          |                                                                                                    |
| Process failure                                                                        |       |                                                                   |                                                                                                    |                                                                                   | ·                                                                                                    |
| ALM_COOLER_ 10001 Water Exchanger Fr                                                   |       | Water Exchanger Freeze Protection                                 | Automatic (the<br>first alarm in the<br>last 24 hours) or<br>Manual                                                                                                    | Unit shuts down, but the pump continues to run                                    | No water flow,<br>defective thermistor                                                                         |
| ALM_LOW_<br>SUCTION_A_F                                                                | 10005 | Circuit A Low Saturated Suction<br>Temperature                    | As above                                                                                                    | Circuit A shuts down                                                              | Pressure transducer<br>defective, EXV<br>blocked or lack of<br>refrigerant                                     |
| ALM_LOW_<br>SUCTION_B_F                                                                | 10006 | Circuit B Low Saturated Suction<br>Temperature                    | As above                                                                                                    | Circuit B shuts down                                                              | As above                                                                                                    |
| ALM_HIGH_SH_A_F                                                                        | 10008 | Circuit A High Superheat                                          | Manual                                                                                                    | Circuit A shuts down                                                              | Pressure transducer<br>defective,<br>temperature sensor<br>defective,<br>EXV blocked or lack<br>of refrigerant |
| ALM_HIGH_SH_B_F                                                                        | 10009 | Circuit B High Superheat                                          | Manual                                                                                                    | Circuit B shuts down                                                              | As above                                                                                                    |
| ALM_LOW_SH_A_F                                                                         | 10011 | Circuit A Low Superheat                                           | Manual                                                                                                    | Circuit A shuts down                                                              | As above                                                                                                    |
| ALM_LOW_SH_B_F                                                                         | 10012 | Circuit B Low Superheat                                           | Manual                                                                                                    | Circuit B shuts down                                                              | As above                                                                                                    |
| ALM_INTER_LOCK_F                                                                       | 10014 | Customer Interlock Failure                                        | Automatic (the<br>unit is OFF) or<br>Manual                                                                                                    | Unit shuts down                                                                   | Customer interlock<br>input set on                                                                             |
| ALM_CPA1_REVERSE_<br>ROT_F                                                             | 10016 | Compressor A1 Not Started or<br>Pressure Increase Not Established | Manual                                                                                                    | Compressor A shuts down                                                           | Compressor breaker<br>or fuse fault,<br>compressor switch<br>open                                              |
| ALM_CPB1_REVERSE_<br>ROT_F                                                             | 10020 | Compressor B1 Not Started or<br>Pressure Increase Not Established | Manual                                                                                                    | Compressor B shuts down                                                           | As above                                                                                                    |
| ALM_CASCADE_COM_F                                                                      | 10030 | Cascade Communication Failure                                     | Automatic,<br>if communication<br>is re-established                                                                                                    | Lead/Lag operation is disabled<br>and the unit returns to the<br>stand-alone mode | As above                                                                                                    |
| Service and factory                                                                    |       |                                                                   |                                                                                                    |                                                                                   |                                                                                                    |

## 8 - DIAGNOSTICS

| Parameter*                 | Code                                       | Alarm description                                                                                                    | Reset type                                                                                                    | Action taken                                                                                      | Possible cause                                                                                                    |
|----------------------------|--------------------------------------------|----------------------------------------------------------------------------------------------------|----------------------------------------------------------------------------------------------------|---------------------------------------------------------------------------------------------------|----------------------------------------------------------------------------------------------------|
| ALM_CASC_MAN_<br>PROCESS_F | 90nn                                       | Cascade Manager Process error<br>01: Sub Unit 1 unreachable or<br>uncontrollable<br>02: Sub Unit 2 unreachable or<br>uncontrollable<br>04: Sub Unit 3 unreachable or<br>uncontrollable<br>08: Sub Unit 4 unreachable or<br>uncontrollable<br>01-15: One or more Sub Units<br>unreachable or uncontrollable<br>16: No CWST sensor found in the all<br>declared Sub Units | Automatic, if<br>cascade<br>configuration<br>returns to<br>normal                                                                               | Lead/Lag operation is disabled<br>and the unit returns to the<br>stand-alone mode                 | Configuration failure                                                                                                    |
| ALM_INI_FACT_CONF_F        | 8000                                       | Initial factory configuration required                                                                                                    | Automatic,<br>if configuration<br>is provided                                                                                                   | Unit cannot be started                                                                            | No factory<br>configuration                                                                                                    |
| ALM_ILL_FACT_CONF_F 70     |                                            | Illegal configuration<br>01: Undefined unit size<br>02: Undefined water pump<br>03: EHS on Cooling Only unit is<br>forbidden<br>04: Regarding compressor reference,<br>the mounted drive is not the right one                                                                                                    | Automatic,<br>if configuration<br>is corrected                                                                                                  | Unit cannot be started                                                                            | 7001: Undefined unit<br>size<br>7002: Undefined water<br>pump<br>7003: EHS on Cooling<br>Only unit is forbidden<br>7004: Regarding<br>compressor reference,<br>the mounted drive is<br>not the right one |
| Process failure            |                                            | l                                                                                                    | 1                                                                                                    | L.                                                                                                |                                                                                                    |
| ALM_NETWORK_<br>EMSTOP_F   | 10031                                      | Unit is in Network Emergency Stop                                                                                                    | Automatic, if<br>emergency stop<br>is deactivated                                                                                               | Unit shuts down                                                                                   | Network emergency stop command                                                                                                    |
| ALM_COOL_PUMP1_F           | 10032                                      | Cooler Pump 1 Default                                                                                                    | Automatic, if the<br>alarm was<br>triggered max<br>20 seconds<br>before low<br>voltage alarm<br>(57001).<br>Otherwise, reset<br>shall be manual | Unit is restarted with another<br>pump running. If no pumps are<br>available, the unit shuts down | Evaporator flow switch<br>or evaporator pump<br>fault                                                                                                    |
| ALM_COOL_PUMP2_F           | M_COOL_PUMP2_F 10033 Cooler Pump 2 Default |                                                                                                    | As above                                                                                                    | As above                                                                                          | As above                                                                                                    |
| ALM_HIGH_SDT_A_F           | 10037                                      | Circuit A High Saturated Discharge<br>Temperature                                                                                                    | Automatic (no<br>discharge gas<br>override within<br>30 min) or<br>Manual<br>(the counter<br>forced to 0)                                       | None                                                                                              | Repetitive capacity<br>decreases                                                                                                    |
| ALM_HIGH_SDT_B_F           | 10038                                      | Circuit B High Saturated Discharge                                                                                                    | As above                                                                                                    | None                                                                                              | As above                                                                                                    |
| ALM_HEAT_LOW_<br>EWT_F     | 10043                                      | Low Entering Water Temperature In<br>Heating                                                                                                    | Automatic (EWT<br>returns to<br>normal or<br>Heating mode is<br>disabled)                                                                       | None                                                                                              | Low entering fluid<br>temperature in<br>Heating mode                                                                                                    |
| ALM_EXCH_A_FLOW_F          | 10051                                      | Water Exchanger A Flow Switch<br>Failure                                                                                                    | Automatic or<br>manual if more<br>than 6<br>occurences per<br>day (when the<br>circuit is<br>running)                                           | Circut A shuts down                                                                               | Flow switch problem                                                                                                    |
| ALM_EXCH_B_FLOW_F          | 10052                                      | Water Exchanger B Flow Switch                                                                                                    | As above                                                                                                    | Circuit B shuts down                                                                              | As above                                                                                                    |
| ALM_HP_SWITCH_A_F          | 10063                                      | Circuit A High Pressure Switch<br>Failure                                                                                                    | As above                                                                                                    | Circuit A shuts down<br>the Compressor                                                            |                                                                                                    |
| ALM_HP_SWITCH_B_F          | 10064                                      | Circuit B High Pressure Switch Failure                                                                                                    | As above                                                                                                    | Circuit B shuts down                                                                              | As above                                                                                                    |
| ALM_HIGH_DGT_A_F           | 10078                                      | Circuit A High Discharge Gas<br>Temperature                                                                                                    | Automatic                                                                                                    | Circuit A shuts down                                                                              | As above                                                                                                    |
| ALM_HIGH_DGT_B_F           | 10079                                      | Circuit B High Discharge Gas<br>Temperature                                                                                                    | Automatic                                                                                                    | Circuit B shuts down                                                                              | As above                                                                                                    |
| ALM_FLOW_<br>CONFIG_A_F    | 10090                                      | Cooler A Flow Switch Setpoint<br>Configuration Failure                                                                                                    | Manual                                                                                                    | Unit shuts down                                                                                   | Flow switch communication                                                                                                    |
| ALM_FLOW_<br>CONFIG_B_F    | 10390                                      | Cooler B Flow Switch Setpoint<br>Configuration Failure                                                                                                    | As above                                                                                                    | Unit shuts down                                                                                   | As above                                                                                                    |
| ALM_SENSORS_<br>SWAP_A_F   | 10097                                      | Water Exchanger Temperature<br>Sensors Swapped or 4-way-valve<br>not switching                                                                                                    | Manual                                                                                                    | Unit shuts down                                                                                   | Input and output<br>temperature reversed                                                                                                    |

Service maintenance warning

| Parameter*                                       | Code  | Alarm description                                                                                                    | Reset type                                                                                                    | Action taken                                                                                             | Possible cause                                                                       |  |
|--------------------------------------------------|-------|----------------------------------------------------------------------------------------------------|----------------------------------------------------------------------------------------------------|----------------------------------------------------------------------------------------------------|--------------------------------------------------------------------------------------|--|
| ALM_SERVICE_MAINT_<br>ALERT                      | 13nnn | Service maintenance alert<br>001: Circuit A Loss of Charge<br>002: Circuit B Loss of Charge<br>003: Water Loop Size Warning<br>004: Maintenance Servicing<br>Required<br>007: Refigerant check needed<br>(ALM_REFRIG_LEAK_DET). | Manual<br>(13001-13003)<br>Automatic<br>(13004),<br>if the new date<br>is set by service<br>technicians                                                                   | Depending on the severity of<br>the alarm, the unit may<br>continue to operate or the unit<br>shuts down | Servicing action<br>required. Please<br>contact your local<br>Service representative |  |
| VFD drive failure                                |       |                                                                                                    |                                                                                                    |                                                                                                    |                                                                                      |  |
| ALM_COP_DRIVE_A_F                                | 17nnn | Circuit A VFD Compressor Drive 1<br>Failure                                                                                                    | Manual                                                                                                    | Circuit A shuts down                                                                                     | Speed controller fault (see also section 8.6.4)                                      |  |
| ALM_COP_DRIVE_B_F                                | 18nnn | Circuit A VFD Compressor Drive 2<br>Failure                                                                                                    | Manual                                                                                                    | Circuit B shuts down                                                                                     | As above                                                                             |  |
| ALM_PUMP_DRIVE_A_F                               | 19nnn | VFD Pump Drive 1 Failure                                                                                                    | Manual                                                                                                    | Unit shuts down                                                                                          |                                                                                      |  |
| ALM_PUMP_DRIVE_B_F                               | 20nnn | VFD Pump Drive 2 Failure                                                                                                    | Manual                                                                                                    | Unit shuts down                                                                                          |                                                                                      |  |
| ALM_CIOB_A_LOW_<br>VOLT_F                        | 57001 | Circuit A CIOB Low Voltage Failure                                                                                                    | Automatic, if the<br>alarm occurred<br>not more than 6<br>times in the last<br>24 hours<br>(otherwise<br>manual)                                                          | Unit shuts down                                                                                          | Unstable electrical<br>supply or electrical<br>issue                                 |  |
| ALM_CIOB_B_LOW_<br>VOLT_F                        | 57002 | Circuit A CIOB Low Voltage Failure                                                                                                    | As above                                                                                                    | Unit shuts down                                                                                          | As above                                                                             |  |
| ALM_CIOB_3_LOW_<br>VOLT_F                        | 57003 | CIOB#3 Low Voltage Failure                                                                                                    | As above                                                                                                    | Unit shuts down                                                                                          | As above                                                                             |  |
| ALM_CIOB_4_LOW_<br>VOLT_F                        | 57004 | 004 CIOB#4 Low Voltage Failure As above                                                                                                    |                                                                                                    | Unit shuts down                                                                                          | As above                                                                             |  |
| ALM_CIOB_5_LOW_<br>VOLT_F 57004 CIOB#5 Low Volta |       | CIOB#5 Low Voltage Failure                                                                                                    | As above                                                                                                    | Unit shuts down                                                                                          | As above                                                                             |  |
| Transducer failure                               |       |                                                                                                    |                                                                                                    |                                                                                                    | 1                                                                                    |  |
| ALM_WP_IN_F                                      | 12024 | Water Exchanger Entering Fluid<br>Transducer Failure                                                                                                    | Automatic, if<br>sensor voltage<br>reading returns<br>to normal                                                                                                    | Unit shuts down, water<br>pressure calibration erased                                                    | Defective transducer<br>or connection                                                |  |
| ALM_WP_OUT_F                                     | 12025 | Water Exchanger Leaving Fluid<br>Transducer Failure                                                                                                    | As above                                                                                                    | As above                                                                                                 | As above                                                                             |  |
| Process failure                                  |       |                                                                                                    |                                                                                                    |                                                                                                    | 1                                                                                    |  |
| ALM_WL_PRESS_Z_<br>ERROR_F                       | 11202 | Cooler Water Loop : Delta Pressure<br>Error                                                                                                    | Automatic, if<br>water pressure<br>delta returns to<br>normal                                                                                                    | Unit shuts down                                                                                          | Too low or high water pressure reading                                               |  |
| ALM_WL_PRESS_TOO_<br>LOW_F                       | 11203 | Cooler Water Loop : Pressure Too<br>Low                                                                                                    | Automatic, if<br>water pressure<br>reading returns<br>to normal and<br>the alarm<br>occurred not<br>more than 6<br>times in the last<br>24 hours<br>(otherwise<br>manual) | Unit shuts down                                                                                          | Low pump inlet<br>pressure is below<br>60 kPa                                        |  |
| ALM_WL_PUMP_NO_<br>START_F                       | 11204 | Cooler Water Loop : Pump Not<br>Started                                                                                                    | Automatic                                                                                                    | Pump is stopped                                                                                          | Too low or high water<br>pressure reading                                            |  |
| ALM_WL_PRESS_ERR_<br>RTST_F                      | 11205 | Cooler Water Loop : Pressure Error<br>During Runtest                                                                                                    | Manual                                                                                                    | Unit shuts down                                                                                          | Too low or high water<br>pressure reading                                            |  |
| ALM_WL_PUMP_<br>OVERLOAD_F                       | 11206 | Cooler Water Loop : Pump Overload                                                                                                    | Automatic                                                                                                    | Pump speed shall be reduced by 1%/s                                                                      | Water flow is above                                                                  |  |
| ALM_WL_PRESS_<br>CROSS_F                         | 11208 | Cooler Water Loop : Pressure<br>Sensors Crossed                                                                                                    | Automatic                                                                                                    | Unit shuts down                                                                                          | Pressure sensors<br>crossed                                                          |  |
| ALM_WL_LOW_PRESS_<br>WARN_F                      | 11209 | Cooler Water Loop : Low Pressure<br>Warning                                                                                                    | Automatic, if<br>water pressure<br>reading returns<br>to normal                                                                                                    | None                                                                                                    | Evaporator water<br>pressure is below<br>100 kPa                                     |  |
| ALM_HP_SWITCH_A_F                                | 10063 | Circuit A High Pressure Switch<br>Failure                                                                                                    | Manual                                                                                                    | Circuit A shuts down                                                                                     | Switch fault                                                                         |  |
| ALM_HP_SWITCH_B_F                                | 10064 | Circuit B High Pressure Switch Failur                                                                                                    | Manual                                                                                                    | Circuit B shuts down                                                                                     | As above                                                                             |  |
| Domestic Hot Water failur                        | e     |                                                                                                    | 1                                                                                                    |                                                                                                    | 1                                                                                    |  |
| ALM_DHW_DIV_F                                    | 11320 | Domestic Hot Water Diverting Valve<br>Position Failure                                                                                                    | Automatic, when<br>the sensor<br>returns to<br>normal                                                                                                    | Unit shall continue to run                                                                               | If the DHW Diverting<br>Valve is requested to<br>open                                |  |

## 8 - DIAGNOSTICS

| Parameter*                 | Code    | Alarm description                                                                            | Reset type                                                                                                    | Action taken                                                                                                    | Possible cause                                                                                                    |  |
|----------------------------|---------|----------------------------------------------------------------------------------------------|----------------------------------------------------------------------------------------------------|----------------------------------------------------------------------------------------------------|----------------------------------------------------------------------------------------------------|--|
| ∠one(s) failure            |         |                                                                                              |                                                                                                    |                                                                                                    |                                                                                                    |  |
| ALM_WT_Z1_<br>EXCEEDED_F   | 11331   | Zone 1 Water Temperature<br>Exceeded                                                         | Automatic, after<br>alarm condition<br>disappears                                                                                                    | Unit shall continue to run                                                                                                    | Heat Mode and Zone<br>Water Temperature is<br>above Zone Control<br>Point or Floor<br>Temperature is<br>configured on Zone<br>and is above Floor<br>Temperature Safety<br>Threshold |  |
| ALM_WT_Z2_<br>EXCEEDED_F   | 11332   | Zone 2 Water Temperature<br>Exceeded                                                         | As above                                                                                                    | Unit shall continue to run                                                                                                    | As above                                                                                                    |  |
| Service maintenance war    | ning    | •                                                                                            | `                                                                                                    | ·                                                                                                    |                                                                                                    |  |
| ALM_TANK_EHS_LOW_<br>EFF_F | 10109   | Tank EHS Low Efficiency Alert                                                                | Automatic                                                                                                    | EHS shall be checked by a technician                                                                                                    | The Heat produced by water tank's EHS is too low                                                                                                    |  |
| Replacement mode: Soft     | ware Ac | tivation Key(s) missing                                                                      |                                                                                                    | ·                                                                                                    |                                                                                                    |  |
| ALM_DEMO_SW_<br>PROT_F     | 10122   | Replacement mode: Please contact<br>your local Service representative to<br>activate options | Automatic, if<br>Software<br>Activation Key is<br>installed<br>Automatic, if<br>Software<br>Activation Key is<br>not provided<br>within 7 days<br>since the first<br>compressor start<br>(the alarm will be<br>reset and<br>software<br>- protected<br>options will be<br>blocked) | Replacement Mode: Please<br>contact your local Service<br>representative to obtain<br>activation key(s) to retrieve (or<br>activate) software options                                                                                                    | SmartVu™ controller<br>was replaced, but<br>Software Activation<br>Key is not installed<br>(see section 6.22.2)                                                                     |  |
| Process failure            |         |                                                                                              |                                                                                                    |                                                                                                    |                                                                                                    |  |
| ALM_LOW_SCT_A_F            | 10210   | Circuit A Low Saturated Discharge<br>Temperature                                             | Automatic (three<br>alarm<br>occurrences in<br>the last<br>24 hours),<br>otherwise<br>manual<br>Automatic reset is<br>active when the<br>capacity of the<br>circuit is 0%                                                                                                    | Unit shuts down                                                                                                    | The compressor is<br>running outside its<br>limits                                                                                                    |  |
| ALM LOW SCT B F            | 10211   | Circuit B Low Saturated Discharge                                                            | As above                                                                                                    | Unit shuts down                                                                                                    | As above                                                                                                    |  |
| Configuration failura      |         | Temperature                                                                                  |                                                                                                    |                                                                                                    |                                                                                                    |  |
| ALM_ILL_BRAND              | 8001    | Illegal Brand Identifier                                                                     | Automatic,<br>if configuration<br>is corrected                                                                                                    | Unit not allowed to start                                                                                                    | Incorrect unit configuration                                                                                                    |  |
| Software failure           |         |                                                                                              |                                                                                                    |                                                                                                    |                                                                                                    |  |
| ALM_LENSCAN_F              | 56001   | Lenscan module Failure                                                                       | Automatic                                                                                                    | Unit shuts down                                                                                                    | Software problem.<br>Contact service<br>technicians.                                                                                                    |  |
| Leakage detector failure   |         |                                                                                              |                                                                                                    |                                                                                                    |                                                                                                    |  |
| ALM_G_LEAK                 | 10227   | Gas Leak detected                                                                            | Automatic, when<br>the sensor<br>returns to<br>normal                                                                                                    | For units with leakage alarm<br>enabled (USERCONF, leak_<br>alm = "yes"): Circuit A shuts<br>down when the refrigerant<br>leakage is detected ("alarm")<br>For units with leakage alarm<br>disabled (USERCONF, leak_alm<br>= "no"): No action ("alert" only)<br>Note: Regardless of<br>leakage alarm configuration<br>(USERCONF, leak_alm = "yes"<br>or "no"), fans are running when<br>this alarm/alert is present and<br>30 seconds after the alarm/alert<br>condition has been resolved | Refrigerant leakage<br>detected<br>(LFL is above the<br>preconfigured gas<br>threshold)                                                                                             |  |

\*Note: The alarm name in parameter column refer to ModBus register list document (parameter column) and BACnet Object documentation (Object name column)

#### 8.6.2 - Compressors and pumps drive alarms

Compressor drive alarms are displayed based on the following formula:

■ 17-YYY to 18-YYY (17=A, 18=B) for alarms (YYY stands for the alarm code).

Pump drive alarms are displayed based on the following formula:

- 19-YYY to 20-YYY (19=A pump #1, 20=B pump #2) for alarms
- (YYY stands for the alarm code).

## **Compressors drive alarms**

| Code | Description                                                  | Code Ref. | Action to be taken                                                             |
|------|--------------------------------------------------------------|-----------|--------------------------------------------------------------------------------|
| 0    | No Fault or No Trip                                          | no-Flt    | Please contact your local Service representative if more information is needed |
| 3    | Instantaneous over current                                   | 0-1       | As above                                                                       |
| 4    | Motor Thermal Overload (l2t)                                 | 1_t-trP   | As above                                                                       |
| 5    | Power stage trip                                             | PS-trP    | As above                                                                       |
| 6    | Over voltage on DC bus                                       | 0-Uolt    | As above                                                                       |
| 7    | Under voltage on DC bus                                      | U-Uolt    | As above                                                                       |
| 8    | Heatsink over temperature                                    | 0-t       | As above                                                                       |
| 9    | Under temperature                                            | U-t       | As above                                                                       |
| 10   | Factory Default parameters have                              | P-dEF     | As above                                                                       |
| 11   | External trip                                                | E-triP    | As above                                                                       |
| 12   | Optibus comms loss                                           | SC-0b5    | As above                                                                       |
| 13   | DC bus ripple too high                                       | Flt-dc    | As above                                                                       |
| 14   | Input phase loss trip                                        | P-L055    | As above                                                                       |
| 15   | Instantaneous over current on drive output                   | h 0-1     | As above                                                                       |
| 16   | Faulty thermistor on heatsink                                | th-Flt    | As above                                                                       |
| 17   | Internal memory fault (IO)                                   | dAtA-F    | As above                                                                       |
| 18   | 4-20mA Signal Lost                                           | 4-20 F    | As above                                                                       |
| 19   | Internal memory fault (DSP)                                  | dAtA-E    | As above                                                                       |
| 20   | User Default Parameters Loaded                               | U-dEF     | As above                                                                       |
| 21   | Motor PTC thermistor trip                                    | F-Ptc     | As above                                                                       |
| 22   | Cooling Fan Fault                                            | FAn-F     | As above                                                                       |
| 23   | Environmental temperature too high                           | 0-hEAt    | As above                                                                       |
| 26   | Drive output fault                                           | OUT-F     | As above                                                                       |
| -    | Safety circuit momentarily opened during drive running       | E-trP     | As above                                                                       |
| 29   | Slow rising edge on 24V supply<br>Safety input circuit error | Sto-F     | As above                                                                       |
| 31   | Locked Rotor                                                 | LocHEd    | As above                                                                       |
| 40   | Measured motor stator resistance varies between phases       | AtF-01    | As above                                                                       |
| 41   | Measured motor stator resistance is too large                | AtF-02    | As above                                                                       |
| 42   | Measured motor inductance is too low                         | AtF-03    | As above                                                                       |
| 43   | Measured motor inductance is too large                       | AtF-04    | As above                                                                       |
| 44   | Measured motor parameters are not convergent                 | AtF-05    | As above                                                                       |
| 49   | Motor output phase loss                                      | OUt-Ph    | As above                                                                       |
| 50   | Modbus comms loss fault                                      | SC-F01    | As above                                                                       |

## Pumps drive alarms

| Code | Description                                      | Warning. | Alarm | Trip Lock | Action to be taken                                                                |
|------|--------------------------------------------------|----------|-------|-----------|-----------------------------------------------------------------------------------|
| 2    | Live zero error                                  | (X)      | (X)   | -         | Please contact your local Service representative<br>if more information is needed |
| 3    | No motor                                         | (X)      | -     | -         | As above                                                                          |
| 4    | Mains phase loss                                 | (X)      | (X)   | (X)       | As above                                                                          |
| 7    | DC over voltage                                  | X        | X     | -         | As above                                                                          |
| 8    | DC under voltage                                 | X        | X     | -         | As above                                                                          |
| 9    | Inverter overloaded                              | X        | X     | -         | As above                                                                          |
| 10   | Motor ETR overtemperature                        | (X)      | (X)   | -         | As above                                                                          |
| 11   | Motor thermistor overtemperature                 | (X)      | (X)   | -         | As above                                                                          |
| 13   | Overcurrent                                      | X        | X     | X         | As above                                                                          |
| 14   | Ground fault                                     | X        | X     | X         | As above                                                                          |
| 16   | Short circuit                                    | -        | X     | X         | As above                                                                          |
| 17   | Control word time-out                            | (X)      | (X)   | -         | As above                                                                          |
| 24   | Fan fault (Only on 400 V 30-90kW)                | Х        | X     | -         | As above                                                                          |
| 30   | Motor phase U missing                            | -        | (X)   | (X)       | As above                                                                          |
| 31   | Motor phase V missing                            | -        | (X)   | (X)       | As above                                                                          |
| 32   | Motor phase W missing                            | -        | (X)   | (X)       | As above                                                                          |
| 38   | Internal fault                                   | -        | X     | X         | As above                                                                          |
| 44   | Ground fault 2                                   | -        | X     | x         | As above                                                                          |
| 46   | Gate drive voltage fault                         | -        | X     | x         | As above                                                                          |
| 47   | 24 V supply low                                  | -        | X     | x         | As above                                                                          |
| 50   | AMA calibration failed                           | -        | X     | -         | As above                                                                          |
| 51   | AMA check U <sub>nom</sub> and I <sub>nom</sub>  | -        | X     | -         | As above                                                                          |
| 52   | AMA low I <sub>nom</sub>                         | -        | X     | -         | As above                                                                          |
| 53   | AMA motor too large                              | -        | X     | -         | As above                                                                          |
| 54   | AMA motor too small                              | -        | X     | -         | As above                                                                          |
| 55   | AMA parameter out of range                       | -        | X     | -         | As above                                                                          |
| 56   | AMA interrupted                                  | -        | X     | -         | As above                                                                          |
| 57   | AMA time-out                                     | -        | X     | -         | As above                                                                          |
| 58   | AMA internal fault                               | X        | X     | -         | As above                                                                          |
| 59   | Current limit                                    | X        | -     | -         | As above                                                                          |
| 60   | External interlock                               | -        | X     | -         | As above                                                                          |
| 66   | Heat sink temperature low                        | X        | -     | -         | As above                                                                          |
| 69   | Power card temperature                           | X        | X     | x         | As above                                                                          |
| 79   | Illegal PS config                                | X        | X     | -         | As above                                                                          |
| 80   | Frequency converter initialised to default value | -        | X     | -         | As above                                                                          |
| 84   | LCP error                                        | X        | -     | -         | As above                                                                          |
| 87   | Auto DC brake                                    | X        | -     | -         | As above                                                                          |
| 92   | No-Flow                                          | (X)      | (X)   | -         | As above                                                                          |
| 95   | Broken belt                                      | X        | X     | -         | As above                                                                          |
| 99   | Locked rotor                                     | -        | X     | x         | As above                                                                          |
| 126  | Motor rotating                                   | -        | X     | -         | As above                                                                          |
| 127  | Back EMF too high                                | X        | -     | -         | As above                                                                          |
| 201  | Fire mode                                        | X        | -     | -         | As above                                                                          |
| 202  | Fire mode limit exceeded                         | X        | -     | -         | As above                                                                          |
| 250  | New spare parts                                  | -        | X     | X         | As above                                                                          |
| 251  | New type code                                    | -        | X     | X         | As above                                                                          |

\*(X) Dependent on parameter.

In order to ensure the optimal operation of the equipment as well as the optimisation of all the available functionalities, it is recommended to activate a Maintenance Contract with your local Carrier Service Agency.

The contract will ensure your Carrier equipment is regularly inspected by Carrier Service specialists, so that any malfunction is detected and corrected quickly, and no serious damage can occur to your equipment.

The Carrier Service Maintenance Contract represents not only the best way to ensure the maximum operating life of your equipment, but also, through the expertise of Carrier qualified personnel, the optimal tool to manage your system in a costeffective manner.

## 10.1 - Introduction

The increase in renewable electricity generation is leading more and more to load fluctuations. These fluctuations can be intelligently compensated by smart grid systems which combined with heat pumps allow an efficient use of energy. Electrical energy can be converted into thermal energy (heat) and the heat can be stored with the use of a water tank.

The Smart Grid Ready ("SG Ready") label of the heat pump allows the energy supplier to access the heat pump and manage its four energy usage control states. These states are activated through two inputs (SGR0\_BST and SGR1\_LCK).

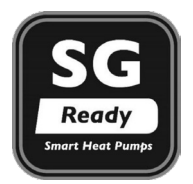

The Smart Grid Ready label is valid only in the DACH region (Germany, Austria, Switzerland).

This document contains information about four "energy usage" control states supported by the heat pump and gives instructions on how the system should be configured by an installer.

It is strongly recommended to read the whole document prior to starting any installation or maintenance procedures. Please note that screenshots provided in this manual are solely for the purpose of illustration and they may differ from the actual look.

## 10.2 - Configuration of Smart Grid Ready option

## To set Smart Grid Ready

At commissioning from the Quick Configuration System screen (see section 4.1.3).

From Advanced Configuration Interface, with the user access:

- 1. Navigate to the Configuration Menu.
- 2. Select Option Selection (OPT\_SEL)
- 3. Set Enable Smart Grid Ready (smrtGrid) to Yes

#### **Smart Grid Ready inputs**

Two digital inputs (SGR0\_BST and SGR1\_LCK) are used to allow the energy supplier to control the heat pump and enhance load management.

After wiring these two digital inputs (SGR0\_BST and SGR1\_LCK) to the energy supplier module and enabling the "SG Ready" option, the Smart Grid Ready option offers four energy control modes (1 = LOCK, 2 = NORMAL, 3 = BOOST, 4 = FORCED).

The status of Smart Grid inputs can be verified in the Inputs menu on the local touch screen.

#### To verify the status of Smart Grid inputs

From Smart UI: see section 4.2.4

From Advanced UI: as shown below

1. Tap 🧮 to open the Main Menu.

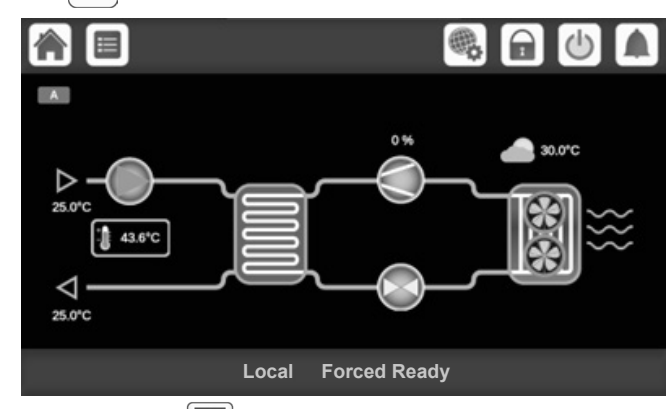

2. Select "Inputs"

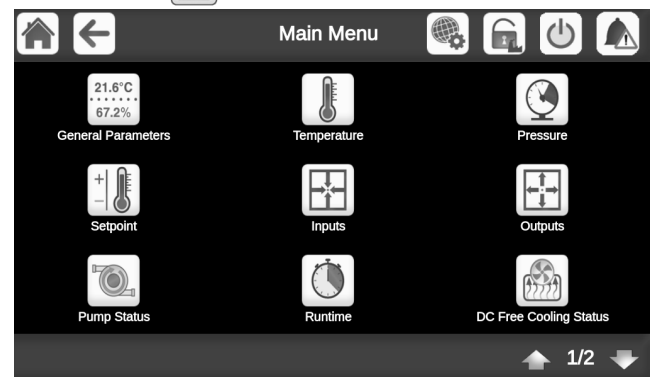

3. The Inputs menu will be displayed.

| inpu                    | INPUTS - Inputs |       |  |     |   |
|-------------------------|-----------------|-------|--|-----|---|
| Leakage detection 2     | 0.00            | Volts |  |     |   |
| Desuperheater switch    | Close           |       |  |     |   |
| High Pressure Switch A  | Close           |       |  |     |   |
| High Pressure Switch A3 | Open            |       |  |     |   |
| High Pressure Switch B  | Open            |       |  |     |   |
| SG Ready #0 (Boost)     | Open            |       |  |     |   |
| SG Ready #1 (Lock)      | Open            |       |  |     |   |
|                         |                 | 1     |  | 3/3 | Ŧ |

 Go to the third page of the "Inputs" menu to find the status of Smart Grid Ready Inputs:

- SG Ready #0 (Boost),

- SG Ready #1 (Lock).
## 10.3 - Smart Grid Ready operating modes

For heat pumps with Smart Grid enabled, there are four control states ("energy control modes") available.

| State | Name   | SGR1_LCK | SGR0_BST |
|-------|--------|----------|----------|
| 1     | LOCK   | 1        | 0        |
| 2     | NORMAL | 0        | 0        |
| 3     | BOOST  | 0        | 1        |
| 4     | FORCED | 1        | 1        |

#### Smart Grid operating modes:

- Lockout state (1 = LOCK): In this mode, the heat pump occupancy is turned off in order to stop the heat pump. If configured, the boiler output is turned on. The buffer tank will be used to provide heating demand. See also section 10.3.2.
  - The energy supplier can block the operations of the heat pump (activate the LOCK mode) for a maximum of 6 hours a day. One lockout may last 2 hours maximum and there must be at least a two-hour interval between two lockouts. For example, if the lockout starts at 10:00 and ends at 12:00, then the next lockout cannot be activated until 14:00.
  - Smart Grid Mode 1 "LOCKED" = DHW is not allowed, DHW Heater is OFF
  - **Normal operating state (2 = NORMAL):** In this mode, the heat pump runs in energy-efficient normal mode with proportional heat storage.
  - Smart Grid Mode 2 "NORMAL" = Normal DHW operation
- Low current surplus state (3 = BOOST): In this mode, the energy supplier allows the heat pump to run at its maximum capacity. The heat pump is requested to use the surplus energy to reach the maximum possible temperatures for heating and warm water. A user-defined offset is applied to the desired temperature setpoint (see section 10.3.3).
  - This is not a definite start-up command, but a switch-on recommendation based on the boost in energy supply.
  - Smart Grid Mode 3 "BOOST" = DHW is allowed regardless DHW Schedule or Standby, DHW setpoint is offset (RESETCFG\_dhw\_sg3). DHW Heater is On.
- High current surplus state (4 = FORCED): In this mode, the heat pump is forced run at its maximum capacity.

In heating mode, the heating setpoint is set to its upper limit. In cooling mode, the heating setpoint is set to its lower limit.

The heat pump occupancy is turned on independently of any schedule program. This can be for the buffer tank, room heating or domestic hot water production.

- The heat pump will run in this mode for an undetermined period of time (until the FORCED mode is deactivated).
- Smart Grid Mode 3 "FORCED" = DHW is allowed regardless DHW Schedule or Standby. DHW setpoint it offset (RESETCFG\_dhw\_sg4). DHW Heater is On.

#### 10.3.1 - Smart Grid status

The Smart Grid Status can be found in the General Parameters menu (GENUNIT) or at the bottom of the SmartVu<sup>TM</sup> touch screen.

#### To check the Smart Grid mode (from Advanced UI)

- 1. Tap 📃 to open the Main Menu.
  - The Smart Grid mode is displayed at the bottom bar on the SmartVu touch screen ("Forced Ready").

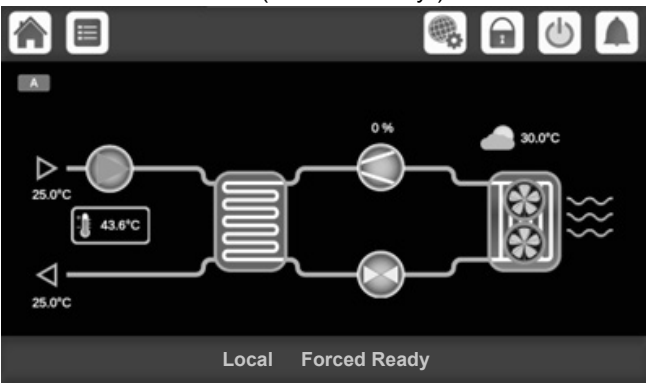

2. Select "General Parameters" <sup>21.6°C</sup>/<sub>67.2%</sub>.

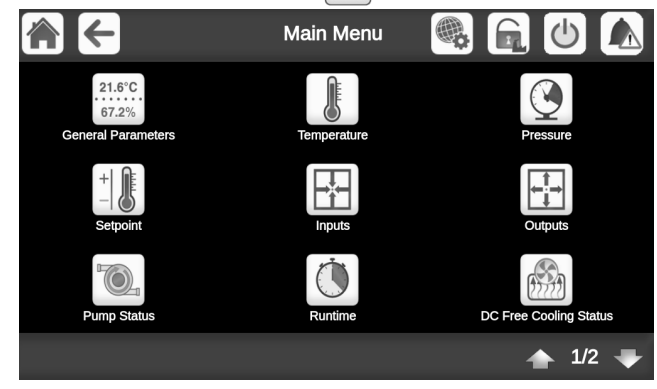

- 3. The General Parameters menu will be displayed. - In this view, find "Smart Grid Ready Status".
  - 1 = LOCK
  - 2 = NORMAL
  - 3 = BOOST
  - 4 = FORCED

| GENUNIT - G              | eneral Parame | ters | Ċ          |     |   |
|--------------------------|---------------|------|------------|-----|---|
| Circuit A Total Capacity | 0             | %    |            |     |   |
| Circuit B Total Capacity | 0             | %    |            |     |   |
| Active Demand Limit Val  | 100           | %    |            |     |   |
| Current Setpoint         | 11.0          | °C   |            |     |   |
| Control Point            | 11.0          | °C   |            |     |   |
| Emergency Stop           | Disable       |      |            |     |   |
| Smart Grid Ready Status  | 1             |      |            |     |   |
|                          |               |      | <b>•</b> 3 | 3/3 | Ŧ |

## 10.3.2 - LOCK operating mode

In the LOCK mode, the heat pump is in the OFF state.

For units with a boiler, the boiler can be started during the lock state only when "SGR Threshold" setting allows.

To start the boiler, the Outside Air Temperature (OAT) must be below the SGR Boiler OAT Threshold which is defined by the user.

### To change the SGR boiler threshold

1. Switch to Advanced Configuration UI and log as User. Tap to open the Main Menu.

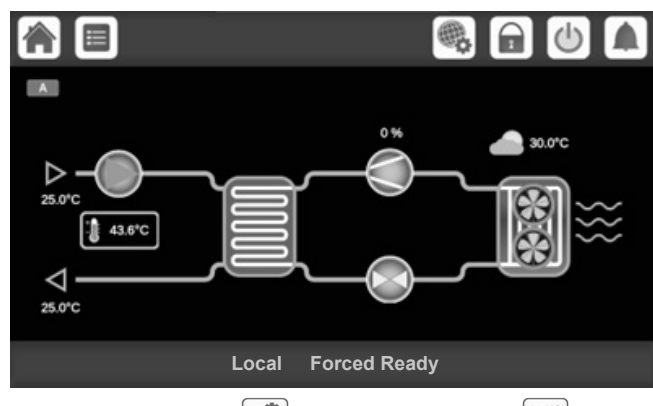

2. Go to "Configuration" > "Heat/Cool Config"

| ▲ ←                    | Configuration      |                                     |
|------------------------|--------------------|-------------------------------------|
| General Config         | Pump Configuration | 21.6°C<br>67.2%<br>Heat/Cool Config |
| +<br>-<br>Reset Config | User Configuration | Schedule                            |
| Holiday                | Date/Time          | Network Menu                        |
|                        |                    | 🔺 1/3 🖶                             |

The Heat/Cool Configuration menu will be displayed. 3.

| HCCONFIG                 | - Heat/Cool Co | onfig | Ċ | 5   |   |
|--------------------------|----------------|-------|---|-----|---|
| Both Command Select      | No Yes         |       |   |     |   |
| 1 Elec Stage For Backup  | No Yes         |       |   |     |   |
| Electrical Pulldown Time | 0 .            | min   |   |     |   |
| EHS For Defrost          | No Yes         |       |   |     |   |
| Tank EHS Power Limit     | 100            | кw    |   |     |   |
| Tank EHS Efficiency Alrt | No Yes         |       |   |     |   |
| SGR Boiler OAT Thres     | -15.0          | °C    |   |     |   |
|                          |                |       |   | 3/3 | ➡ |

- 4. Set the Smart Grid threshold to start the boiler.
  - The threshold ("SGR Boiler OAT Thres") is -15°C by default.

### 10.3.3 - BOOST/FORCED operating mode

In the BOOST/FORCED mode, it is possible to define an offset used to adjust the water temperature setpoint.

### To set the Smart Grid offset

to open the Main Menu. 1. Tap

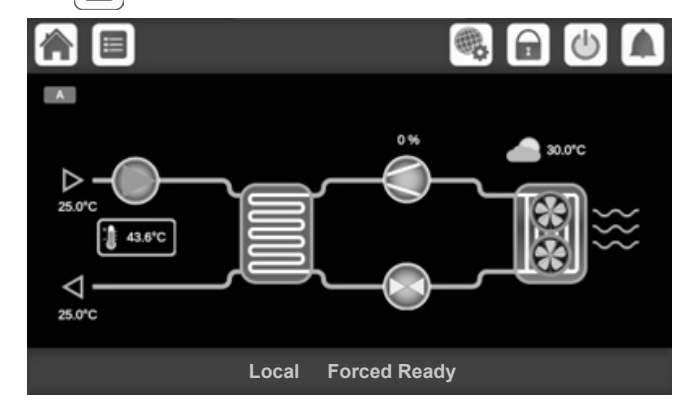

2. Go to "Configuration" ? "Reset Config"

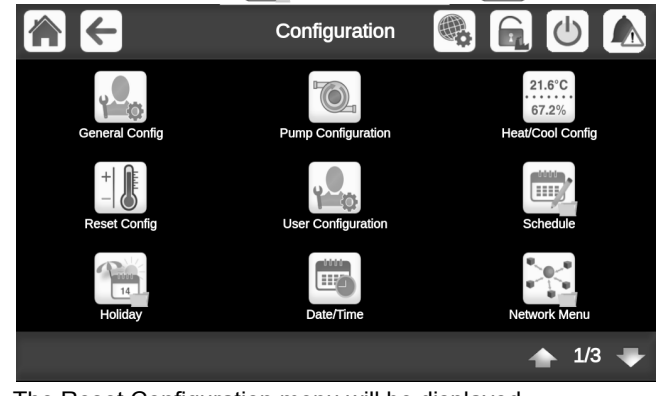

- 3. The Reset Configuration menu will be displayed.
  - Offset settings are displayed on the third page ("Smart Grid Ready Option").

| RESETCF                  | G - Reset Con | fig | 0       |
|--------------------------|---------------|-----|---------|
| Current Full Reset Value | 0.0           | ma  |         |
| Heating Reset Deg. Value | 0.0           | ^C  |         |
| Smart Grid Option        |               |     |         |
| Boost Heat Offset        | 0.0           | ^C  |         |
| Forced Heat Offset       | 0.0           | ^C  |         |
| Boost DHW Offset         | 0.0           | ^C  |         |
| Forced DHW Offset        | 0.0           | ^C  |         |
|                          |               |     | 🔺 3/3 🌩 |

- 4. Set the Smart Grid offset value for Heating or Cooling mode.
  - "Boost Heat Offset" (0.0<sup>^</sup>C by default). - "Boost Cool Offset" (0.0^C by default).

  - "Forced Heat Offset" (0.0<sup>^</sup>C by default).
    "Forced Cool Offset" (0.0<sup>^</sup>C by default).

# 10.4 - Wiring: Smart Grid connections

The Smart Grid Ready module must be connected to "SGR0\_BST" and "SGR1\_LCK" inputs.

- SGR0\_BST is wired to DI-01 on CIOB#4.
- SGR1\_LCK is wired to DI-02 on CIOB#4.

By default, "lim\_sp1" and "lim\_sp3" are equal to 100%, but they can be set to other values to limit the unit capacity. When the SG Ready option is enabled, these limits are applicable in "Boost" and "Forced" operating modes.

| Smart Grid<br>status | 1 = LOCK | 2 =NORMAL | 3 = BOOST | 4 = FORCED |
|----------------------|----------|-----------|-----------|------------|
| Capacity<br>Limit    | lim_sp2* | 100%      | lim_sp1   | lim_sp3    |
| SGR1_LCK             | close    | open      | open      | close      |
| SGR0 BST             | open     | open      | close     | close      |

\*Lim\_sp2 becomes not applicable in the LOCK operating mode.

## 10.4.1 - Electrical diagram

## **Customer control connections**

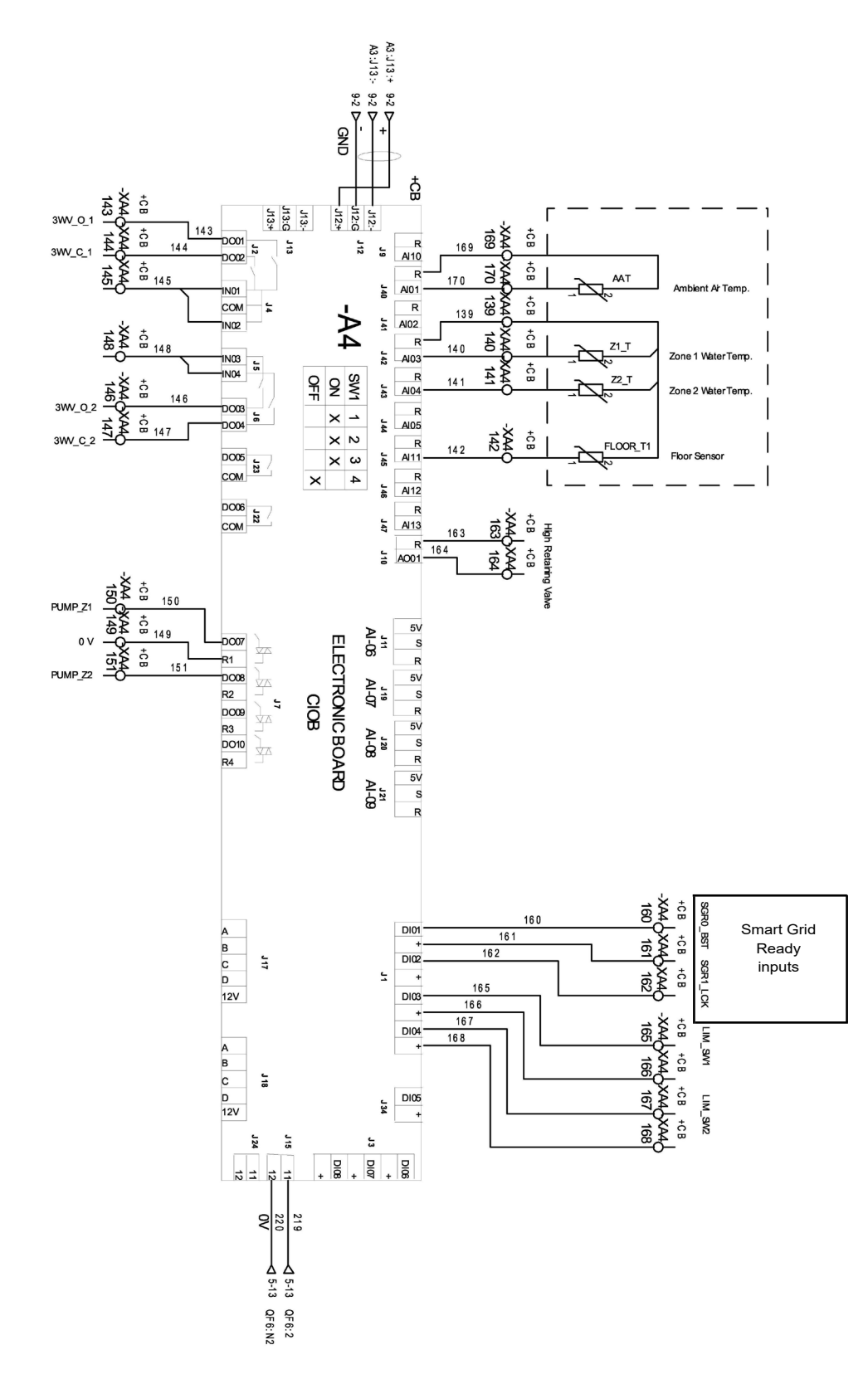

### 10.4.2 - Electrical box: Location

The terminal access for Smart Grid Inputs is located inside the electrical box of the heat pump (on the CIOB#4 board).

### **Component arrangement: Control box**

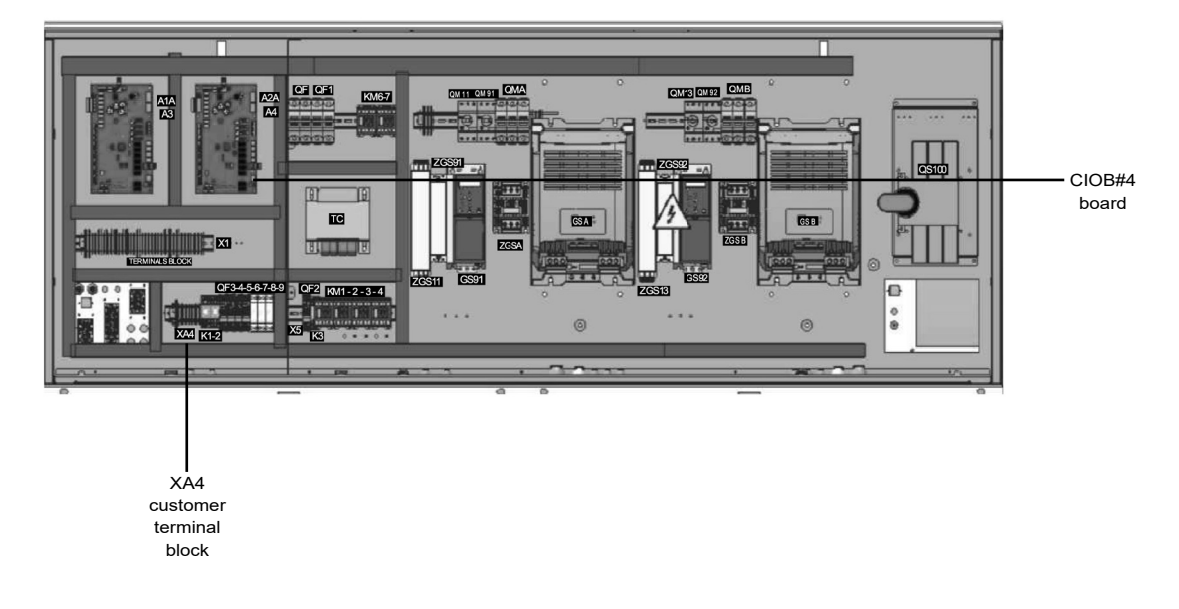

NOTE: The number of electrical components available on the board may differ depending on the size of the unit.

### **Smart Grid connections**

- XA4-160 Smat Grid input #1 or Off-Peak Input
- XA4-161 Smart Grid input common
- XA4-162 Smart Grid input #2

The quality management system of this product's assembly site has been certified in accordance with the requirements of the ISO 9001 standard (latest current version) after an assessment conducted by an authorized independent third party.

The environmental management system of this product's assembly site has been certified in accordance with the requirements of the ISO 14001 standard (latest current version) after an assessment conducted by an authorized independent third party.

The occupational health and safety management system of this product's assembly site has been certified in accordance with the requirements of the ISO 45001 standard (latest current version) after an assessment conducted by an authorized independent third party. Please contact your sales representative for more information.